# CKD

# Remote I/O RT series

### **OPC UA Compatible Device Unit**

# **INSTRUCTION MANUAL**

SM-B03355-A

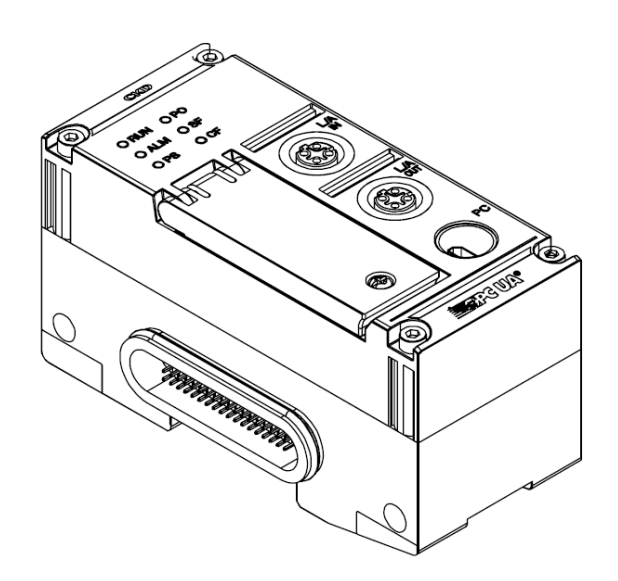

- Read this Instruction Manual before using the product.
- Read the safety notes carefully.
- Keep this Instruction Manual in a safe and convenient place for future reference.

# PREFACE

Thank you for purchasing CKD's "RT Series". This Instruction Manual contains basic matters such as installation and usage instructions in order to ensure optimal performance of the product. Please read this Instruction Manual thoroughly and use the product properly.

Keep this Instruction Manual in a safe place and be careful not to lose it.

Product specifications and appearances presented in this Instruction Manual are subject to change without notice.

 This product is intended to be used by persons with sufficient knowledge and experience in the following areas.

CKD shall not be responsible for accidents caused by persons who selected or used the product without knowledge or sufficient training with respect to them.

- Electricity (qualified electrician or equivalent)
- The industrial network communications used
- FA systems in general
- Each of the systems that use manifold solenoid valves, IO-Link, etc.
- Since there are a wide variety of customer applications, it is impossible for CKD to be aware of all of them.

Depending on the application or usage, the product may not be able to exercise its full performance or an accident may occur. It is the responsibility of the customer to check the product specifications and decide how the product shall be used in accordance with the application and usage.

OPC UA is a standard for industrial automation managed by the OPC Foundation.

The names of companies and products in this text are the registered trademarks or trademarks of their respective companies.

# SAFETY INFORMATION

When designing and manufacturing any device incorporating the product, the manufacturer has an obligation to ensure that the device is safe. To that end, make sure that the safety of the machine mechanism of the device, the pneumatic or water control circuit, and the electric system that controls such mechanism is ensured.

To ensure the safety of device design and control, observe organization standards, relevant laws and regulations, which include the following:

ISO4414, JIS B8370, JFPS2008 (the latest edition of each standard),

the High Pressure Gas Safety Act, Industrial Safety and Health Act, other safety rules, organization standards relevant laws and regulations.

In order to use our products safely, it is important to select, use, handle, and maintain the products properly.

Observe the warnings and precautions described in this Instruction Manual to ensure device safety.

Although various safety measures have been adopted in the product, customer's improper handling may lead to an accident. To avoid this:

#### Thoroughly read and understand this Instruction Manual before using the product.

To explicitly indicate the severity and likelihood of a potential harm or damage, precautions are classified into three categories: "DANGER", "WARNING", and "CAUTION".

| Indicates an imminent hazard. Improper handling will cause death or serious injury to people.     |
|---------------------------------------------------------------------------------------------------|
| Indicates a potential hazard. Improper handling may cause death or serious injury to people.      |
| Indicates a potential hazard. Improper handling may cause injury to people or damage to property. |

Precautions classified as "CAUTION" may still lead to serious results depending on the situation. All precautions are equally important and must be observed.

Other general precautions and tips on using the product are indicated by the following icon.

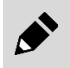

Indicates general precautions and tips on using the product.

### **Precautions on Product Use**

### 

#### Do not use the product for the following applications.

- Medical devices involved in sustaining or managing people's lives or physical health.
- Mechanisms and mechanical devices used for the purpose of moving and transporting people
- Important safety parts for mechanical devices.

### 

# The product must be handled by a qualified person who has extensive knowledge and experience.

The product is designed and manufactured as a device or part for general industrial machinery.

#### Use the product within the specifications.

The product must not be used beyond its specifications.

This product is intended for use in general industrial machinery, equipment or parts. It is not intended for use outdoors (except for products with outdoor specifications) or for use under the following conditions or environments.

- · Use for applications where safety is required
- In applications for nuclear power, railroads systems, aviation, ships, vehicles, medical equipment
- In applications for equipment that directly touches beverages or food
- For safety measures for amusement equipment, emergency shut-off circuits, press machines, or brake circuits
- Use for applications where life or assets could be significantly affected, and applications where special safety measures are required

(An exception will be made if the customer consults with CKD prior to use and understands the specifications of the product. However, even in that case, safety measures must be taken to avoid danger in case of a possible failure.

#### Never modify or additionally machine this product.

These may cause failure or malfunction. In addition, they are not covered by our warranty.

#### Do not handle the product or remove pipes and devices until safety is confirmed.

- The product may operate in an unexpected way, causing injury to people or damage to equipment.
- Inspect and service the machine and devices after confirming the safety of the entire system. Also, turn off the energy source (air supply or water supply) and power to the relevant facility. Release compressed air from the system and use extreme care to avoid water or electric leakage.
- Since there may be hot or live parts even after operation has stopped, use extreme care when handling the product or removing pipes and devices.
- When starting or restarting a machine or device that incorporates pneumatic components, make sure that a safety measure (such as a pop-out prevention mechanism) is in place and system safety is secured.

Observe the warnings and cautions on the following pages to prevent accidents.

### 

#### Use the product in a specified manner.

If the equipment is used in a manner not specified by the manufacturer, the protection provided by the equipment may be impaired.

# CONTENTS

| PREFACEi                                                 |      |  |  |  |
|----------------------------------------------------------|------|--|--|--|
| SAFETY INFORMATION ii                                    |      |  |  |  |
| Precautions on Product Useiii                            |      |  |  |  |
| CONTENTS                                                 | iv   |  |  |  |
| INSTRUCTION MANUAL FOR THIS PRODUCT                      | vi   |  |  |  |
| List of Related Instruction Manuals                      | vi   |  |  |  |
| TERMS RELATED TO THE OPC UA COMPATIBLE DEVICE UNIT       | viii |  |  |  |
| 1. PRODUCT OVERVIEW                                      | 1    |  |  |  |
| 1.1 Features                                             | 1    |  |  |  |
| 1.2 External Dimensions                                  | 2    |  |  |  |
| 1.3 Names and Functions of Each Part                     | 3    |  |  |  |
| 1.4 Unit specifications                                  | 8    |  |  |  |
| 2. INSTRUCTIONS FOR USE                                  | 9    |  |  |  |
| 3. INSTALLATION AND WIRING                               | . 11 |  |  |  |
| 3.1 Device Unit Installation                             | 11   |  |  |  |
| 3.2 Communication Wiring                                 | . 13 |  |  |  |
| 4. SETTINGS                                              | . 15 |  |  |  |
| 4.1 Setting Method                                       | . 15 |  |  |  |
| 4.1.1 Using the PC software                              | . 15 |  |  |  |
| 4.1.2 Using WebAPI                                       | . 15 |  |  |  |
| 4.2 List of Settings                                     | . 16 |  |  |  |
| 5. TROUBLESHOOTING                                       | . 18 |  |  |  |
| 5.1 Unit Fault (Device unit diagnostic information)      | . 18 |  |  |  |
| 5.1.1 Error codes displayed in the PC software           | . 18 |  |  |  |
| 5.1.2 Reading diagnostic information area via OPC UA     | .18  |  |  |  |
| 5.2 Troubleshooting from LED Display                     | . 18 |  |  |  |
| 5.2.1 LED is normal but conduct unintended operation     | . 18 |  |  |  |
| 5.2.2 Troubleshooting from power supply unit LED Display | . 19 |  |  |  |
|                                                          | . 19 |  |  |  |
| 6. STARTING STEPS OF OPC UA COMMUNICATION                | .25  |  |  |  |
| 6.1.1 Preparing the software                             | . 25 |  |  |  |
| 6.1.2 Device structure                                   | . 26 |  |  |  |
| 6.2 Pre-communication steps                              | . 26 |  |  |  |
| 6.2.1 Generating and writing the certificate             | . 26 |  |  |  |
| 6.3 Communicating from the client to the product         | . 27 |  |  |  |
| 6.3.1 Setting UaExpert connection                        | . 30 |  |  |  |
| 6.3.2 Checking the connection and operation              | . 32 |  |  |  |
| 7. OPC UA FUNCTION                                       | . 34 |  |  |  |
| 7.1 Time Management                                      | . 34 |  |  |  |
| 7.2 Security                                             | . 34 |  |  |  |
| 7.3 Address Space                                        | . 35 |  |  |  |
| 1. J. I I I UUESS Dala                                   | . 00 |  |  |  |

| 7.3.2  | 2 System data                                                                                          | 37 |
|--------|----------------------------------------------------------------------------------------------------|----|
| 7.3.3  | 3 Setting data                                                                                         | 37 |
| 7.3.4  | 4 Diagnostic information                                                                               | 51 |
| 7.3.   |                                                                                                    | 52 |
| (.4    | Historical Access                                                                                      | 53 |
| 7.4.   | Steps for confirmation                                                                                 | 53 |
| 8. Web | DAPI FUNCTION                                                                                          | 55 |
| 8.1    | Setting Method                                                                                         | 55 |
| 8.2    | Access Method                                                                                          | 55 |
| 8.3    | Description of Each API                                                                                | 56 |
| 8.3.1  | 1 Keepalive                                                                                            | 57 |
| 8.3.2  | 2 Obtaining device unit switch status                                                                  | 57 |
| 8.3.3  | 3 Obtaining version                                                                                    | 57 |
| 8.3.4  | 4 Setting date and time                                                                                | 59 |
| 8.3.   | b Latch reset                                                                                          | 59 |
| 8.3.0  | <ul> <li>Obtaining Remote IO system diagnostic data</li> <li>Obtaining unit diagnostic data</li> </ul> | 60 |
| 0.3.   | <ul> <li>Obtaining unit diagnostic data</li> <li>Obtaining point/CH/port diagnostic data</li> </ul>    | 61 |
| 830    | 9 Obtaining point or /point diagnostic data                                                            | 62 |
| 8.3.1  | 10 Obtaining unit setting data                                                                         | 63 |
| 8.3.   | 11 Unit setting data settings                                                                          | 68 |
| 8.3.   | 12 Obtaining log data                                                                                  | 69 |
| 8.3.   | 13 Clearing log data                                                                                   | 70 |
| 8.3.   | 14 Obtaining the forced input unit                                                                     | 70 |
| 8.3.   | 15 Obtaining the forced output unit                                                                    | 71 |
| 8.3.1  | 16 Obtaining forced input                                                                              | 71 |
| 8.3.   | 17 Obtaining forced output                                                                             | 72 |
| 8.3.   | 18 Forced input setting                                                                                | 73 |
| 8.3.   | 19 Forced output settings                                                                              | 74 |
| 0.3.   | 20 Obtaining process data                                                                              | 70 |
| 0.5.   |                                                                                                    | 70 |
| 0.4    |                                                                                                    | 11 |
| 9. APF | PENDIX DIAGNOSTIC INFORMATION LIST FOR THE PRODUCT                                                     | 78 |
| 9.1    | Device Unit Diagnostic Information                                                                     | 78 |
| 9.2    | Unit ID List                                                                                           | 80 |
| 10. W  | ARRANTY PROVISIONS                                                                                     | 81 |
| 10.1   | Warranty Conditions                                                                                    | 81 |
| 10.2   | Warranty Period                                                                                        | 81 |
|        |                                                                                                    |    |

# **INSTRUCTION MANUAL FOR THIS PRODUCT**

The manuals related to the Remote I/O RT Series are separated by purpose as follows.

- (1) Entire RT remote I/O system, and the PC software
- (2) Device unit for each industrial network

(3) Each I/O unit

"Remote I/O RT Series Instruction Manual: System Construction" is mandatory. Other manuals are not mandatory but must be referred to according to the units used.

| Purpose                                              |  | Manual                                                                                                    |
|------------------------------------------------------|--|----------------------------------------------------------------------------------------------------|
| (1) Entire RT remote I/O system, and the PC software |  | "Remote I/O RT Series Instruction Manual: System"<br>"Setting Software Instruction Manual: RTXTools"                                                                                                    |
| (2) Device unit for each industrial network          |  | "EtherCAT <sup>®</sup> Compatible Device Unit Instruction Manual"<br>"EtherNet/IP™ Compatible Device Unit Instruction Manual"<br>"PROFINET™ Compatible Device Unit Instruction Manual"<br>"WebAPI Compatible Device Unit Instruction Manual"<br>"OPC UA <sup>®</sup> Compatible Device Unit Instruction Manual" |
| (3) Each I/O unit                                    |  | "Digital I/O Unit Instruction Manual"<br>"Analog I/O Unit Instruction Manual"<br>"IO-Link Master Unit Instruction Manual"<br>"Valve I/F Unit Instruction Manual"                                                                                                    |
| (4) Related software                                 |  | "Certificate Generate Tool/ Certificate Write Tool Instruction Manual"                                                                                                    |

### List of Related Instruction Manuals

| Instruction<br>Manual No. | Instruction Manual name                                                 | Description                                                                                                    |
|---------------------------|-------------------------------------------------------------------------|----------------------------------------------------------------------------------------------------|
| SM-A46342-A               | Remote I/O RT Series Instruction Manual:<br>System Construction         | Instruction manual for the entire remote I/O RT Series system.<br>Includes explanations of the PC software RTXTools, the power<br>supply unit RT-XP24A01N, and the End unit RT-XEE□N00N |
| SM-A90084-A               | Setting Software Instruction Manual:<br>RTXTools                        | Instruction manual for RTXTools: setting software for RT series.                                                                                                    |
| SM-A46343-A               | EtherCAT <sup>®</sup> Compatible Device unit Instruction<br>Manual      | Instruction manual for the EtherCAT compatible device unit RT-XTECN00N                                                                                                    |
| SM-A71112-A               | EtherNet/IP™ Compatible Device unit<br>Instruction Manual               | Instruction manual for the EtherNet/IP compatible device unit RT- XTENN00N                                                                                                    |
| SM-A87934-A               | PROFINET Compatible Device unit Instruction<br>Manual (this manual)     | Instruction manual for the PROFINET compatible device unit<br>RT-XTEPN00N                                                                                                    |
| SM-A95119-A               | WebAPI Compatible Device Unit Instruction<br>Manual                     | Instruction manual for the WebAPI compatible device unit RT-<br>XTEAN00N                                                                                                    |
| SM-B03355-A               | OPC UA Compatible Device Unit Instruction<br>Manual (this manual)       | Instruction manual for the OPC UA compatible device unit RT-<br>XTEUN00N                                                                                                    |
| SM-A46344-A               | IO-Link Master Unit Instruction Manual                                  | Instruction manual for the IO-Link master unit RT-XLMSA08N                                                                                                    |
| SM-A46345-A               | Digital I/O Unit Instruction Manual                                     | Instruction manual for the digital I/O unit RT-X□DG□□□□                                                                                                    |
| SM-A46347-A               | Analog I/O Unit Instruction Manual                                      | Instruction Manual for the analog I/O unit RT-X $\square$ AGA0 2N                                                                                                    |
| SM-A46346-A               | Valve I/F Unit Instruction Manual                                       | Instruction manual for the valve I/F unit TVG□P-TB-□-KA1□                                                                                                    |
| SM-B04196-A               | Certificate Generate Tool/ Certificate Write<br>Tool Instruction Manual | Instruction manual for "Certificate General Tool" and<br>"Certificate Write Tool" for OPC UA                                                                                            |

Always read the instruction manual for each product connected to the remote I/O RT Series. The product types that can be connected are:

- Upper master units in each industrial network (connected to a device unit)
- IO-Link devices (connected to the IO-Link master unit)
- Manifold solenoid valves (connected to the Valve I/F unit)
- Other sensors/actuators (connected to a digital I/O unit, analog I/O unit, or IO-Link master unit)

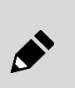

A video is available to show how to assemble the units, install the software, and how the LEDs blink. If necessary, refer to the video at the following URL:

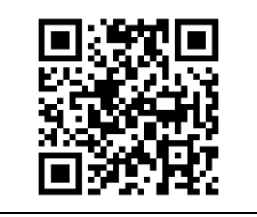

RT product page:: https://www.ckd.co.jp/kiki/en/product/detail/1064

# TERMS RELATED TO THE OPC UA COMPATIBLE DEVICE UNIT

| Term               | Definition                                                                                                    |  |  |  |  |
|--------------------|----------------------------------------------------------------------------------------------------|--|--|--|--|
| OPC UA server      | A server that provides data from industrial equipment and devices, and sends data in response to requests from clients.                 |  |  |  |  |
| OPC UA client      | A device or software that communicates with an OPC UA server to acquire and control data.                                               |  |  |  |  |
| Address space      | An area for identifying data and objects in the OPC UA server and managing them in a hierarchical structure.                            |  |  |  |  |
| Device certificate | A digital certificate for verifying the identity of a device in OPC UA communication, and being used to establish secure communication. |  |  |  |  |
| NTP server         | A server that provides accurate time via a network and is used to synchronize time between devices.                                     |  |  |  |  |
| Historical Access  | A function that obtains past data and history.                                                                                          |  |  |  |  |

# 1. PRODUCT OVERVIEW

RT Series OPC UA compatible device unit is a device unit in the Remote I/O RT Series systems, supporting OPC UA server.

The device unit acts as an interface between the OPC UA clients such as PC and each I/O unit.

By connecting the PC software (free of charge) to the device unit via USB or LAN cable, it is possible to check the information and status of the entire Remote I/O RT Series system, as well as the settings/status of each unit.

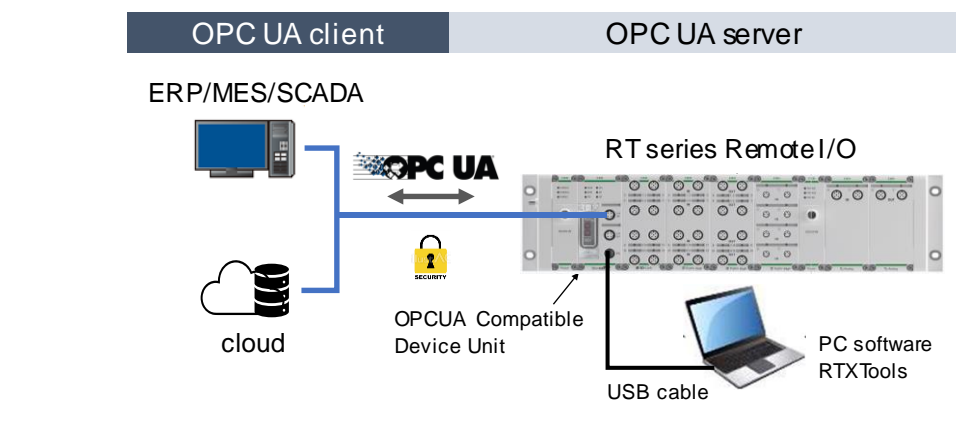

# 1.1 Features

Features include the following:

- Data can be sent directly to a upper system without using a PLC.
- · Supports encrypted communication using certificates
- Can be connected from up to 13 OPC UA clients.
- Diagnostic information of the connected units can be transmitted.
- Monitors the status of the internal power supply from the power supply unit (from among the power supply units on the left side toward the device unit, the closest power supply unit to itself is monitored).
- The output operation in the event of a communication error can be specified for the entire Remote I/O system.
- A device unit can log its own or connected I/O units' errors to its own non-volatile memory. In addition, it is possible to use the PC software to save the time series data to a file.

### 1.2 External Dimensions

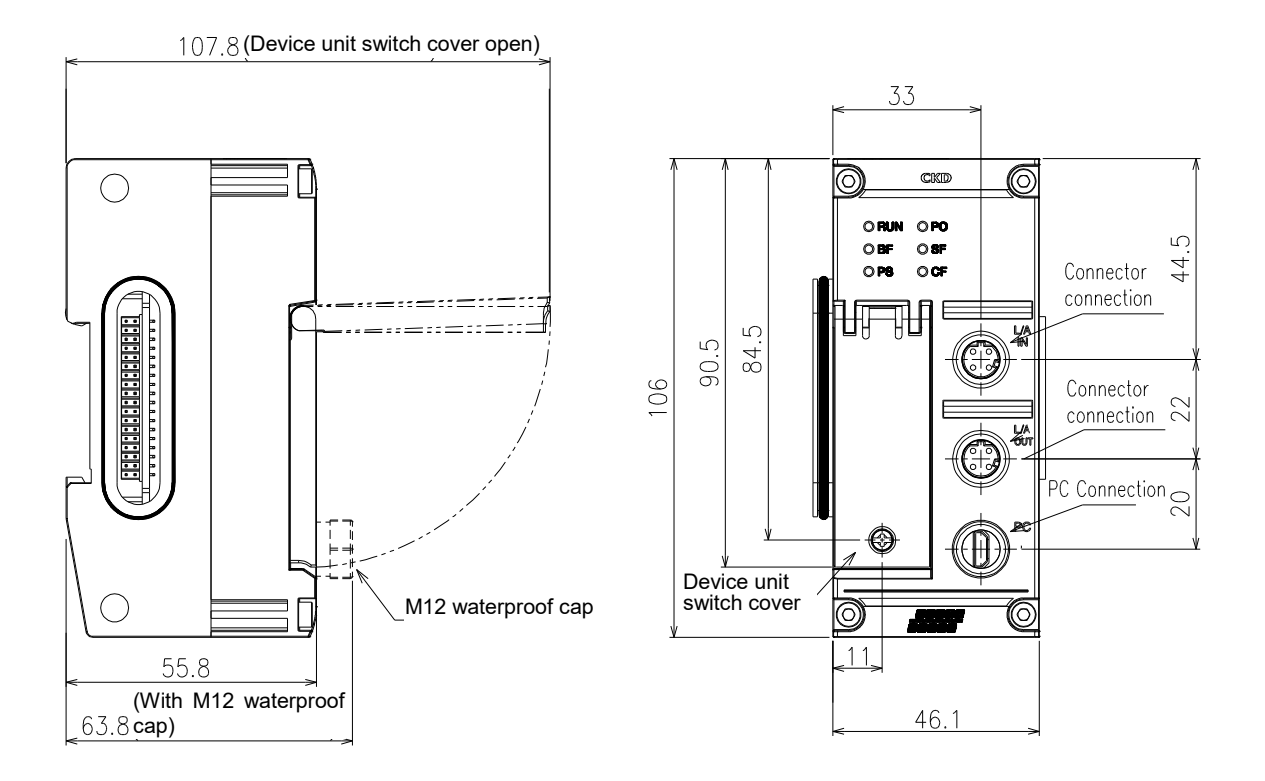

## 1.3 Names and Functions of Each Part

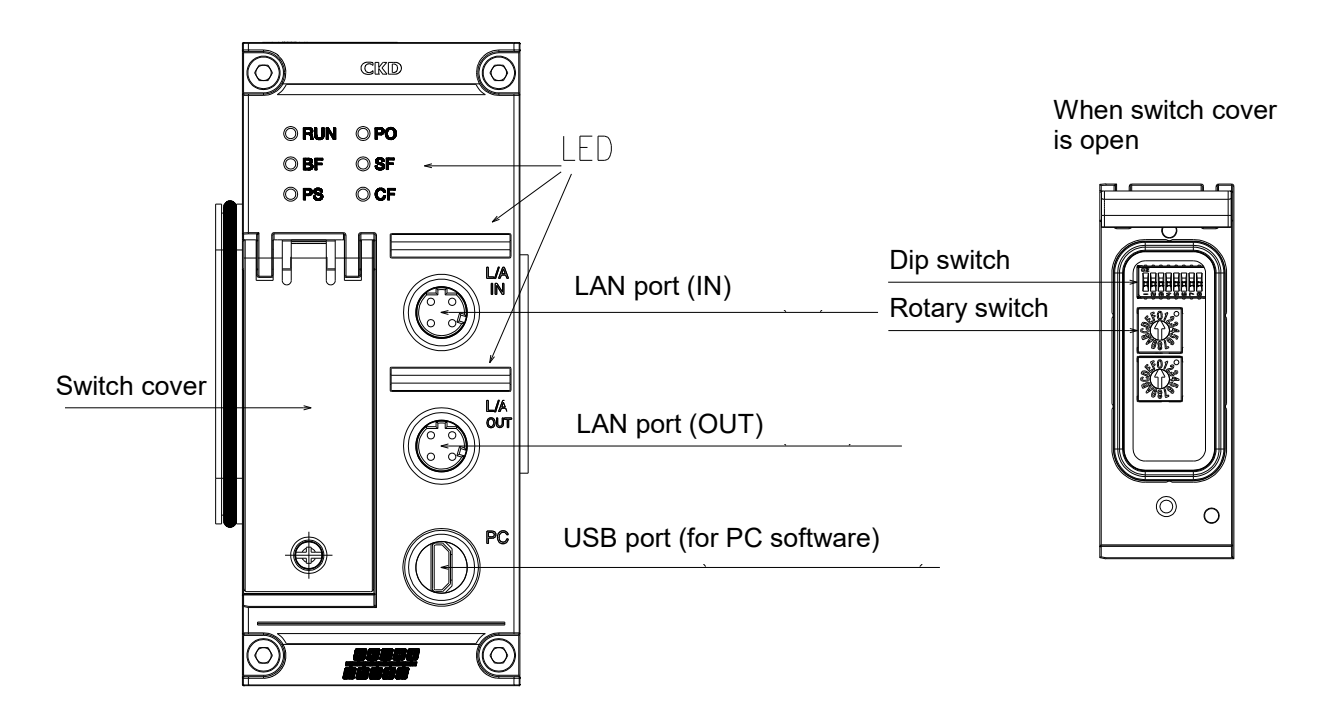

#### ■ LED

#### Specifications

| LED     | Indication                                                  |  |  |
|---------|-------------------------------------------------------------|--|--|
| RUN     | Indicates the operating status of the device unit.          |  |  |
| ALM     | Indicates an error status of the OPC UA server function.    |  |  |
| L/A IN  | Indicates the link status on the IN side of the connector.  |  |  |
| L/A OUT | Indicates the link status on the OUT side of the connector. |  |  |
| PS      | Indicates the 24 V power status for the unit/input.         |  |  |
| PO      | Indicates the 24 V power status for the output.             |  |  |
| SF      | Indicates the status of the entire Remote I/O system.       |  |  |
| CF      | Indicates a setting change or forced input/output.          |  |  |

#### Status list

| Name    | Status                 | Meaning                                                                                                    |
|---------|------------------------|----------------------------------------------------------------------------------------------------|
|         | Green on               | OPC UA server is in startup.                                                                                                    |
| RUN     | Green blinking (slow)  | Synchronizing with NTP server.                                                                                                    |
|         | Off                    | Power OFF<br>OPC UA server has failed to startup.                                                                                                    |
|         | Red on                 | OPC UA server is in stop status.                                                                                                    |
|         | Red blinking (fast)    | Fixed-length memory allocation failure                                                                                                    |
|         | Red blinking (slow)    | Reading certificate has failed                                                                                                    |
| ALM     | Yellow on              | Synchronization with the NTP server has failed.                                                                                                    |
|         | Green blinking (slow)  | Writing process data failed                                                                                                    |
|         | Green on               | Normal condition                                                                                                    |
|         | Off                    | Power OFF                                                                                                    |
|         | Green blinking (fast)  | LINK, ACTIVITY                                                                                                    |
| L/A IN  | Green on               | LINK, NO ACTIVITY                                                                                                    |
|         | Off                    | NO LINK, NO ACTIVITY                                                                                                    |
|         | Green blinking (fast)  | LINK, ACTIVITY                                                                                                    |
| L/A OUT | Green on               | LINK, NO ACTIVITY                                                                                                    |
|         | Off                    | NO LINK, NO ACTIVITY                                                                                                    |
|         | Red blinking (fast)    | Unit/input voltage is outside the range of 24 V $\pm$ 25%                                                                                                    |
| PS      | Yellow on              | Unit/input voltage restored from voltage error<br>Note: Once it occurs, it will be latched. It must be reset by a power cycle<br>operation or by using PC software.         |
|         | Green on               | Unit/input voltage is in normal condition.                                                                                                    |
|         | Off                    | Power OFF status                                                                                                    |
|         | Red blinking (fast)    | Output voltage is outside the range of 24 V $\pm$ 25%                                                                                                    |
| PO      | Yellow on              | Output voltage restored from voltage error.<br>Note: Once it occurs, it will be latched. It must be reset by a power cycle<br>operation or by using PC software.            |
|         | Green on               | Output voltage is in normal condition.                                                                                                    |
|         | Off                    | Power OFF status                                                                                                    |
|         | Red blinking (fast)    | Internal bus communication error<br>Note: Once it occurs, it will be latched. It must be reset by a power cycle<br>operation or by using PC software.                       |
|         | Red blinking (slow)    | Hardware error                                                                                                    |
|         | Red blinking (twice)   | Factory setting error (serial number of device unit)                                                                                                    |
|         | Yellow on              | Operation waiting                                                                                                    |
| SF      | Yellow blinking (fast) | Unit configuration error                                                                                                    |
|         | Green blinking (fast)  | Initialized set memory (starts in system reset status)<br>Note: Once it occurs, it will be latched. It must be reset by a power cycle<br>operation or by using PC software. |
|         | Green blinking (slow)  | Process data overflow                                                                                                    |
|         | Green on               | Normal condition                                                                                                    |
|         | Off                    | Power OFF status                                                                                                    |
|         | Red blinking (slow)    | WebAPI/PC concurrent access                                                                                                    |
|         | Yellow on              | Being set to the forced I/O settings                                                                                                    |
| CF      | Green blinking (fast)  | Being accessed to WebAPI                                                                                                    |
|         | Green blinking (slow)  | Being accessed from PC                                                                                                    |
|         | Off                    | Power OFF status or no access status                                                                                                    |

#### LED blinking statuses

| Blinking<br>status | Blinking timing    |
|--------------------|--------------------|
| Blinking (fast)    | ON COFF            |
| Blinking<br>(slow) | ON 200ms 200ms     |
| Blinking           | ON 500ms 500ms     |
| Blinking<br>(1Hz)  | ON 1000ms 1000ms > |

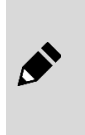

A video is available to show how the LEDs flash. If necessary, refer to the video at the following URL. RT product page:: https://www.ckd.co.jp/kiki/en/product/detail/1064

#### ■ LAN port (IN)

| M12(A) 4-pin female | Pin number | Description                    |
|---------------------|------------|--------------------------------|
| 1 2                 | 1          | Transmission data, plus (TD+)  |
|                     | 2          | Reception data, plus (RD+)     |
|                     | 3          | Transmission data, minus (TD-) |
| 4 3                 | 4          | Reception data, minus (RD-)    |

#### ■ LAN port (OUT)

| M12(A) 4-pin female | Pin number | Description                    |
|---------------------|------------|--------------------------------|
| 1 2                 | 1          | Transmission data, plus (TD+)  |
|                     | 2          | Reception data, plus (RD+)     |
|                     | 3          | Transmission data, minus (TD-) |
| 4 3                 | 4          | Reception data, minus (RD-)    |

#### Waterproof cap

Always put a waterproof cap on any ports that are not in use.

The tightening torque is  $0.1 \pm 0.05$  N·m.

In addition, proper use of waterproof caps (RT-CM12) is required to achieve protection structure IP65/IP67.

Purchase RT-CM12 separately.

#### USB port (for PC software)

### 

#### Do not leave the USB port open.

If there are no waterproof caps on the USB port, the degree of protection of the USB port is IP20. Do not allow foreign objects to get inside, and ensure that the ports are free of water, solvents, and oil during use.

| Micro USB(B) | Pin number | Description |
|--------------|------------|-------------|
|              | 1          | VBUS        |
|              | 2          | DM          |
|              | 3          | DP          |
|              | 4          | ID          |
|              | 5          | GND         |

Note: For the unused USB port, always attach the waterproof cap that comes included as standard accessory (RT-CM12 when sold separately).

#### Dip switch

### \land WARNING

When operating each switch on the device unit, switch OFF the supplied power and set the switches with a precision screwdriver or other tool.

Not doing so can cause a failure as a result of short circuits or damage to components.

When operating a switch, make sure that only the relevant areas are in contact.

Not doing so may result in a failure.

| Dip switch 8 points | SW | Name                                          | Description                                                                                                    |
|---------------------|----|-----------------------------------------------|----------------------------------------------------------------------------------------------------|
|                     | 1  | WebAPI                                        | Specifies whether the WebAPI function is enabled or disabled<br>OFF: Disable (factory setting)<br>ON: Enable                                                                               |
|                     | 2  | Reserved                                      | -                                                                                                    |
|                     | 3  | Reserved                                      | -                                                                                                    |
|                     | 4  | Reserved                                      | -                                                                                                    |
|                     | 5  | Parameter initialization<br>at startup        | If ON at startup, all units will be restored to the factory settings.<br>OFF: Do not initialize (factory setting)<br>ON: Initialize (restores all installed units to the factory settings) |
|                     | 6  | Reserved                                      | -                                                                                                    |
|                     | 7  | IP address<br>3 <sup>rd</sup> octet selection | Selects the third octet of the IP address.<br>OFF: 192.168.0XXX (factory setting)<br>ON:192.168.1.XXX<br>Note: XXX is the value specified by the below rotary switches (when<br>1 to 254). |
|                     | 8  | Reserved                                      | -                                                                                                    |

Note: The set value is read only once at startup and confirmed.

### Rotary switch

| 2 rotary switches | Value       | Part name          | Description                                                  |
|-------------------|-------------|--------------------|--------------------------------------------------------------|
| Diait 16          | 2 digits    | IP address setting | Set the IP address of the OPC UA compatible device unit.     |
|                   | from 0 to F |                    | Set 0 to 255 with [x1] and [x16] switches.                   |
| ~ <u>~</u>        |             |                    | 0: Use the software setting value.                           |
| Digit 1           |             |                    | 1 to 254: 192.168.A.1 to 192.168.A.254                       |
| - All Fa          |             |                    | Note: A is selected as 0 or 1 with the above dip switch SW7. |
|                   |             |                    | 255: Use the software setting value.                         |
|                   |             |                    | Factory setting: 0                                           |
|                   |             |                    | The value is read only once at startup and confirmed.        |

# 1.4 Unit specifications

| Item                                                             |                        | Description                                                                                                 |                                                                                                    |                                                         |                         |                    |                                 |                          |  |  |
|------------------------------------------------------------------|------------------------|----------------------------------------------------------------------------------------------------|----------------------------------------------------------------------------------------------------|---------------------------------------------------------|-------------------------|--------------------|---------------------------------|--------------------------|--|--|
| Туре                                                             |                        | Device unit                                                                                                 |                                                                                                    |                                                         |                         |                    |                                 |                          |  |  |
| Communication                                                    | Protocol               | С                                                                                                    | PC UA                                                                                                    |                                                         |                         |                    |                                 |                          |  |  |
| specifications<br>Standard<br>Distance<br>between nodes<br>Cable |                        |                                                                                                    | IEEE802.3u                                                                                                    |                                                         |                         |                    |                                 |                          |  |  |
|                                                                  |                        |                                                                                                    | Maximum of 100 m                                                                                                    |                                                         |                         |                    |                                 |                          |  |  |
|                                                                  |                        |                                                                                                    | tandard Ethernet cable (CA                                                                                                    | T5 or higher, <sup>2</sup>                              | 100BASE-                | TX)                |                                 |                          |  |  |
|                                                                  | Speed                  | 100 Mbps                                                                                                    |                                                                                                    |                                                         |                         |                    |                                 |                          |  |  |
| System                                                           |                        |                                                                                                    | Full duplex/half duplex                                                                                                    |                                                         |                         |                    |                                 |                          |  |  |
|                                                                  | Supported<br>functions | R                                                                                                    | efer to "OPC UA Function"                                                                                                    |                                                         |                         |                    |                                 |                          |  |  |
| Number of conne                                                  | ctable I/O units       | 1                                                                                                    | to 17 units                                                                                                    |                                                         |                         |                    |                                 |                          |  |  |
| Number of hardw<br>units<br>Process data size                    | vare connectable       | -<br>-<br>-<br>T                                                                                            | he width of the entire Remo<br>Input: Maximum of 504 byte<br>Output: Maximum of 504 by<br>Total I/O: Maximum of 512 I<br>he process data that devi<br>mitations. If exceeded a "P | ote I/O system<br>es<br>/tes<br>bytes<br>ce unit can ir | must not e              | t to an            | 22.5 mm                         | r has the following size |  |  |
|                                                                  |                        |                                                                                                    |                                                                                                    |                                                         |                         | Jouro.             |                                 |                          |  |  |
|                                                                  |                        |                                                                                                    | Item                                                                                                    | Minimum siz                                             | e                       | Maxim              | um size                         |                          |  |  |
|                                                                  |                        |                                                                                                    | Input                                                                                                    | 0 bytes                                                 |                         | 504 by             | tes                             |                          |  |  |
|                                                                  |                        |                                                                                                    |                                                                                                    | 0 bytes                                                 |                         | 504 by             | 504 bytes                       |                          |  |  |
|                                                                  |                        |                                                                                                    | Total                                                                                                    | 1 byte                                                  |                         | 512 by             | tes                             |                          |  |  |
| Protection function                                              | n                      |                                                                                                    | Protection function                                                                                                    | Power line                                              |                         |                    |                                 | ]                        |  |  |
|                                                                  |                        |                                                                                                    | Internal<br>power Unit/input                                                                                                    |                                                         | ıt                      | Output             |                                 |                          |  |  |
|                                                                  |                        |                                                                                                    | Low voltage protection<br>(reset function)                                                                                                    | Yes                                                     | No                      |                    | No                              |                          |  |  |
|                                                                  |                        |                                                                                                    | Overvoltage detection                                                                                                    | No                                                      | Yes                     |                    | Yes                             |                          |  |  |
|                                                                  |                        |                                                                                                    | Low voltage detection                                                                                                    | No                                                      | Yes Yes                 |                    |                                 |                          |  |  |
| Connector                                                        |                        | N                                                                                                    | 112(D) 4-pin female x 2 (BU                                                                                                    | S IN / BUS OU                                           | JT), Micro              | USB(B)             | x 1 (for PC so                  | oftware)                 |  |  |
| Setting switch                                                   |                        | D<br>R                                                                                                    | ip switch x 1: Parameter ini<br>otary switch x 2: For device                                                                                                    | tialization at st<br>e name setting                     | tartup, We<br>s         | bapi on            | I/OFF,                          |                          |  |  |
| LED                                                              |                        | 8                                                                                                    | pcs. (RUN, ALM, L/A IN, L/                                                                                                    | A OUT, PS, P                                            | 0, SF, CF)              |                    |                                 |                          |  |  |
| Working tempera                                                  | ture range             | -'                                                                                                    | 10°C to +55°C                                                                                                    |                                                         |                         |                    |                                 |                          |  |  |
| Relative humidity                                                |                        | 3                                                                                                    | 0% to 85% RH                                                                                                    |                                                         |                         |                    |                                 |                          |  |  |
| Ambient atmosph                                                  | iere                   | N                                                                                                    | o corrosive gases or heavy                                                                                                    | dust                                                    |                         |                    |                                 |                          |  |  |
| Installation location                                            | on                     | lr                                                                                                    | ndoor use                                                                                                    |                                                         |                         |                    |                                 |                          |  |  |
| Altitude                                                         |                        | U                                                                                                    | p to 2000m                                                                                                    |                                                         |                         |                    |                                 |                          |  |  |
| Pollution degree                                                 |                        | 3                                                                                                    |                                                                                                    |                                                         |                         |                    |                                 |                          |  |  |
| Degree of protect                                                | tion                   | IF                                                                                                    | P65/IP67 (when connected)                                                                                                    | Note <sup>1</sup>                                       |                         |                    |                                 |                          |  |  |
| Current consump                                                  | tion                   | Unit/input power supply: 100 mA or less (24V equivalent) Output power supply 20 mA or less (24V equivalent) |                                                                                                    |                                                         |                         |                    |                                 |                          |  |  |
| Size (W x H x D)                                                 |                        | 4                                                                                                    | 6.1 × 106 × 55.8 (mm)                                                                                                    |                                                         |                         |                    |                                 |                          |  |  |
| Net weight                                                       |                        | А                                                                                                    | pproximately 230g (includir                                                                                                    | ng 2 tie rods fo                                        | r device u              | nit)               |                                 |                          |  |  |
| Standard accesso                                                 | ories                  | T<br>N                                                                                                    | ie rod for device unit x 2 (R<br>ote: Waterproof caps (RT-C                                                                                                    | T-TR-1), water<br>CM12) for the L                       | proof cap<br>_/A IN and | for USB<br>L/A OU1 | port x 1 (RT-0<br>ports are sol | CM12)<br>Id separately.  |  |  |

Note 1: IP65/IP67 is not part of the UL certification.

# 2. INSTRUCTIONS FOR USE

### 

#### Thoroughly read and understand the instruction manual before using the device unit. The product may operate in an unexpected way, causing injury to people or damage to equipment.

|                                      | Instructions                                                                                                    | Reference                                                                                                    |  |
|--------------------------------------|----------------------------------------------------------------------------------------------------|----------------------------------------------------------------------------------------------------|--|
|                                      | Check the Remote I/O system structure.                                                                                                    | "Remote I/O RT Series                                                                                             |  |
|                                      | Check the power supply units' current consumption (related to the number of power supply units used).                                                                                                    | Instruction Manual: System<br>Construction"                                                                       |  |
|                                      | Determine whether Remote I/O system diagnostic information is used (related to dip switch SW8 of the device unit).                                                                                                    | "1.3 Names and Functions of<br>Each Part"                                                                         |  |
|                                      | Check if a variable I/O unit (e.g. IO-Link master unit) is present among the I/O units.                                                                                                    |                                                                                                    |  |
| Prior checking                       | If there are any variable I/O units (e.g.: IO-Link master unit), check the sizes of<br>the parts of them that are variable.<br>(E.g.: For IO-Link master units, check each output and input size of the IO-Link<br>device that connects ports to be used as IO-Link mode.)                         | "Remote I/O RT Series<br>Instruction Manual: System<br>Construction"                                              |  |
|                                      | - Check the I/O size and assignment information of the Remote I/O system                                                                                                    |                                                                                                    |  |
|                                      | Determine the authentication method when using the WebAPI                                                                                                    | "8.1 Setting Method"                                                                                              |  |
|                                      | Check the IP address of the NTP server to connect to.                                                                                                    |                                                                                                    |  |
|                                      | Determine security policies.                                                                                                    | "7.2 Security"                                                                                                    |  |
| Ļ                                    | ↓                                                                                                    | -                                                                                                    |  |
|                                      | Set up PC and such to control the device unit                                                                                                    |                                                                                                    |  |
|                                      | ↓                                                                                                    | -                                                                                                    |  |
|                                      | <ul> <li>Assemble the Remote I/O system.</li> <li>Mount the Remote I/O system (DIN rail mounting or direct screw mounting).</li> </ul>                                                                                                    | "Remote I/O RT Series<br>Instruction Manual: System<br>Construction"                                              |  |
|                                      | Ļ                                                                                                    | -                                                                                                    |  |
|                                      | Wire the LAN cable to the device unit.                                                                                                    | "3.2Communication Wiring"                                                                                         |  |
|                                      | Ļ                                                                                                    | -                                                                                                    |  |
| Hardware<br>mounting,<br>wiring, and | - Wire the 24 V power supply to the power supply unit.                                                                                                    | "Remote I/O RT Series<br>Instruction Manual: System<br>Construction"                                              |  |
| setup                                | ↓                                                                                                    | -                                                                                                    |  |
|                                      | Wire each external I/O to the I/O units.<br>Note: For an IO-Link master unit, IO-Link devices must also be connected.                                                                                                    | "Remote I/O RT Series<br>Instruction Manual: System<br>Construction"                                              |  |
|                                      | $\downarrow$                                                                                                    |                                                                                                    |  |
|                                      | Set the following switches for the device unit.<br>- Dip switches: Whether there will be diagnostic information; operation in the<br>event of a communication error; etc.<br>- Rotary switches: IP address (Specify the IP address using the PC/configuration<br>software when selecting 0 or 255) | "Remote I/O RT Series<br>Instruction Manual: System<br>Construction"<br>"1.3 Names and Functions of<br>Each Part" |  |
| Ļ                                    | ↓                                                                                                    | -                                                                                                    |  |

|                                  | Reference                                                                                                    |                                                                                |  |
|----------------------------------|----------------------------------------------------------------------------------------------------|--------------------------------------------------------------------------------|--|
|                                  | Set up a client to be connected                                                                                                    | Instruction manuals for each client                                            |  |
|                                  | Ļ                                                                                                    | -                                                                              |  |
|                                  | Generate a certificate and private key for the OPC UA compatible device unit                                                             | Certificate Generate Tool User's Manual                                        |  |
|                                  | Generate a certificate for an OPC UA client                                                                                              | Instruction manuals for each client                                            |  |
| Client and                       | ↓                                                                                                    |                                                                                |  |
| product                          | (Only if necessary) Set the following according to the client                                                                            |                                                                                |  |
| settings                         | - MAC address setting of the product                                                                                                    | Instruction manuals for each                                                   |  |
|                                  | - IP address settings of the product                                                                                                    | client                                                                         |  |
|                                  | - Communication encryption settings for the product                                                                                      |                                                                                |  |
|                                  |                                                                                                    |                                                                                |  |
|                                  | ↓                                                                                                    |                                                                                |  |
|                                  | Write the certificate and private key to the product                                                                                     | Certificate Write Tool User's<br>Manual                                        |  |
|                                  | (Only if necessary) Develop an OPC UA client control program.                                                                            |                                                                                |  |
| Ļ                                | ↓                                                                                                    | -                                                                              |  |
|                                  | Supply 24 V power to the power supply units<br>Note: If there is more than one power supply unit, power them all on within 3<br>seconds. | "Remote I/O RT Series<br>Instruction Manual: System<br>Construction"           |  |
|                                  | Ļ                                                                                                    | -                                                                              |  |
|                                  | Device unit settings                                                                                                    | "4. SETTINGS"                                                                  |  |
|                                  | If setting up from the PC software                                                                                                    |                                                                                |  |
|                                  | Connect the PC software to the device unit with a LISB cable                                                                             |                                                                                |  |
|                                  |                                                                                                    | "Remote I/O RT Series<br>Instruction Manual: System                            |  |
|                                  | Check the actual Remote I/O system structure with the PC software                                                                        |                                                                                |  |
| Checking                         |                                                                                                    |                                                                                |  |
| Remote I/O                       | ↓<br>Octore the exterior Density 1/O modern structure with the DO as (house                                                              | Construction                                                                   |  |
| system<br>settings and<br>status | Note: If the I/O unit is a variable I/O unit, set the input/output size manually or from the Remote I/O RT unit.                         |                                                                                |  |
|                                  | • When setting with OPC UA from a created program, etc.                                                                                  | Instruction manuals for each                                                   |  |
|                                  | From the created program, create a program that sends to the product using the OPC UA Setting node.                                      | development environment<br>"7 OPC UA FUNCTION"                                 |  |
|                                  | $\downarrow$                                                                                                    | -                                                                              |  |
|                                  | (If necessary)<br>Check the output wiring, depending on the forced output setting from the PC<br>software.                               | "Remote I/O RT Series<br>Instruction Manual: System<br>Construction"           |  |
|                                  | $\downarrow$                                                                                                    | -                                                                              |  |
|                                  | Note: Some settings require a power cycle.                                                                                               | -                                                                              |  |
| Ļ                                |                                                                                                    | -                                                                              |  |
| <b>`</b>                         | Start communication from the client to the product.                                                                                      | Instruction manuals for each client                                            |  |
|                                  |                                                                                                    | -                                                                              |  |
| Confirming and                   | * Check the reading and writing of data to the Remote I/O system from the OPC                                                            | Instruction manuals for each                                                   |  |
| starting                         | UA client via OPC UA communication.                                                                                                    | client                                                                         |  |
| communication                    | ↓                                                                                                    | -                                                                              |  |
|                                  | Check the reading and writing of data to the Remote I/O system via OPC UA communication.                                                 | Instruction manuals for each<br>development environment<br>"7 OPC UA FUNCTION" |  |

# 3. INSTALLATION AND WIRING

### 3.1 Device Unit Installation

Connect device unit horizontally with power supply and I/O unit.

#### E.g.)

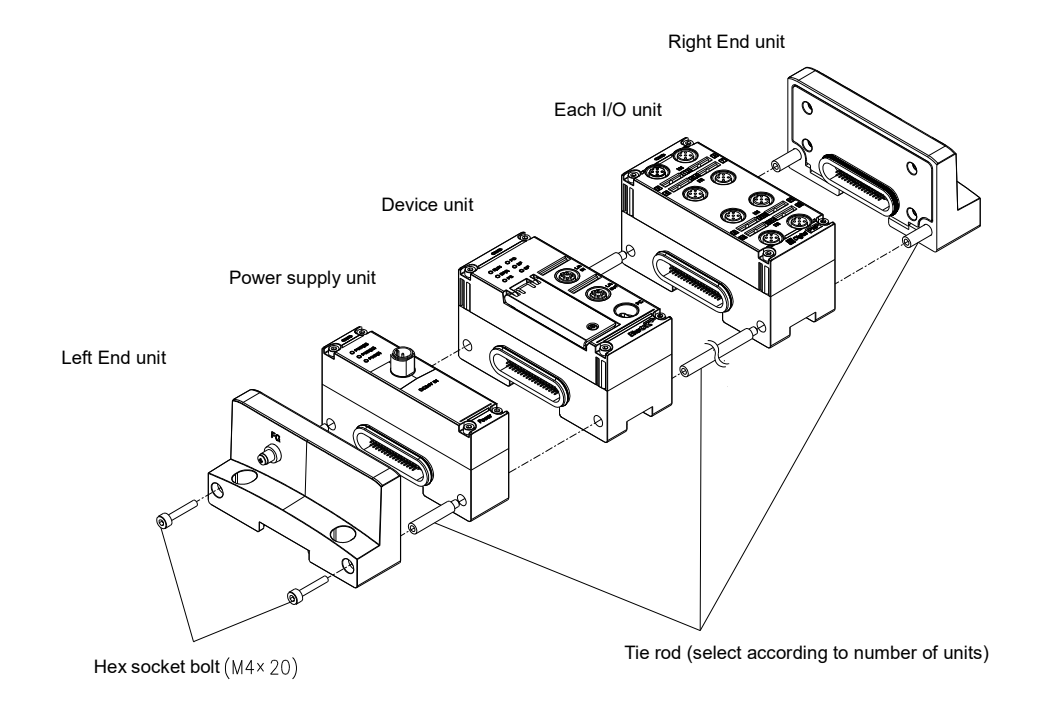

1 Connect the following tie rods in advance. Select as few tie rods as possible.

| Tie rod model<br>No. | Applicable unit                         | Specifications     |
|----------------------|-----------------------------------------|--------------------|
| RT-TR-P              | For one power supply unit               | M4 x 27 mm, 2 pcs  |
| RT-TR-1              | For one device unit and one I/O unit    | M4 x 46 mm, 2 pcs  |
| RT-TR-2              | For one device unit and two I/O units   | M4 x 92 mm, 2 pcs  |
| RT-TR-4              | For one device unit and four I/O units  | M4 x 184 mm, 2 pcs |
| RT-TR-8              | For one device unit and eight I/O units | M4 x 368 mm, 2 pcs |
| RT-TR-V              | For one Valve I/F unit                  | M4 x 32 mm, 2 pcs  |
| RT-TR-E              | For right End unit                      | M4 x 35 mm, 2 pcs  |

#### E.g.)

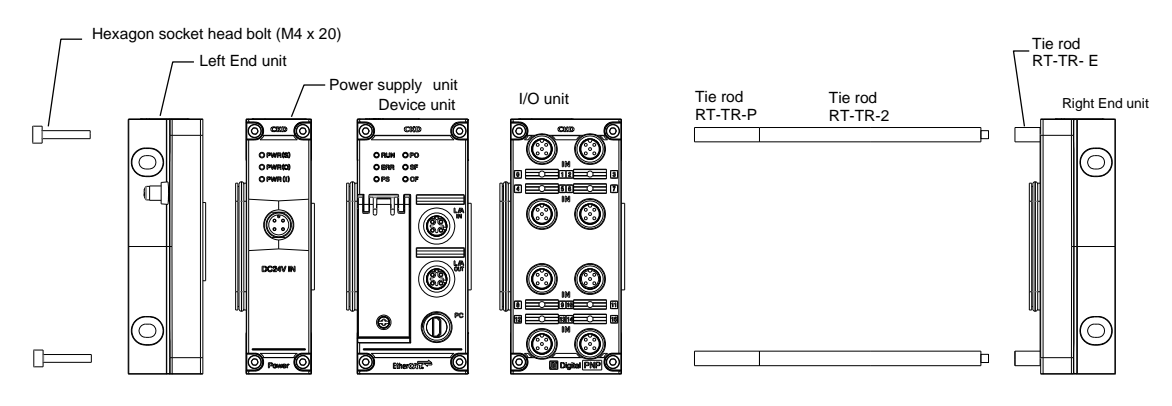

- 2 Connect the units together.
- 3 Pass the tie rods through each unit, and then push adjacent units together.
- 4 Tighten the left End unit with hexagon socket head bolts (M4 x 20) (tightening torque 1.2 N·m  $\pm$  0.05 N·m).
- 5 Check that all units are connected without any gaps.

# 3.2 Communication Wiring

### 

#### Use the specified cable for the communication cable.

Using cables other than those specified can cause communication malfunctions, and result in personal injury or damage to equipment.

Follow the steps below to connect the communication cable.

- 1 After confirming safety, stop communication with the product and power off all the peripheral equipment.
- 2 Refer to the following figure and wire the cables comply with the product and its communication specifications to the IN and OUT sides. If no remote device is connected to the OUT side, install a waterproof cap (RT-CM12), sold separately.

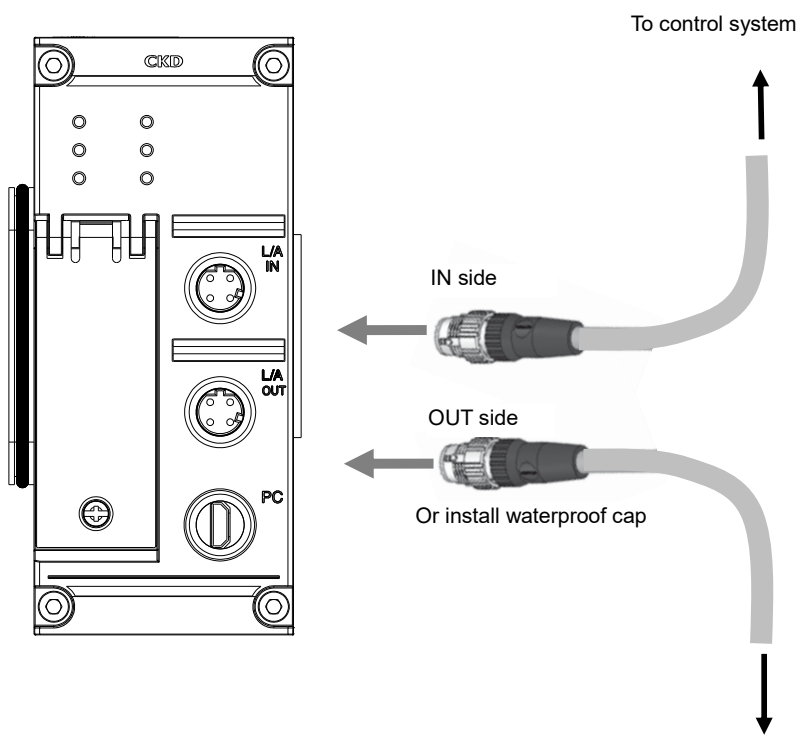

To the next device

For device unit communication wiring, purchase cables or connectors that meet the following specifications:

[Specifications] M12 plug (male), D-coding, 4-core

#### Recommended communication cable

# When connecting a device unit to a control system or remote device with an RJ45 connector type

| Product name                        | Specifications | Number<br>of cores | Cable<br>extraction<br>method | Length | Manufacturer | OMRON Corporation<br>model No. |
|-------------------------------------|----------------|--------------------|-------------------------------|--------|--------------|--------------------------------|
| XS5W industrial Ethernet plug cable | M12 plug       | 4 cores            | Straight to                   | 0.5 m  | Omron        | XS5W-T421-BMC-SS               |
| with connectors on both sides       | (D-coding,     |                    | RJ45                          | 1 m    | Corporation  | XS5W-T421-CMC-SS               |
| (M12 straight to P 1/5)             | male) - RJ45   |                    |                               | 2 m    |              | XS5W-T421-DMC-SS               |
|                                     |                |                    |                               | 3 m    |              | XS5W-T421-EMC-SS               |
|                                     |                |                    |                               | 5 m    |              | XS5W-T421-GMC-SS               |
|                                     |                |                    |                               | 10 m   |              | XS5W-T421-JMC-SS               |

#### - For a wire with one open-end side

| Product name                        | Specification<br>s   | Number<br>of cores | Cable<br>extraction<br>method | Length | Manufacturer | OMRON Corporation<br>model No. |
|-------------------------------------|----------------------|--------------------|-------------------------------|--------|--------------|--------------------------------|
| XS5H industrial Ethernet plug cable | M12 plug             | 4 cores            | Straight to                   | 0.5 m  | Omron        | XS5H-T421-BM0-K                |
| with a connector on one side        | (D-coding,           |                    | open-end-wire                 | 1 m    | Corporation  | XS5H-T421-CM0-K                |
| (M12 straight to open-end-cable)    | male) –<br>open-end- |                    |                               | 2 m    |              | XS5H-T421-DM0-K                |
|                                     | cable                |                    |                               | 3 m    |              | XS5H-T421-EM0-K                |
|                                     |                      |                    |                               | 5 m    |              | XS5H-T421-GM0-K                |
|                                     |                      |                    |                               | 10 m   |              | XS5H-T421-JM0-K                |
|                                     |                      |                    |                               | 15 m   |              | XS5H-T421-KM0-K                |

# 4. SETTINGS

### 

#### Check the settings of each unit before operating.

Setting the units incorrectly can cause malfunction, and result in personal injury or damage to equipment.

## 4.1 Setting Method

There are three ways to configure a OPC UA compatible device unit: using the PC software, industrial network communication and WebAPI.

#### **4.1.1** Using the PC software

Select a OPC UA compatible device unit on the "Unit Configuration" main tab and click the [Settings] button.

| nit cur | rrent status Unit SETS          |                |                |            |
|---------|---------------------------------|----------------|----------------|------------|
| Set ti  | me for RT                       | ら Factor       | ry default Ap  | oply allms |
| NO.     | Unit SETS                       | Current value  | Set value      | ^          |
| 1       | Unit/input power monitoring     | ON             | ON             |            |
| 2       | Output power monitor            | ON             | ON             |            |
| 3       | Analog vallue byte order        | Big endian     | Big endian     |            |
| 4       | Save log ON/OFF                 | Save? : No     | Save? : No     |            |
| 5       | Maximum number of saved log     |                |                |            |
| 6       | Saving logs (method)            | Stop at maximu | Stop at maximu |            |
| 7       | Time to save log                | Per minute     | Per minute     |            |
| 8       | Error log save(record) time/mi  | 30             | 30             |            |
| 9       | Filter ON/OFF (Error type)      | OFF            | OFF            |            |
| 10      | Filter ON/OFF (Unit ID)         | OFF            | OFF            |            |
| 11      | Filter ON/OFF (Unit position nu | OFF            | OFF            |            |
| 12      | Filter ON/OFF (CH number)       | OFF            | OFF            |            |
| 13      | Log filter (Error type)         | 0              | 0              |            |
| 14      | Log filter (Unit ID)            | 0x00000000     | 0x00000000     |            |
| 15      | Log filter (Unit position numbe | 0              | 0              |            |
| 16      | Log filter (CH/point/port numb  | 0              | 0              | ~          |

### 4.1.2 Using industrial network communication

Set the OPC UA compatible device unit using the setting node from the OPC UA client. Refer to "7.3.3 Setting data7.3.3Setting data" for more information.

### 4.1.3 Using WebAPI

Specify the IP address instead of the COM port when connecting the PC software. Upon connection, the PC and OPC UA compatible device unit must be connected on the same network.

Accessing the WebAPI using customer's own applications is also possible. Refer to "8. WebAPI FUNCTION" for more information.

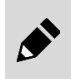

When using RTXTools with WebAPI, turn ON the dip switch SW1 on the device unit.

# 4.2 List of Settings

The items that can be set are as follows.

| Setting                                  | Description                                                                                                    | Value                                                  | Factory setting                 | Settings<br>Required |
|------------------------------------------|----------------------------------------------------------------------------------------------------|--------------------------------------------------------|---------------------------------|----------------------|
| Unit/input power<br>monitor              | Set whether the device unit monitors the unit/input<br>power from the power supply unit closest to itself<br>on the left when facing it.<br>In the event of an error, a "Unit/input power<br>voltage error" will occur.                                                                                                    | 0: OFF (not monitored)<br>1: ON (monitored)            | 1: ON<br>(monitored)            | -                    |
| Output power supply monitor              | Set whether the device unit monitors the power<br>supply for the output from the power supply<br>closest to itself on the left when facing it.<br>In the event of an error, an "Output power voltage<br>error" will occur.                                                                                                    | 0: OFF (not monitored)<br>1: ON (monitored)            | 1: ON<br>(monitored)            | -                    |
| analog value byte order                  | Sets the byte order when the device unit transmits<br>and receives analog input or output values of the<br>analog I/O unit in the connected I/O unit to and<br>from the upper master.                                                                                                    | 0: Big endian<br>1: Little endian                      | 0: Big endian                   | -                    |
| Save log ON/OFF,<br>number of logs saved | DN/OFF,Set whether to save logs.logs savedSet the maximum number of entries to log.                                                                                                    |                                                        | 0: Do not<br>save               | -                    |
| Saving logs (method)                     | Select how to save logs from the following.<br>- Repeat (overwrite)<br>- Stop at maximum number                                                                                                    | 0: Repeat (overwrite)<br>1: Stop at maximum<br>number  | 1: Stop at<br>maximum<br>number | -                    |
| Log saving time                          | Select when to save logs from the following.<br>- Save immediately when an error occurs<br>- Save at each set value (minutes)                                                                                                    | 0: Real-time<br>1 to 60: Save every 1 to<br>60 minutes | 30: Save<br>every 30<br>minutes | -                    |
|                                          | Set the save interval when the time to save logs is "save at every set value (minutes)."                                                                                                    |                                                        |                                 | -                    |
| Type of log filter                       | Type of log filter       Set whether error logging filtering (logging only errors with specified conditions) is enabled.       0x0         Set the type of log filter.       Set the type of log filter.       is a save logs that have passed the filtering target filter with the following bit equal to "1".       0x0         Bit 7: Enable/disable log filter error type       Bit 6: Enable/disable log filter unit ID       0x0         Bit 5: Enable/disable log filter unit position number       Bit 4: Enable/disable log filter CH/point/port       0x0         If this setting is 0x00, all logs are saved.       It his setting is 0x00, all logs are saved.       0x0 |                                                        | 0x00: All<br>disabled           | -                    |
| Filter ON/OFF (Error type)               | Only log errors for the specified error type.<br>Set the error type to filter for.                                                                                                    | 0x00 to 0xFF                                           | 0x00                            | -                    |
| Filter ON/OFF (Unit ID)                  | Only log errors for the specified unit ID.<br>Set the unit ID to filter for.<br>However, the variable I/O unit determines a match<br>in the top 2 bytes.                                                                                                    | 0x00000000 to<br>0xFFFFFFF                             | 0x00000000                      | -                    |
| Filter ON/OFF (Unit position number)     | Only log errors for the unit with the specified unit position number.                                                                                                    | 0 to 17<br>(device unit = 0)                           | 0                               | -                    |
| Filter ON/OFF                            | Only log errors for the specified CH/point/port                                                                                                    | 0 to 31                                                | 0                               | -                    |

| Setting                         | Description                                                                                                    | Value                                                                       | Factory setting         | Settings<br>Required |
|---------------------------------|----------------------------------------------------------------------------------------------------|-----------------------------------------------------------------------------|-------------------------|----------------------|
| (CH/point/port number)          | number.<br>Set the CH/point/port number to filter for.                                                                    |                                                                             |                         |                      |
| IP address                      | s Set the IP address of the product.<br>Use this setting when starting up with the rotary<br>switch set to 0.             |                                                                             | 192.168.1.10            |                      |
| Subnet mask                     | Set the subnet mask of the product. Use this 000.000.00 255.255.25 to 0.                                                  |                                                                             | 255.255.255.0           |                      |
| Default gateway                 | Default gateway Set the default gateway of the device. Use this setting when starting up with the rotary switch set to 0. |                                                                             | 192.168.1.1             |                      |
| WebAPI access<br>authentication | Set the authentication method when accessing WebAPI.                                                                      | 0: Basic authentication<br>1: Digest authentication<br>2: No authentication | 2: No<br>authentication |                      |
| WebAPI login ID                 | Set the login ID when accessing WebAPI.                                                                                   | Half-width alphanumeric<br>characters and symbols<br>1 to 16 characters     | admin                   |                      |
| WebAPI password                 | Set the password when accessing WebAPI.                                                                                   | Half-width alphanumeric<br>characters and symbols<br>1 to 16 characters     | pass                    |                      |
| NTP Server IP Address           | Set the IP address of the NTP server.                                                                                     | 000.000.000.000 to 255.255.255.255                                          | 192.168.1.100           |                      |
| OPC UA Login ID1                | Set the login ID for anonymous communication.                                                                             | Half-width alphanumeric<br>characters and symbols<br>1 to 16 characters     | user1                   |                      |
| OPC UA Password 1               | Set the password for anonymous communication.                                                                             | Half-width alphanumeric<br>characters and symbols<br>1 to 16 characters     | pass1                   |                      |
| OPC UA Login ID2                | Set the login ID for anonymous communication.                                                                             | Half-width alphanumeric<br>characters and symbols<br>1 to 16 characters     | user2                   |                      |
| OPC UA Password 2               | Set the password for anonymous communication.                                                                             | Half-width alphanumeric<br>characters and symbols<br>1 to 16 characters     | pass2                   |                      |
| OPC UA Login ID3                | OPC UA Login ID3 Set the login ID for anonymous communication.                                                            |                                                                             | user3                   |                      |
| OPC UA Password 3               | Set the password for anonymous communication.                                                                             | Half-width alphanumeric<br>characters and symbols<br>1 to 16 characters     | pass3                   |                      |

# 5. TROUBLESHOOTING

### 5.1 Unit Fault (Device unit diagnostic information)

The information can be read from the PC software or WebAPI.

### 5.1.1 Error codes displayed in the PC software

The CH diagnostic information can be checked in the following screen of the PC software as a hexadecimal "Error code" with the corresponding bit set to 1 (ON).

- [Codes] on the [Errors] main tab
- [Error code] (in the error log)

### 5.1.2 Reading diagnostic information area via OPC UA

Refer to "7.3.4 Diagnostic information".

#### 5.1.3 Reading diagnostic information area via WebAPI

Refer to "8.3.7 Obtaining unit diagnostic data".

### 5.2 Troubleshooting from LED Display

### **5.2.1** LED is normal but conduct unintended operation

| LED            | Problem                        | Cause                                   | Action                                     |
|----------------|--------------------------------|-----------------------------------------|--------------------------------------------|
| - Device unit  | When the I/O unit              | The size or mode settings for each      | Check the size of the process data (PD)    |
| RUN, ALM:      | configuration includes an IO-  | port on the IO-Link master unit is      | of the IO-Link devices connected in IO-    |
| Green on       | Link master unit, the created  | incorrect. Or the IO-Link device is     | Link mode.                                 |
| SF: Off        | program cannot read and        | operating at a different data size from | Set the process data size or setting       |
|                | write the process data of the  | what expected.                          | mode correctly for each port on the IO-    |
| - Even number  | IO-Link device correctly       | Note: However, the actual process       | Link master.                               |
| (left) LED of  | when in IO-Link mode.          | data size matches the process data      | If necessary, update the process data      |
| IO-Link master | The value of the process       | size of the device defined in the       | size setting of the product defined in the |
| unit: Green on | data is different from the     | created program.                        | created program.                           |
|                | value checked on the I/O       |                                         |                                            |
|                | monitor tab of the PC          |                                         |                                            |
|                | software directly connected    |                                         |                                            |
|                | to the Remote I/O system, or   |                                         |                                            |
|                | the value of the PC software   |                                         |                                            |
|                | is incorrect.                  |                                         |                                            |
|                |                                |                                         |                                            |
|                | E.g.) When the process data    |                                         |                                            |
|                | (PD) of the IO-Link device on  |                                         |                                            |
|                | port 1 is 4 bytes, the data of |                                         |                                            |
|                | port 2 are stored from         |                                         |                                            |
|                | halfway in the upper master    |                                         |                                            |
|                | side, or extra data are stored |                                         |                                            |
|                | between them and the data      |                                         |                                            |
|                | on port 2.                     |                                         |                                            |

### 5.2.2 Troubleshooting from power supply unit LED Display

| I                            | Power supply un       | nit                    |                                                                                                    |                                                                                                    |
|------------------------------|-----------------------|------------------------|----------------------------------------------------------------------------------------------------|----------------------------------------------------------------------------------------------------|
| PWR(S)                       | PWR(O)                | PWR(I)                 |                                                                                                    |                                                                                                    |
| 24 V<br>unit/input<br>status | 24 V output<br>status | 5 V internal<br>status | Problem                                                                                                  | Action                                                                                                |
| Green on                     | Green on              | Green on               | Normal condition                                                                                         | -                                                                                                    |
| Off                          | Off                   | Off                    | 24 V unit/input and 24 V output are not supplied correctly.                                              | Supply 24 V unit/input and 24 V outputs correctly.                                                    |
| Off                          | Green on              | Off                    | 24 V unit/input is not correctly supplied<br>or the power supply unit internal fuse<br>is blown.         | Check the unit/input 24 V power supply.<br>If the problem persists, replace the<br>power supply unit. |
| Green on                     | Off                   | Green on               | 24 V output is not correctly supplied.<br>Or,<br>The internal fuse of the power supply<br>unit is blown. | Check the output 24 V power supply.<br>If the problem persists, replace the<br>power supply unit.     |
| Green on                     | Green on              | Off                    | The internal IC of the power supply unit has failed.                                                     | Replace the power supply unit (Note <sup>1</sup> ).                                                   |

#### Power supply unit LED

Note 1: If replacing the power supply unit does not fix it, it may be due to a faulty I/O unit. If such is the case, contact CKD.

### **5.2.3** Troubleshooting from the device unit LED display

#### Power monitoring LED on the device unit

| Device unit<br>PS      | Problem                                           | Cause                                                                                                    | Action                                                                                             |
|------------------------|---------------------------------------------------|----------------------------------------------------------------------------------------------------|----------------------------------------------------------------------------------------------------|
| Red blinking<br>(fast) | Unit/input power supply voltage error             | When the "Unit/input power monitor"<br>setting is "monitored", the device unit<br>has detected that the 24 VDC<br>unit/input voltage is outside the range<br>of 24 VDC ± 25%. | Verify that the 24 V unit/input voltage to the power supply unit is within the range of $\pm$ 10%. |
| Yellow on              | Unit/input voltage restored<br>from voltage error | It is latched after recovering from a voltage error in the control/input 24 V.                                                                                                | Reset it using power cycle operation or PC software operation.                                     |
| Off                    | Power OFF state                                   | 24 V for unit/input to the power supply<br>unit is OFF or not correctly supplied.                                                                                             | Verify that there is 24 V for the unit/input to the power supply unit.                             |

| Device unit            | Drahlam                                     | Course                                                                                                    | Action                                                                                           |
|------------------------|---------------------------------------------|----------------------------------------------------------------------------------------------------|--------------------------------------------------------------------------------------------------|
| PO                     | Problem                                     | Cause                                                                                                    | Action                                                                                           |
| Red blinking<br>(fast) | Output power voltage error                  | When the "Output power supply<br>monitor" setting is "monitored", the<br>device unit has detected that the 24<br>VDC output voltage is outside the<br>range of 24 VDC $\pm$ 25%. | Verify that the 24 V output voltage to the power supply unit is within the range of - 5 to +10%. |
| Yellow on              | Output voltage restored from voltage error. | It is latched after recovering from a voltage error in the output 24 V.                                                                                                    | Reset it using power cycle operation or PC software operation.                                   |
| Off                    | Power OFF state                             | 24 V output to the power supply unit is OFF or not correctly supplied.                                                                                                    | Verify that there is 24 V output to the power supply unit.                                       |

#### ■ Basic LED of the device unit

#### Normal condition

| Device unit                |                                       |                                                 |                                                     |                                                            |                                                        |                                                      |                                                       |                  |
|----------------------------|---------------------------------------|-------------------------------------------------|-----------------------------------------------------|------------------------------------------------------------|--------------------------------------------------------|------------------------------------------------------|-------------------------------------------------------|------------------|
| RUN                        | ALM                                   | SF                                              | CF                                                  | PS                                                         | PO                                                     | L/A IN                                               | L/A OUT                                               |                  |
| OPC UA<br>server<br>status | OPC UA<br>Communic<br>ation<br>status | Status of<br>the entire<br>Remote I/O<br>system | Setting<br>change or<br>forced<br>input/outpu<br>t. | Status of<br>the 24 V<br>power<br>supply for<br>unit/input | Status of<br>the 24 V<br>power<br>supply for<br>output | Link status<br>on the IN<br>side of the<br>connector | Link status<br>on the OUT<br>side of the<br>connector | Problem          |
| Green on                   | Green on                              | Green on                                        | Off                                                 | Green on                                                   | Green on                                               | Green<br>blinking<br>(fast)                          | Green<br>blinking<br>(fast)                           | Normal condition |

#### **Error condition**

|                            | Devic                                 | e unit                                          |                                                     | Diagno                                                                                     |                                              |                                                                                                    |                                                                                                    |
|----------------------------|---------------------------------------|-------------------------------------------------|-----------------------------------------------------|--------------------------------------------------------------------------------------------|----------------------------------------------|----------------------------------------------------------------------------------------------------|----------------------------------------------------------------------------------------------------|
| RUN                        | ALM                                   | SF                                              | CF                                                  |                                                                                            | stic                                         |                                                                                                    |                                                                                                    |
| OPC UA<br>server<br>status | OPC UA<br>Communi<br>cation<br>status | Status of<br>the entire<br>Remote I/O<br>system | Setting<br>change or<br>forced<br>input/outpu<br>t. | Problem                                                                                    | inform<br>ation<br>for the<br>device<br>unit | Cause                                                                                                    | Action                                                                                                    |
| Green on                   | Red on                                | Undefined                                       | Undefined                                           | Cannot connect<br>from OPC UA client                                                       |                                              | Starting up the OPC UA server has failed.                                                                                                    | Turn the unit power off and then on                                                                                                    |
| Green on                   | Red<br>blinking<br>(fast)             | Undefined                                       | Undefined                                           |                                                                                            |                                              | Failed to allocate the fixed-length memory                                                                                                    | again.<br>If the condition still<br>persists even after<br>making<br>improvements,<br>contact CKD.                                                                                                    |
| Green on                   | Red<br>blinking<br>(slow)             | Undefined                                       | Undefined                                           |                                                                                            |                                              | The certificate and<br>private key have not<br>been read correctly.                                                                                                    | Write the certificate<br>and private key to<br>the Remote I/O RT<br>unit.<br>Refer to the<br>instruction manual "<br>SM-B04196-A<br>Certificate Write<br>Tool" for details.                                                        |
| Green on                   | Yellow on                             | Undefined                                       | Undefined                                           | The internal time of<br>the device unit is in<br>the initial status<br>(1970/1/1/09:00:00) |                                              | Synchronization with<br>the NTP server has<br>failed.                                                                                                    | Check that the IP<br>address of the NTP<br>server is correct.                                                                                                    |
| Green on                   | Green<br>blinking<br>(slow)           | Undefined                                       | Undefined                                           | Cannot write<br>process data                                                               |                                              | The data value to be<br>written is greater<br>than the process<br>data.                                                                                                    | Check that the data size to be written is correct.                                                                                                    |
| Off                        | Off                                   | Yellow<br>blinking<br>(fast)                    | Undefined                                           | A "Unit<br>configuration error"<br>has occurred.                                           | Unit<br>configur<br>ation<br>error           | The device unit does<br>not automatically<br>recognize the<br>connected I/O units<br>correctly when it is<br>powered on, or it has<br>detected a change in<br>the number of I/O<br>units connected<br>during operation. | <ul> <li>If the Remote I/O<br/>RT unit<br/>configuration is<br/>correct, leave the<br/>configuration as is<br/>and turn the power<br/>off and on again.</li> <li>If the Remote I/O<br/>RT unit<br/>configuration is not</li> </ul> |

| Device unit                |                                       |                                                 | Diagno                                              |                            |                                              |                                                                                        |                                                                                                    |
|----------------------------|---------------------------------------|-------------------------------------------------|-----------------------------------------------------|----------------------------|----------------------------------------------|----------------------------------------------------------------------------------------|----------------------------------------------------------------------------------------------------|
| RUN                        | ALM                                   | SF                                              | CF                                                  |                            | stic                                         |                                                                                        |                                                                                                    |
| OPC UA<br>server<br>status | OPC UA<br>Communi<br>cation<br>status | Status of<br>the entire<br>Remote I/O<br>system | Setting<br>change or<br>forced<br>input/outpu<br>t. | Problem                    | inform<br>ation<br>for the<br>device<br>unit | Cause                                                                                  | Action                                                                                                    |
|                            |                                       |                                                 |                                                     |                            |                                              | When using multiple<br>power supply units,<br>the power-up timing<br>between the power | correct, turn OFF<br>the power, change<br>the I/O unit<br>configuration, and<br>then turn on the<br>power.<br>- Check the<br>connection<br>between the units.<br>Cycle the power by<br>making the power-up<br>timing to the multiple<br>power supply units at |
|                            |                                       |                                                 |                                                     |                            |                                              | supply units has<br>shifted by 3 seconds<br>or more.                                   | the same time (within 3 seconds).                                                                                                    |
| Off                        | Off                                   | Off                                             | Off                                                 | It does not work at<br>all | -                                            | The power is not supplied properly.                                                    | <ul> <li>Check that the 24V</li> <li>is supplied to the</li> <li>power supply unit.</li> <li>Check that all LEDs</li> <li>on the power supply</li> <li>unit are lit.</li> </ul>                                                                               |

|                            | Devic                                 | e unit                                          |                                                     |                                                                                           | Diagnos                                       |                                                                                                    |                                                                                                    |
|----------------------------|---------------------------------------|-------------------------------------------------|-----------------------------------------------------|-------------------------------------------------------------------------------------------|-----------------------------------------------|----------------------------------------------------------------------------------------------------|----------------------------------------------------------------------------------------------------|
| RUN                        | ALM                                   | SF                                              | CF                                                  |                                                                                           | tic                                           |                                                                                                    |                                                                                                    |
| OPC UA<br>server<br>status | OPC UA<br>Communi<br>cation<br>status | Status of<br>the entire<br>Remote I/O<br>system | Setting<br>change or<br>forced<br>input/outp<br>ut. | Problem                                                                                   | informat<br>ion for<br>the<br>device<br>unit  | Cause                                                                                                    | Action                                                                                                    |
| Undefined                  | Undefined                             | Red<br>blinking<br>(fast)                       | Undefined                                           | An internal bus<br>communication<br>error has<br>occurred.                                | Internal<br>bus<br>commun<br>ication<br>error | There is a physical<br>connection problem<br>between the units, or<br>there is a strong noise<br>around the area. | Disconnect, reconnect,<br>and then power on the<br>Remote I/O system<br>units.<br>If it still occurs, check<br>the connection,<br>improve the noise<br>condition, or<br>implement a<br>workaround.<br>If the condition still<br>persists even after<br>making improvements,<br>contact CKD. |
| Undefined                  | Undefined                             | Red<br>blinking<br>(slow)                       | Undefined                                           | A hardware<br>error has<br>occurred in the<br>device unit.                                | Hardwar<br>e error                            | There is a possible hardware error.                                                                               | Turn the unit power off<br>and then on again.<br>If the problem persists,<br>replace the device unit.                                                                                                    |
| Undefined                  | Undefined                             | Red<br>blinking<br>(slow)                       | Undefined                                           | <ul> <li>Cannot<br/>read/write<br/>various<br/>memories.</li> <li>Settings are</li> </ul> | Memory<br>read/writ<br>e error                | There is a possible<br>hardware failure.                                                                          | Turn the power off and<br>on again after writing<br>new data, or do so<br>while the dip switch                                                                                                    |

| Device unit                |                                       |                                                 | Diagnos                                             |                                                                                                    |                                              |                                                                                                    |                                                        |
|----------------------------|---------------------------------------|-------------------------------------------------|-----------------------------------------------------|----------------------------------------------------------------------------------------------------|----------------------------------------------|----------------------------------------------------------------------------------------------------|--------------------------------------------------------|
| RUN                        | ALM                                   | SF                                              | CF                                                  |                                                                                                    | tic                                          |                                                                                                    |                                                        |
| OPC UA<br>server<br>status | OPC UA<br>Communi<br>cation<br>status | Status of<br>the entire<br>Remote I/O<br>system | Setting<br>change or<br>forced<br>input/outp<br>ut. | Problem                                                                                                    | informat<br>ion for<br>the<br>device<br>unit | Cause                                                                                                    | Action                                                 |
|                            |                                       |                                                 |                                                     | initialized.<br>- Cannot<br>communicate.<br>- Automatic<br>recognition<br>fails.<br>- Cannot read<br>log data from<br>the PC<br>software. |                                              |                                                                                                    | SW5 is ON.<br>If the problem persists,<br>contact CKD. |
| Undefined                  | Undefined                             | Red<br>blinking<br>(Twice)                      | Undefined                                           | Factory setting<br>error has<br>occurred.                                                                                                 | Factory<br>setting<br>error                  | The serial number or<br>MAC address of the<br>device unit is the initial<br>value (the serial<br>number is always<br>written at<br>manufacturing). There<br>is a possible failure.                                                                                                    | Contact CKD.                                           |
| Undefined                  | Undefined                             | Yellow on                                       | Undefined                                           | Process data is fixed.                                                                                                    | -                                            | <ul> <li>Disconnection<br/>detected in digital<br/>input unit or analog<br/>input unit.</li> <li>The digital output unit<br/>or analog output unit<br/>is in "Manual output"<br/>status.</li> <li>Valve I/F unit is in<br/>"Manual output"<br/>status</li> <li>Changed the settings<br/>that changes the<br/>process data size on<br/>the variable I/O unit</li> </ul> | Turn the unit power off<br>and then on again.          |

|                            | Devic                                 | e unit                                          |                                                                | Problem                                                                                                    | Diagnostic<br>information<br>for the<br>device unit | Cause                                                                                                    | Action                                                                                                    |
|----------------------------|---------------------------------------|-------------------------------------------------|----------------------------------------------------------------|----------------------------------------------------------------------------------------------------|-----------------------------------------------------|----------------------------------------------------------------------------------------------------|----------------------------------------------------------------------------------------------------|
| RUN                        | ALM                                   | SF                                              | CF                                                             |                                                                                                    |                                                     |                                                                                                    |                                                                                                    |
| OPC UA<br>Server<br>status | OPC UA<br>Communi<br>cation<br>status | Status of<br>the entire<br>Remote I/O<br>system | Setting<br>change or<br>forced<br>input/outpu<br>t.            |                                                                                                    |                                                     |                                                                                                    |                                                                                                    |
| Undefined                  | Undefined                             | Green<br>blinking<br>(fast)                     | Undefined                                                      | The I/O unit<br>setting is<br>initialized<br>and started.                                                                                                    | Initialized set<br>memory                           | The setting memory<br>was initialized and<br>started up while the<br>device unit's dip<br>switch SW5<br>(Parameter<br>initialization at<br>startup) was OFF.<br>- Changed connected<br>I/O unit (when the<br>device unit started<br>up, the unit ID and<br>connection position<br>number of the<br>connected I/O unit<br>did not match ones<br>at the last start-up).<br>- The checksum of the<br>setting memory in<br>the analog I/O unit<br>and IO-Link master<br>unit did not match<br>the one stored in the<br>device unit. | Check if the<br>configuration of the<br>I/O unit has changed.<br>And turn the power off<br>and on again.<br>If the problem<br>persists, contact CKD.<br>Note: To clear the<br>error, turn the<br>power off and on<br>again, or perform<br>a latch reset from<br>the PC software. |
| Undefined                  | Undefined                             | Green<br>blinking<br>(slow)                     | Undefined                                                      | The process<br>data size of<br>some I/O<br>units is<br>different than<br>expected.<br>Some I/O<br>units have<br>an internal<br>bus<br>communicati<br>on error. | Process data<br>overflow                            | The process data size<br>with the upper master<br>as a device unit<br>exceeds the maximum<br>size below.<br>- Input: Maximum of<br>504 bytes<br>- Output: Up to 504<br>bytes.<br>- Total I/O: Maximum<br>of 512 bytes                                                                                                    | Make the process<br>data size the<br>maximum size or<br>lower, for example by<br>reducing the number<br>of I/O units or<br>changing the I/O unit<br>type.<br>And turn the power off<br>and on again.                                                                             |
| Undefined                  | Undefined                             | Undefined                                       | Yellow on                                                      | Cannot<br>control<br>process data<br>from the<br>created<br>program.                                                                                           | -                                                   | There is a unit with a forced I/O setting.                                                                                                    | Cancel the forced I/O<br>setting from the PC<br>software, or turn the<br>power off and on<br>again.                                                                                                    |
| Undefined                  | Undefined                             | Undefined                                       | Red<br>blinking<br>(slow)<br>Yellow on<br>One of the<br>above. | Cannot<br>control<br>process data<br>from the<br>created<br>program.                                                                                           | WebAPI/PC<br>concurrent<br>access                   | At the same time,<br>settings are also<br>changed from the PC<br>software LAN<br>connected.                                                                                                    | Check whether the<br>settings are also<br>changed from the PC<br>software LAN<br>connected.                                                                                                    |
| Undefined                  | Undefined                             | Undefined                                       | Red                                                            | Cannot                                                                                                    | WebAPI/PC                                           | At the same time.                                                                                                    | Check whether the                                                                                                    |

|                            | Devic                                 | e unit                                          |                                                                                                    | Problem                                                                       | Diagnostic<br>information<br>for the<br>device unit | Cause                                                                                                    | Action                                                                                                    |
|----------------------------|---------------------------------------|-------------------------------------------------|----------------------------------------------------------------------------------------------------|-------------------------------------------------------------------------------|-----------------------------------------------------|----------------------------------------------------------------------------------------------------|----------------------------------------------------------------------------------------------------|
| RUN                        | ALM                                   | SF                                              | CF                                                                                                    |                                                                               |                                                     |                                                                                                    |                                                                                                    |
| OPC UA<br>Server<br>status | OPC UA<br>Communi<br>cation<br>status | Status of<br>the entire<br>Remote I/O<br>system | Setting<br>change or<br>forced<br>input/outpu<br>t.                                                      |                                                                               |                                                     |                                                                                                    |                                                                                                    |
|                            |                                       |                                                 | blinking<br>(slow)<br>Green<br>blinking<br>(fast)<br>Green<br>blinking<br>(slow)<br>One of the<br>above. | change<br>settings by<br>acyclic<br>parameter<br>communicati<br>on.           | concurrent<br>access                                | settings are also<br>changed from the LAN<br>connected PC<br>software or USB<br>connected PC<br>software. | settings are also<br>changed from the<br>LAN connected PC<br>software or USB<br>connected PC<br>software. |
| Undefined                  | Undefined                             | Undefined                                       | Green<br>blinking<br>(slow)                                                                              | Cannot<br>change<br>settings by<br>acyclic<br>parameter<br>communicati<br>on. |                                                     | At the same time,<br>settings are also<br>changed from the PC<br>software.                                | Check whether the<br>settings are also<br>changed from the PC<br>software.                                |
| Undefined                  | Undefined                             | Undefined                                       | Off                                                                                                    | Cannot be<br>controlled<br>from the PC<br>software.                           | -                                                   | There is no access<br>from the PC software<br>(USB connected) for<br>60 seconds or more.                  | Check that the COM<br>port specified is<br>correct.                                                       |
| Undefined                  | Undefined                             | Undefined                                       | Off                                                                                                    | Cannot be<br>controlled<br>from the PC<br>software or<br>WebAPI.              | -                                                   | There is no access<br>from the PC software<br>(LAN connected) or<br>WebAPI for 60<br>seconds or more.     | Check that the IP<br>address and URL<br>specified are correct.                                            |

Note 1: Power cycle is required when the switch settings have been changed.

#### ■ LED in data transmission/reception status of the device unit

| Device unit<br>L/A IN<br>L/A OUT | Problem                           | Cause                                         | Action                               |
|----------------------------------|-----------------------------------|-----------------------------------------------|--------------------------------------|
| Off                              | There is no OPC UA communication. | The Ethernet cable is not connected properly. | Check the Ethernet cable connection. |

# 6. STARTING STEPS OF OPC UA COMMUNICATION

This section describes the operations for the OPC UA client and the product to start communication. The steps are as follows.

#### 1 Advance preparation

- Prepare the software
- Configure the device structure
- 2 Steps for communication
  - Generate a certificate
  - Write the certificate
  - Set the Remote I/O RT (IP address, password, NTP server IP address, etc.)
- **3** Starting communication from the client to the product.
  - Set UaExpert connection
  - Check the connection and operation

### 6.1 Advance preparation

### 6.1.1 Preparing the software

The following software is required to perform OPC UA communication. Download each software and install it by referring to the instruction manual.

| Software name               | Overview                                         | Related instruction manuals                                             |
|-----------------------------|--------------------------------------------------|-------------------------------------------------------------------------|
| PC software (RTXTools)      | Use to set the device unit.                      | SM-A90084-A, RT series setting software: RTXTools<br>Instruction Manual |
| Certificate Generate Tool   | Use to generate a certificate for a device unit. | SM-B04196-A_Certificate Generate Tool/ Certificate                      |
| Certificate Write Tool      | Use to write a certificate for a device unit.    | Write Tool                                                              |
| Each OPC UA client software | Prepare the software by the customer.            |                                                                         |

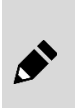

The "RT Series Setting Software: RTXTools Instruction Manual" and "Certificate Generate Tool/ Certificate Write Tool" can be downloaded from the following URL.

RT product page:: https://www.ckd.co.jp/kiki/en/product/detail/1064

### 6.1.2 Device structure

Connect the product as follows to set the product and communicate with a client.

The structure is assumed that the product settings and communication with the client will be performed on a single PC, however, if there are each PC for client communication and settings, it is also possible to use PCs separately.

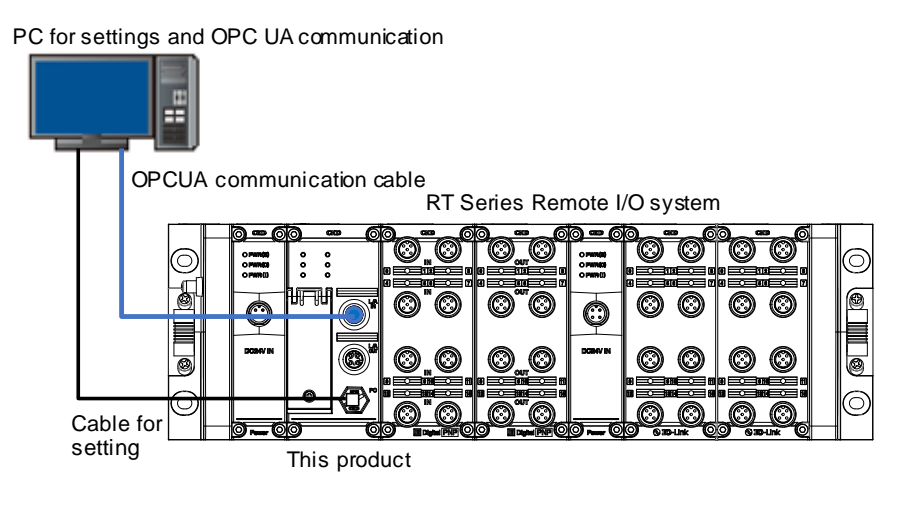

# 6.2 **Pre-communication steps**

### 6.2.1 Generating and writing the certificate

Generate certificate using the "Certificates Generate Tool".

Write certificates using the "Certificates Write Tool".

Refer to the instruction manual "SM-B04196-A\_Certificate Generate Tool/ Certificate Write Tool" for details.

### 6.2.2 Setting RT

Use RTXTools to configure the following:

- IP address/subnet mask/default gateway
- NTP server IP address
- Login ID/password

Settings can be changed by the following steps.

**1** Connect the product to the PC RTXTools is installed via USB cable and turn the power on. Start the RTXTools, select the connection port, and click [Connect].

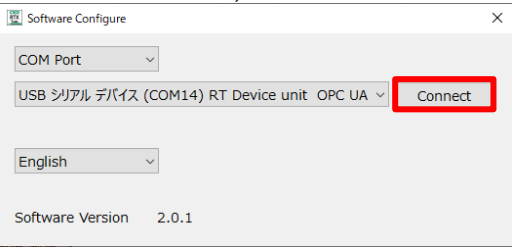

**2** <u>Double-click the device unit on the [Unit Configuration]</u> tab.

| IX IOOIS III COMM                                                                 | • WEB                                         | . –                  |                    | -                 |
|-----------------------------------------------------------------------------------|-----------------------------------------------|----------------------|--------------------|-------------------|
| rror<br>No error                                                                  |                                               |                      |                    |                   |
| Unit configuration I/O Monitor                                                    | I/O Memory                                    | Error                | Exp/Imp Setting    |                   |
| Zoom in Zoom out                                                                  |                                               | Mir                  | nimum current cons | sumption 230 m/   |
| 0000                                                                              | <b>O</b>                                      |                      |                    |                   |
|                                                                                   |                                               |                      |                    |                   |
|                                                                                   |                                               |                      |                    | Main              |
| Unit No.<br>Model number                                                          | 0<br>RT-XTEUNOC                               | DN                   |                    | Main              |
| Unit No.<br>Model number<br>Unit features<br>Connector                            | 0<br>RT-XTEUNOC<br>Device unit                | )N<br>OPC UA         |                    | Main<br>OPC<br>UA |
| Unit No.<br>Model number<br>Unit features<br>Connector<br>Process data size(byte) | 0<br>RT-XTEUNOC<br>Device unit<br>IN : 0 , OU | DN<br>OPC UA<br>T: 0 |                    | Main<br>OPC<br>UA |
3 When the OPC UA device unite sub window is displayed, click the [Unit Settings] tab.

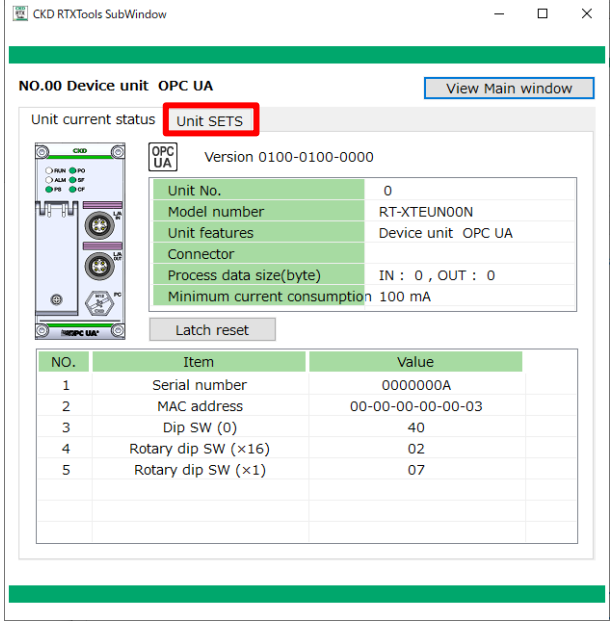

Each setting can be changed on the [Unit Settings] .

| No.      | Unit settings            | Description                                                                                                    |
|----------|--------------------------|----------------------------------------------------------------------------------------------------|
| 18       | IP address               |                                                                                                    |
| 19       | Subnet mask              | Set the IP address of the product.                                                                                |
| 20       | Default gateway          |                                                                                                    |
| 24       | NTP Server IP Address    | Set the IP address of the NTP server to<br>communicate with at startup according to the<br>operating environment. |
| 25 to 30 | OPC UA login ID/password | Set the login ID/password to be used for connecting OPC UA communication.                                         |

| .00 D   | evice unit OPC UA             |                   | View Mai          | n windo   |
|---------|-------------------------------|-------------------|-------------------|-----------|
| Jnit cu | rrent status Unit SETS        |                   |                   |           |
| Set t   | ime for RT                    | ッ Factor          | y default         | pply allm |
| NO.     | Unit SETS                     | Current value     | Set value         |           |
| 16      | Log filter (CH/point/port num | 0                 | 0                 |           |
| 17      | Output power ON time          | 5400              | 5400              |           |
| 18      | IP address                    | 192.168.1.10      | 192.168.1.10      |           |
| 19      | Subnet mask                   | 255.255.255.0     | 255.255.255.0     |           |
| 20      | Default gateway               | 192.168.1.1       | 192.168.1.1       |           |
| 21      | Authentication function (Web  | No authentication | No authentication |           |
| 22      | Login ID (Web access)         | admin             | admin             |           |
| 23      | Password (Web access)         | pass              | pass              |           |
| 24      | NTP server IP address         | 192.168.1.100     | 192.168.1.100     |           |
| 25      | Login ID for OPCUA(1)         | user1             | user1             |           |
| 26      | Password for OPCUA(1)         | pass1             | pass1             |           |
| 27      | Login ID for OPCUA(2)         | user2             | user2             |           |
| 28      | Password for OPCUA(2)         | pass2             | pass2             |           |
| 29      | Login ID for OPCUA(3)         | user3             | user3             |           |
| 30      | Password for OPCUA(3)         | pass3             | pass3             |           |
|         |                               |                   |                   |           |

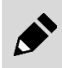

To use the IP address set in RTXTools, the rotary switch must be set to 0x00.

**4** Double-click the setting value of the item to change, enter a value, and click [Apply all].

| 00 D   | evice unit OPC UA              |                 | View Main windo      |
|--------|--------------------------------|-----------------|----------------------|
| nit cu | rrent status Unit SETS         |                 |                      |
| Set t  | ime for RT                     | り Factor        | y default Apply alln |
| NO.    | Unit SETS                      | Current value   | Set value            |
| 16     | Log filter (CH/point/port numb | 0               | 0                    |
| 17     | Output power ON time           | 5400            | 5400                 |
| 18     | IP address                     | 192.168.1.10    | 192.168.1.50         |
| 19     | Subnet mask                    | 255.255.255.0   | 255.255.255.0        |
| 20     | Default gateway                | 192.168.1.1     | 192.168.1.1          |
| 21     | Authentication function (Web   | No authenticati | No authenticatio     |
| 22     | Login ID (Web access)          | admin           | admin                |
| 23     | Password (Web access)          | pass            | pass                 |
| 24     | NTP server IP address          | 192.168.1.100   | 192.168.1.100        |
| 25     | Login ID for OPCUA(1)          | user1           | user1                |
| 26     | Password for OPCUA(1)          | pass1           | pass1                |
| 27     | Login ID for OPCUA(2)          | user2           | user2                |
| 28     | Password for OPCUA(2)          | pass2           | pass2                |
| 29     | Login ID for OPCUA(3)          | user3           | user3                |
| 30     | Password for OPCUA(3)          | pass3           | pass3                |
|        |                                |                 |                      |

5 The setting change is complete. The changes will be reflected after a power cycle.

| it cu                                         | rrent status Unit SETS        |                         |                   |   |  |
|-----------------------------------------------|-------------------------------|-------------------------|-------------------|---|--|
| Set time for RT 9 Factory default Apply allms |                               |                         |                   |   |  |
| NO.                                           | Unit SETS                     | Current value           | Set value         | ^ |  |
| 16                                            | Log filter (CH/point/port num | 0                       | 0                 |   |  |
| 17                                            | Output power ON time          | 5400                    | 5400              |   |  |
| 18                                            | IP address                    | 192.168.1.50            | 192.168.1.50      |   |  |
| 19                                            | Subnet mask                   | 255.255.255.0           | 255.255.255.0     |   |  |
| 20                                            | Default gateway               | 192.168.1.1 192.168.1.1 |                   |   |  |
| 21                                            | Authentication function (Web  | No authenticati         | No authentication |   |  |
| 22                                            | Login ID (Web access)         | admin                   | admin             |   |  |
| 23                                            | Password (Web access)         | pass                    | pass              |   |  |
| 24                                            | NTP server IP address         | 192.168.1.100           | 192.168.1.100     |   |  |
| 25                                            | Login ID for OPCUA(1)         | user1                   | user1             |   |  |
| 26                                            | Password for OPCUA(1)         | pass1                   | pass1             |   |  |
| 27                                            | Login ID for OPCUA(2)         | user2                   | user2             |   |  |
| 28                                            | Password for OPCUA(2)         | pass2                   | pass2             |   |  |
| 29                                            | Login ID for OPCUA(3)         | user3                   | user3             |   |  |
| 30                                            | Password for OPCUA(3)         | pass3                   | pass3             | _ |  |
|                                               |                               |                         |                   | ~ |  |

# 6.3 **Communicating from the client to the product**

Follow the instruction manual for the client software to connect the product from the client software. This section describes the client software UaExpert from Unified Automation as an example.

# 6.3.1 Setting UaExpert connection

1 Start UaExpert.

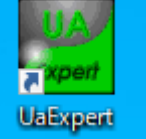

2 When the main screen appears, select [Server] and then click [add].

|                                                        |                  | 1                    |               |           |                              |     |
|--------------------------------------------------------|------------------|----------------------|---------------|-----------|------------------------------|-----|
| Project 8 >                                            | Data Access View |                      |               | c         | Attributes                   | e x |
| Project     Servers     Occuments     Data Access View | # Server         | Node Id Display Name | Value Datatyp | se Source | G K to Value                 | 0   |
| Address Space 🛛 🖶 🖓                                    |                  |                      |               |           |                              |     |
|                                                        |                  |                      |               |           | Defensees                    |     |
|                                                        |                  |                      |               |           | G C A B Forward •            | 0   |
|                                                        |                  |                      |               |           | Reference Target DisplayName |     |

**3** On the [Add Server] screen for adding an OPC UA server, double-click [<Double-click to Add Server>] under [Custom Discovery].

| Add Server                                                                                                    |                                                                                                    | ? >    | ĸ |
|----------------------------------------------------------------------------------------------------|----------------------------------------------------------------------------------------------------|--------|---|
| Configuration Name                                                                                                    |                                                                                                    |        |   |
| PKI Store                                                                                                    | Default                                                                                                    |        | • |
| Discovery Ad-                                                                                                    | anced                                                                                                    |        |   |
| Endpoint Filter:                                                                                                    | o Filter                                                                                                    | •      |   |
| <ul> <li>Local R</li> <li>Severol Local N</li> <li>Global D</li> <li>Global Q</li> <li>Global Q</li> <li>Converse</li> <li>Converse</li> <li>Converse</li> <li>Converse</li> <li>Converse</li> <li>Recently</li> </ul> | Network<br>scovery Server<br>biec lick to Add GDS Server ><br>Siccovery<br>biec lick to Add Reverse Discovery ><br>biel click to Add Server ><br>USed<br><a href="https://www.server"></a> |        |   |
| Authentication                                                                                                    | Settings                                                                                                    |        |   |
| O Username<br>Password                                                                                                    |                                                                                                    | Store  |   |
| O Certificate<br>Private Ke                                                                                                    | , []                                                                                                    |        |   |
| Connect Automa                                                                                                    | ically<br>OK                                                                                                    | Cancel |   |

4 After the [Enter URL] window is displayed, enter the IP address of the product and click [OK].

| Enter URL                                   |                | ?        | ×            |
|---------------------------------------------|----------------|----------|--------------|
| Enter the URL of a computer with opc.tcp:// | n discovery se | ervice r | unning:<br>~ |
|                                             | ОК             | Can      | cel          |
| Enter URL                                   |                | ?        | ×            |
| Enter the URL of a computer with            | n discovery se | ervice r | unning:      |
|                                             | ОК             | Can      | cel          |

**5** As a server is added, click [>] for the added server.

| Add Server                                                                                                    |                                                     |            |            |                                                                                                    |      |       |   |
|----------------------------------------------------------------------------------------------------|-----------------------------------------------------|------------|------------|----------------------------------------------------------------------------------------------------|------|-------|---|
| nfiguration Nar                                                                                                    | ne                                                  |            |            |                                                                                                    |      |       |   |
| I Store                                                                                                    | Default                                             |            |            |                                                                                                    |      |       |   |
| Discovery                                                                                                    | Advanced                                            |            |            |                                                                                                    |      |       |   |
|                                                                                                    |                                                     |            |            |                                                                                                    |      |       |   |
| ndpoint Filter:                                                                                                    | No Filter                                           |            |            |                                                                                                    |      |       | • |
| Q Local                                                                                                    |                                                     |            |            |                                                                                                    |      |       |   |
| > Server                                                                                                    | sOnNetwork                                          |            |            |                                                                                                    |      |       |   |
| > 😁 Local                                                                                                    | Network                                             |            |            |                                                                                                    |      |       |   |
| V 🥶 Globa                                                                                                    | Discovery Ser                                       | rver       |            |                                                                                                    |      |       |   |
| V R Paulor                                                                                                    | Double click to                                     | o Add GL   | JS Server  | ~                                                                                                    |      |       |   |
| - 😈 Kever:                                                                                                    | Double click to                                     | o Add Re   | verse Disc | weny >                                                                                                    |      |       |   |
| V 📾 Custo                                                                                                    | m Discovery                                         | o Add file | Terse bise | and the second second sec |      |       |   |
|                                                                                                    | Double click to                                     | o Add Se   | rver >     |                                                                                                    |      |       |   |
|                                                                                                    |                                                     |            |            |                                                                                                    |      |       |   |
| > cop                                                                                                    | c.tcp://192.16<br>tly Used                          | 8.1.39     | opc.tcn:/  | /192.168.1.3                                                                                                    | 9 11 |       |   |
| > ecen                                                                                                    | c.tcp://192.16<br>tly Used                          | 8.1.39     | opc.tcp:/  | /192.168.1.3                                                                                                    | 9    |       |   |
| Authenticat                                                                                                    | c.tcp://192.16<br>tly Used<br>ion Settings —<br>ous | 8.1.39     | opc.tcp:/  | /192.168.1.3                                                                                                    | 9    |       |   |
| Authenticat                                                                                                    | c.tcp://192.16<br>tly Used<br>ion Settings          | 8,1.39     | opc.tcp:/  | /192.168.1.3                                                                                                    | 9    | Store |   |
| Authenticat<br>Authenticat<br>Usernar<br>Passwor                                                                                             | c.tcp://192.16<br>tly Used<br>ion Settings          | 8,1.39     | opc.tcp:/  | /192.168.1.3                                                                                                    | 9    | Store | - |
| Authenticat<br>Authenticat<br>Authenticat<br>Usernar<br>Passwoi<br>Certifici                                                                 | ion Settings<br>ous<br>re<br>d                      | 8,1.39     | opc.tcp:/  | /192.168.1.3                                                                                                    | 9    | Store |   |
| Authenticat<br>Authenticat<br>Authenticat<br>Anorym<br>Usernar<br>Passwor<br>Certifica                                                       | ion Settings                                        | 8.1.39     | opc.tcp:/  | /192.168.1.3                                                                                                    | 9    | Store | - |
| Authenticat<br>Authenticat<br>Authenticat<br>Authenticat<br>Authenticat<br>Authenticat<br>Authenticat<br>Authenticat<br>Certifica<br>Private | ion Settings                                        | 8.1.39     | opc.tcp:/  | /192.168.1.3                                                                                                    | 9)   | Store |   |
| Authenticat<br>Authenticat<br>Authenticat<br>Authenticat<br>Authenticat<br>Usernar<br>Passwoo<br>Certifica<br>Private<br>Connect Auto        | ion Settings                                        | 8.1.39     | opc.tcp:/  | /192.168.1.3                                                                                                    | 9    | Store | - |

**6** Select the security method to be used for connection.

Note: For details on each item, refer to "7.2 Security." Click [OK] after selecting them.

|                                                                                                    | r                                                                                                    |                                                                                                    |                                                                                                    |                                                                                   | ?           | > |
|----------------------------------------------------------------------------------------------------|----------------------------------------------------------------------------------------------------|----------------------------------------------------------------------------------------------------|----------------------------------------------------------------------------------------------------|-----------------------------------------------------------------------------------|-------------|---|
| onfiguration                                                                                                    | Name                                                                                                    |                                                                                                    |                                                                                                    |                                                                                   |             |   |
| KI Store                                                                                                    | Defau                                                                                                    | k                                                                                                    |                                                                                                    |                                                                                   |             |   |
| Discovery                                                                                                    | Advanced                                                                                                    |                                                                                                    |                                                                                                    |                                                                                   |             |   |
| Endpoint Fil                                                                                                    | ter: No Filter                                                                                                    |                                                                                                    |                                                                                                    |                                                                                   |             | ٠ |
| <ul> <li>Q. Loi</li> <li>&gt; Q. Set</li> <li>&gt; Gla</li> <li>&gt; Gla</li> <li>&gt; Coi</li> <li>&gt; Coi</li></ul> | al<br>versOnNetwork<br>al Network<br>sbal Discovery<br>< Double cli<br>rerse Discove<br>< Double cli<br>stom Discove<br>< Double cli<br>open625<br>Open625<br>Aest<br>Aest<br>Basic<br>Basic | ork<br>/ Server<br>/ Ck to Add GDS Server<br>y<br>/ Ck to Add Reverse Di<br>y<br>/ Ck to Add Server ><br>2 (68.139<br>e - None (uatcp-uase<br>e - None (uatcp-uase<br>28,Sha256, RsaOaep<br>-2565ha256 - Sign (ua | ><br>covery ><br>-uabinary)<br>Sign & Encrypt (<br>Sign (uatep-uase<br>incrypt (uatep-uase<br>incrypt uatep-uase<br>tep-uase-uabinar | v//192.168.1.39-484<br>lustop-uasc-uabinary)<br>c-uabinary)<br>sc-uabinary)<br>y) | 90)<br>iry) |   |
| Authenti     Anor                                                                                                    | cation Setting                                                                                                    | 8                                                                                                    |                                                                                                    |                                                                                   |             |   |
| O User<br>Pass                                                                                                    | name<br>word                                                                                                    |                                                                                                    |                                                                                                    |                                                                                   | Store       |   |
| O Priva                                                                                                    | ificate<br>ate Key                                                                                                    |                                                                                                    |                                                                                                    |                                                                                   | -           |   |
|                                                                                                    |                                                                                                    |                                                                                                    |                                                                                                    |                                                                                   |             |   |

| Ele View Server Doc | Expert - The OPC Unified Architec | ture Client - NewProject* |                       |                   | - |
|---------------------|-----------------------------------|---------------------------|-----------------------|-------------------|---|
|                     | ) 💠 🗕 🗞 💥 🔧                       | 2 2 2 0                   |                       |                   |   |
| Project             | # × Data Access Vie               |                           |                       | Attributes        |   |
| Y 🗊 Project         | # Serve                           | Node Id Display Name      | Value Datatype Source | 1 <b>9 🖉 🖗 </b> 🖲 |   |
| K                   | ð ×                               |                           |                       |                   |   |
|                     |                                   |                           |                       |                   |   |
|                     |                                   |                           |                       | References        |   |

# 6.3.2 Checking the connection and operation

As an example, this section describes how to check the process data of the digital output unit (16 points) connected to the first unit on the manifold by communicating with a Remote RT unit.

- Select the server to connect to and click [Connect Server].
- **2** Once the connection is complete, the address of the product is displayed in [Address space] pane.

| Unified Automation Ustxpert - The OP                                            | PC Unified Architecture Cli | ent - NewProject     |               |            |                                               | -                                                                        | u x  |
|---------------------------------------------------------------------------------|-----------------------------|----------------------|---------------|------------|-----------------------------------------------|--------------------------------------------------------------------------|------|
| File View Server Document Settin                                                | ngs Help                    |                      |               |            |                                               |                                                                          |      |
| 🗋 🥟 🕞 🖉 🧿 🔶 🗕                                                                   | • 🖎 🗙 🔌 🤶                   | 🖻 🖹 🛄                |               |            |                                               |                                                                          |      |
| Project #×                                                                      | Data Access View            |                      |               | ٥          | Attributes                                    |                                                                          | e ×  |
| ✓ <sup>™</sup> Project                                                          | # Server                    | Node Id Display Name | Value Datatyp | e Source T | 😏 🧹 🕅 😐                                       |                                                                          | 0    |
| <ul> <li>Servers</li> <li>open62541-based OPC UA.</li> <li>Documents</li> </ul> |                             |                      |               |            | Attribute<br>V Nodeld                         | Value<br>i=84 [RootFolder]                                               |      |
| Data Access View                                                                |                             |                      |               |            | IdentifierType<br>Identifier                  | Numeric<br>84 [RootFolder]                                               |      |
|                                                                                 |                             |                      |               |            | NodeClass<br>BrowseName                       | Object<br>0, "Root"                                                      |      |
|                                                                                 |                             |                      |               |            | DisplayName<br>Description<br>EventNotifier   | None                                                                     |      |
| Address Space & X                                                               |                             |                      |               |            | WriteMask<br>UserWriteMask<br>RolePermissions | 0<br>0<br>BadAttributeldinvalid (0v80350000)                             |      |
| No Highlight     No Eighlight     Objects                                       |                             |                      |               |            | UserRolePermissions<br>AccessRestrictions     | BadAttributeIdInvalid (0x80350000)<br>BadAttributeIdInvalid (0x80350000) |      |
| Diagnosis     A Server     Settings     Settings     Diagnosis                  |                             |                      |               |            |                                               |                                                                          |      |
| > 🗀 Unit02                                                                      |                             |                      |               |            | References                                    |                                                                          | f? × |
| > 🛅 Types                                                                       |                             |                      |               |            | 😏 🧹 🚓 🚸 Forwar                                | d 🕶                                                                      | 0    |
| > 🗀 Views                                                                       |                             |                      |               |            | Reference Targe<br>HasTypeDefiniti Folde      | rt DisplayName                                                           |      |
|                                                                                 |                             |                      |               |            | Organizes Object<br>Organizes Types           | its<br>i                                                                 |      |
|                                                                                 |                             |                      |               |            | Organizes Views                               | i .                                                                      |      |
|                                                                                 | C                           |                      |               | >          |                                               |                                                                          |      |

**3** Double-click [Object/Unit01/DigitalOutput/16/ProcessData] in [Address Space] to display the information in [Attributes] pane.

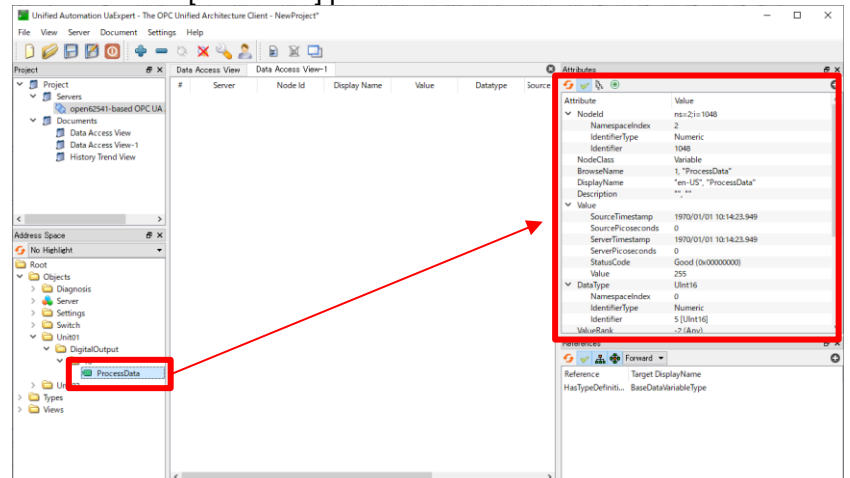

**4** The current process data of the digital output unit (16 points) connected to the first unit of the manifold can be checked in the [Value] column of [Attributes] pane.

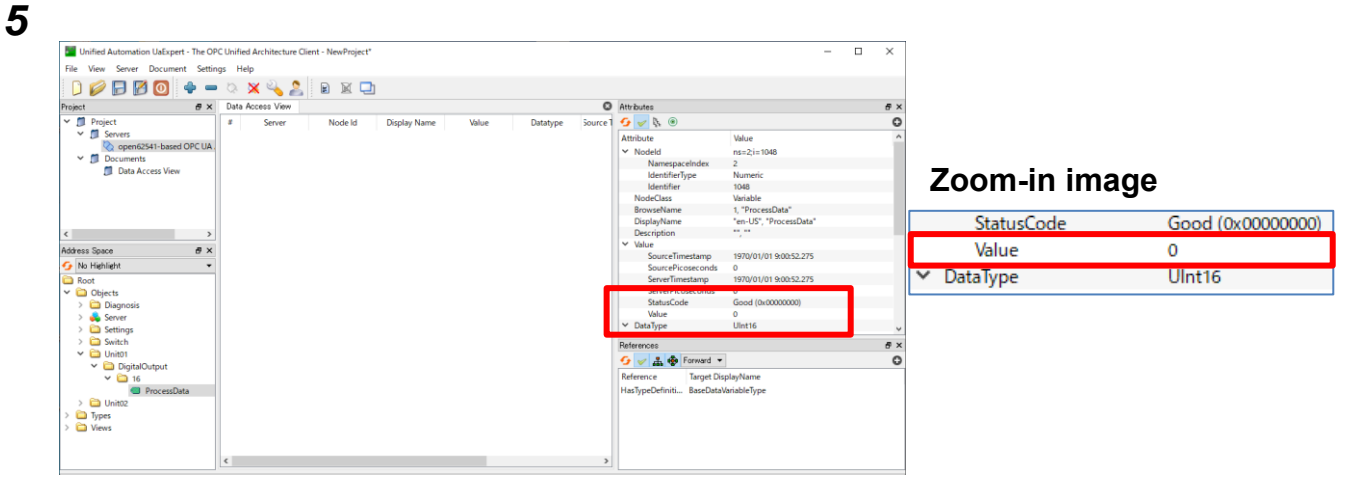

# 7. OPC UA FUNCTION

This product supports OPC UA function.

OPC UA function is used mainly for the application below.

Note 1: RTXTools is intended to be used for confirmation before operation. Connecting with RTXTools during operation may affect communication with applications. If it occurs, stop using the WebAPI connection with RTXTools.

# 7.1 Time Management

This product accesses the NTP server to synchronize the time when the power is turned on. Time synchronization is required for the following OPC UA features:

| OPC UA function   | Description                                            |  |  |  |  |  |
|-------------------|--------------------------------------------------------|--|--|--|--|--|
| Security          | Used to check the validity of a certificate.           |  |  |  |  |  |
| Historical Access | Used to record the time when the process data changed. |  |  |  |  |  |
|                   |                                                        |  |  |  |  |  |

Note: While the device can be used without synchronizing, the above functions will be disabled.

As a side note, NTP server synchronization is performed through the following process.

| Sync status      | LED status               |           | Dovico's internal clock | Pomarka                 |  |
|------------------|--------------------------|-----------|-------------------------|-------------------------|--|
|                  | RUN                      | ALM       | Device S internal clock | Remarks                 |  |
| In synchronizing | Green<br>blinking (slow) | Green on  | -                       | -                       |  |
| Succeeded        | Green on                 | Green on  | NTP server time         | Resync every 30 minutes |  |
| Failed (Timeout) | Green on                 | Yellow on | 1970/1/1/09:00:00       | No more synchronizing   |  |

# 7.2 Security

The product supports encrypted communication using certificates

Can select whether or not to use security (security policy) and the strength of that security (security mode) when communicating with a client.

The security policy and security mode are as follows:

| Security policy | Description                      |
|-----------------|----------------------------------|
| SignAndEncrypt  | Sign and encrypt messages        |
| Sign            | Sign but do not encrypt messages |
| None            | No security                      |

| Security mode       | Description             |
|---------------------|-------------------------|
| Basic256Sha256      | High security           |
| Aes128Sha256RsaOaep | Medium to high security |
| None                | No security             |

# 7.3 Address Space

The product can view the following information by communicating with the client.

# 7.3.1 Process Data

The process data of the I/O units connected inside the RT manifold can be viewed. This address is visible to clients only when the unit is connected.

| Node name | value             | Remarks                                                                                                    |
|-----------|-------------------|----------------------------------------------------------------------------------------------------|
| Unit*     | Unit 1 to Unit 17 | Indicates the position number of the unit in the manifold:<br>device unit is numbered 0 and the other units are<br>numbered from the left. |
| ch*       | ch0 to ch1        | Indicates the number of channels in the target unit.                                                                                       |
| port*     | Port0 to Port7    | Indicates the port number in the target unit.                                                                                              |

The "\*" in each address name corresponds to the following:

## Digital input unit

| Node Address | Objects/Unit*/DigitalInput/8/ |           |                   |  |
|--------------|-------------------------------|-----------|-------------------|--|
| Node name    | Access Rule                   | Data type | Historical Access |  |
| Process Data | R                             | 1 byte    | Enable            |  |

#### Digital input unit (8 points) bit assignment

| Bit7      | Bit6      | <br> | <br> | Bit1      | Bit0      |
|-----------|-----------|------|------|-----------|-----------|
| Connector | Connector | <br> | <br> | Connector | Connector |
| 7         | 6         |      |      | 1         | 0         |

| Node Address | Objects/Unit*/DigitalInput/16/ |           |                   |  |
|--------------|--------------------------------|-----------|-------------------|--|
| Node name    | Access Rule                    | Data type | Historical Access |  |
| Process Data | R                              | 2 bytes   | Enable            |  |

#### Digital input unit (16 points) bit assignment

| Bit15     | Bit14     | <br> | <br> | Bit1        | Bit0        |
|-----------|-----------|------|------|-------------|-------------|
| Connector | Connector | <br> | <br> | Connector 1 | Connector 0 |
| 15        | 14        |      |      |             |             |

| Node Address | Objects/Unit*/Digita | Objects/Unit*/DigitalInput/32/ |                   |  |  |
|--------------|----------------------|--------------------------------|-------------------|--|--|
| Node name    | Access Rule          | Data type                      | Historical Access |  |  |
| Process Data | R                    | 4 bytes                        | Enable            |  |  |

#### Digital input unit (32 points) bit assignment

| Bit31           | Bit30           | <br> | <br> | Bit1        | Bit0        |
|-----------------|-----------------|------|------|-------------|-------------|
| Connector<br>31 | Connector<br>30 | <br> | <br> | Connector 1 | Connector 0 |

# Digital output unit

| Node Address | Objects/Unit*/DigitalOutput/16/ |           |                   |  |
|--------------|---------------------------------|-----------|-------------------|--|
| Node name    | Access Rule                     | Data type | Historical Access |  |
| Process Data | RW                              | 2 bytes   | Enable            |  |

#### Digital output unit (16 points) bit assignment

| Bit15           | Bit14           | <br> | <br> | Bit1        | Bit0        |
|-----------------|-----------------|------|------|-------------|-------------|
| Connector<br>15 | Connector<br>14 | <br> | <br> | Connector 1 | Connector 0 |

| Node Address | Objects/Unit*/DigitalOutput/32/         |         |        |  |
|--------------|-----------------------------------------|---------|--------|--|
| Node name    | Access Rule Data type Historical Access |         |        |  |
| Process Data | RW                                      | 4 bytes | Enable |  |

#### Digital output unit (32 points) bit assignment

| Bit31     | Bit30     | <br> | <br> | Bit1        | Bit0        |
|-----------|-----------|------|------|-------------|-------------|
| Connector | Connector | <br> | <br> | Connector 1 | Connector 0 |
| 31        | 30        |      |      |             |             |

## Analog input unit

| Node Address | Objects/Unit*/AnalogInput/2/ch*/        |         |        |
|--------------|-----------------------------------------|---------|--------|
| Node name    | Access Rule Data type Historical Access |         |        |
| Process Data | R                                       | 2 bytes | Enable |

# Analog output unit

| Node Address | Objects/Unit*/AnalogOutput/2/ch*/      |         |        |
|--------------|----------------------------------------|---------|--------|
| Node name    | Access Rule Data type Historical Acces |         |        |
| Process Data | RW                                     | 2 bytes | Enable |

# Valve I/F unit

| Node Address | Objects/Unit*/ValveOutput/32/           |         |        |
|--------------|-----------------------------------------|---------|--------|
| Node name    | Access Rule Data type Historical Access |         |        |
| Process Data | RW                                      | 4 bytes | Enable |

## Valve IF unit bit assignment

| Bit31     | Bit30     | <br> | <br> | Bit1        | Bit0        |
|-----------|-----------|------|------|-------------|-------------|
| Connector | Connector | <br> | <br> | Connector 1 | Connector 0 |
| 31        | 30        |      |      |             |             |

## ■ IO-Link master unit

IO-Link mode Input process data

| Node Address    | Objects/Unit*/AnalogOutput/2/ch*/       |               |        |  |
|-----------------|-----------------------------------------|---------------|--------|--|
| Node name       | Access Rule Data type Historical Access |               |        |  |
| Process Data IN | R                                       | 0 to 32 bytes | Enable |  |

## IO-Link mode output process data

| Node Address     | Objects/Unit*/AnalogOutput/2/ch*/       |               |        |  |
|------------------|-----------------------------------------|---------------|--------|--|
| Node name        | Access Rule Data type Historical Access |               |        |  |
| Process Data OUT | RW                                      | 0 to 32 bytes | Enable |  |

# 7.3.2 System data

# Rotary switch status

| Node Address | Objects/Switch/Status/                  |        |         |  |
|--------------|-----------------------------------------|--------|---------|--|
| Node name    | Access Rule Data type Historical Access |        |         |  |
| Rotaryx16    | R                                       | 1 byte | Disable |  |
| Rotaryx1     | R                                       | 1 byte | Disable |  |

## ■ Dip switch status

| Node Address | Objects/Switch/Status/                  |        |         |
|--------------|-----------------------------------------|--------|---------|
| Node name    | Access Rule Data type Historical Access |        |         |
| Dip          | R                                       | 1 byte | Disable |

# System Log

| Node Address | Objects/ Diagnosis/ |                 |                   |  |
|--------------|---------------------|-----------------|-------------------|--|
| Node name    | Access Rule         | Data type       | Historical Access |  |
| RTSystemLog  | R                   | 0 to 4080 bytes | Disable           |  |

# MAC address

| Node Address | Objects/ UnitInfo/ |           |                   |
|--------------|--------------------|-----------|-------------------|
| Node name    | Access Rule        | Data type | Historical Access |
| MAC Address  | R                  | 6 byte    | Disable           |

## Serial number

| Node Address | Objects/ UnitInfo / |           |                   |  |  |  |  |
|--------------|---------------------|-----------|-------------------|--|--|--|--|
| Node name    | Access Rule         | Data type | Historical Access |  |  |  |  |
| Serial No.   | R                   | 4 byte    | Disable           |  |  |  |  |

# 7.3.3 Setting dataSettings for individual unit

| Node Address | Objects/Setting | s/                |                      |                                                                                                    |
|--------------|-----------------|-------------------|----------------------|----------------------------------------------------------------------------------------------------|
| Node name    | Access Rule     | Data type         | Historical<br>Access | Remarks                                                                                                    |
| UnitNo       | RW              | 1 byte            | Disable              | Specifies the unit position.                                                                                                   |
| Write        | RW              | 1bit              | Disable              | Specifies to read or write.                                                                                                    |
| datalength   | RW              | 1 byte            | Disable              | Specifies the data length.                                                                                                    |
| parameterID  | RW              | 4 bytes           | Disable              | Specifies the parameter ID. For details, refer to the following parameter ID tables of each units.                             |
| data         | RW              | 0 to 256<br>bytes | Disable              | Reads or writes data.                                                                                                    |
| execute      | RW              | 1 byte            | Disable              | Reads/writes the individual unit<br>settings by writing to "Execute".<br>Note: The value written to<br>"Execute" is arbitrary. |
| result       | R               | 4 bytes           | Disable              | Indicates the succeeded/failed of the setting change                                                                           |

# Settings for the device unit

| Parameter ID | RW | Name                                                | Data<br>type | Initial value                 | Description                                                                 |
|--------------|----|-----------------------------------------------------|--------------|-------------------------------|-----------------------------------------------------------------------------|
| 0x0CFF0100   | RW | Input power monitor                                 | BYTE         | 1                             | 0: OFF (not monitored)<br>1: ON (monitored)                                 |
| 0x0DFF0100   | RW | Output power monitor                                | BYTE         | 1                             | 0: OFF (not monitored)<br>1: ON (monitored)                                 |
| 0x0EFF0100   | RW | Analog byte order                                   | BYTE         | 0                             | 0: Big endian<br>1: Little endian                                           |
| 0x10FF0100   | RW | Maximum number of saved logs                        | BYTE         | 0x00                          | 0x00: Do not save<br>0x01 to 0xFF: Maximum<br>number to save                |
| 0x11FF0100   | RW | Saving logs (method)                                | BYTE         | 1                             | 0: Repeat (overwrite)<br>1: Stop at maximum number                          |
| 0x12FF0100   | RW | Time to save log                                    | BYTE         | 0x1E                          | 0x00: real-time<br>0x1 to 3C: Save every 1 to 60<br>minutes                 |
| 0x13FF0100   | RW | Log filter                                          | BYTE         | 0x00                          | (Refer to "4.2 List of Settings".)                                          |
| 0x14FF0100   | RW | Log filter details<br>(Error code specification)    | BYTE         | 0x00                          | 0x00 to 0xFF                                                                |
| 0x15FF0400   | RW | Log filter details<br>(Unit specification)          | DWORD        | 0x00000000                    | 0x00000000 to 0xFFFFFFF                                                     |
| 0x19FF0100   | RW | Log filter details<br>(Unit position specification) | BYTE         | 0                             | 0x00 to 0x11                                                                |
| 0x1AFF0100   | RW | Log filter details<br>(CH specification)            | BYTE         | 0x00                          | 0x00 to 0xFF                                                                |
| 0x30FF0400   | RW | IP Address                                          | DWORD        | 0xC0A8010A<br>(192.168.1.10)  | 0x00000000 to 0xFFFFFFF                                                     |
| 0x34 FF0400  | RW | Sub Net Mask                                        | DWORD        | 0xFFFFFF00<br>(255.255.255.0) | 0x000000000 to 0xFFFFFFF                                                    |
| 0x38 FF0400  | RW | Default Gate Way                                    | DWORD        | 0xC0A80101                    | 0x00000000 to 0xFFFFFFF                                                     |
| 0x40FF1600   | RW | Login ID (Web access)                               | 16 Byte      | admin                         | Up to 16 characters (ASCII code)                                            |
| 0x50 FF1600  | RW | Password (Web access)                               | 16 Byte      | pass                          | Up to 16 characters (ASCII code)                                            |
| 0x60FF0100   | RW | Web Authentication                                  | 1 Byte       | 2                             | 0: Basic authentication<br>1: Digest authentication<br>2: No authentication |
| 0x6CFF0400   | RW | IP Address(NTP Server)                              | DWORD        | 0xC0A80164<br>192.168.1.100   | 0x00000000 to 0xFFFFFFF                                                     |
| 0x70 FF1600  | RW | Login ID 1 (OPC UA)                                 | 16 Byte      | user1                         | Up to 16 characters (ASCII code)                                            |
| 0x80 FF1600  | RW | Login Pass 1 (OPC UA)                               | 16 Byte      | pass1                         | Up to 16 characters (ASCII code)                                            |
| 0x90 FF1600  | RW | Login ID 2 (OPC UA)                                 | 16 Byte      | user2                         | Up to 16 characters (ASCII code)                                            |
| 0xA0 FF1600  | RW | Login Pass 2 (OPC UA)                               | 16 Byte      | pass2                         | Up to 16 characters (ASCII code)                                            |
| 0xB0 FF1600  | RW | Login ID 3 (OPC UA)                                 | 16 Byte      | user3                         | Up to 16 characters (ASCII code)                                            |
| 0xC0 FF1600  | RW | Login Pass 3 (OPC UA)                               | 16 Byte      | pass3                         | Up to 16 characters (ASCII code)                                            |

# ■ Settings for the analog input 2 CH unit

| Parameter<br>ID | RW | Name                                       | Data<br>type | Initial<br>value | Description                                                                     |
|-----------------|----|--------------------------------------------|--------------|------------------|---------------------------------------------------------------------------------|
| 0x10FF0100      | RW | Power line error detection                 | BYTE         | 1                | 0: Disable<br>1: Enable                                                         |
| 0x18FF0100      | RW | Averaging sampling count                   | BYTE         | 0x00             | 0x00: Two times<br>0x01: Four times<br>0x02: Eight times<br>0x03: Sixteen times |
| 0x1AFF0200      | RW | Sampling period                            | WORD         | 0x0001           | 0x0001 (1 ms) to 0xFFFF<br>(65535 ms)                                           |
| 0x20FF0400      | RW | Data format                                | DWORD        | 0x01             | Note 1:                                                                         |
| 0x28FF0400      | RW | Input range                                | DWORD        | 0x00             | Note 2:                                                                         |
| 0x40FF0400      | RW | Max range error                            | DWORD        | 1                | 0: Disable<br>1: Enable                                                         |
| 0x48FF0400      | RW | Min range error                            | DWORD        | 1                | 0: Disable<br>1: Enable                                                         |
| 0x70FF0400      | RW | User set value upper limit error           | DWORD        | 0                | 0: Disable<br>1: Enable                                                         |
| 0x78FF0400      | RW | User set value lower limit error           | DWORD        | 0                | 0: Disable<br>1: Enable                                                         |
| 0x80FF0800      | RW | User set value upper limit error threshold | QWORD        | 0x0000           | Note 3:                                                                         |
| 0x90FF0800      | RW | User set value lower limit error threshold | QWORD        | 0x0000           | Note 3:                                                                         |
| 0xA0FF0400      | RW | Sensor power                               | DWORD        | 1                | 0: OFF (Do not supply)<br>1: ON (Supply)                                        |
| 0xA8FF0400      | RW | Measured hysteresis                        | DWORD        | 0                | 0: OFF<br>1: ON                                                                 |
| 0xB0FF0400      | RW | Enable/Disable                             | DWORD        | 1                | 0: Disable<br>1: Enable                                                         |

### Assigning "Power line error detection" data

|      | D'10 | D'15 | D'14 | D'10 | D'10 | D'14 | D'10 |
|------|------|------|------|------|------|------|------|
| Bit/ | Bito | Bit5 | Bit4 | Bit3 | Bit2 | Bit1 | Bit0 |
| 0    | 0    | 0    | 0    | 0    | 0    | CH1  | CH0  |

## Assigning "Data format" data

| Offset(byte)                  | +0 | +1 | +2  | +3  |
|-------------------------------|----|----|-----|-----|
| Depends on the<br>target item | 0  | 0  | CH1 | CH0 |

Note: "Input range", "Max range error", "Min range error", "User set value upper limit error", "User set value lower limit error", "Sensor power", "Measured hysteresis", and "Enable/Disable" are also assigned in the same way.

#### Assigning "User set value upper limit error threshold" byte

| <u></u>      | 0001 0001 10           |    |     |         | N J LO |     |    |    |
|--------------|------------------------|----|-----|---------|--------|-----|----|----|
| Offset(byte) | +0                     | +1 | +2  | +3      | +4     | +5  | +6 | +7 |
| 28           | CH3 <sup>(Note1)</sup> |    | CH2 | (Note1) | Cł     | -11 | CI | H0 |

Note: "User set value lower limit error threshold" bit is the same.

Note 1: The values for the data format setting are as follows: 0x00: Offset 12 (12 bit) 0x01: Offset 16 (16 bit) 0x02: Signed magnitude A (12 bit) 0x03: Signed magnitude B (16 bit) 0x04: Signed magnitude C (16bit) 0x05: Signed magnitude D (16bit) 0x06: Signed magnitude E (16bit) 0x07: Signed 2's complement (16 bit)

Note 2: The values for the input range setting are as follows 0x00: DC -10 V to +10 V 0x01: DC -5 V to +5 V 0x02: DC 0 V to 10 V 0x03: DC 0 V to 5 V 0x04: DC 1 V to 5 V 0x04: DC 1 V to 5 V 0x08: DC -20 mA to +20 mA 0x0B: DC 4 mA to 20 mA 0x0C: DC 0 mA to 20 mA

Note 3: Refer to "7.1.1 Analog Input" of "Analog I/O Unit Instruction Manual " for the valid setting value for the combination of data format and input range.

# ■ Settings for the digital input unit M8 x 8 type

| Parameter<br>ID | RW | Name                               | Data<br>type | Initial<br>value | Description                                             |
|-----------------|----|------------------------------------|--------------|------------------|---------------------------------------------------------|
| 0x09FF0100      | RW | Power line error detection         | BYTE         | TRUE             | FALSE: Disabled<br>TRUE: Enabled                        |
| 0x10FF0300      | RW | ON count threshold (Input) point 0 | 3BYTE        | 0                | 0x000000 to 0xFFFFFF<br>No count when 0x000000          |
|                 |    |                                    |              |                  |                                                         |
| 0x27FF0300      | RW | ON count threshold (Input) point 7 | 3BYTE        | Same as<br>above | Same as above                                           |
| 0x70FF0300      | R  | On Operating Cycle point 0         | 3BYTE        | 0                | 0x000000 to 0xFFFFF                                     |
|                 |    |                                    |              |                  |                                                         |
| 0x87FF0300      | R  | On Operating Cycle point 7         | 3BYTE        | Same as above    | Same as above                                           |
| 0xE6FF0300      | RW | Input filter time                  | 3BYTE        | 0                | 0: 0.1 ms<br>1: 1 ms<br>2: 5 ms<br>3: 10 ms<br>4: 20 ms |
| 0xEBFF0200      | RW | Input hold time point              | WORD         | 0                | 0: 1 ms<br>1: 15 ms<br>2: 100 ms<br>3: 200 ms           |

### Assigning "Power line error detection" bit

| Bit7      | Bit6      | <br> | <br> | Bit1      | Bit0      |
|-----------|-----------|------|------|-----------|-----------|
| Connector | Connector | <br> | <br> | Connector | Connector |
| 7         | 6         |      |      | 1         | 0         |

#### Assigning "ON count threshold (Input)/On Operating Cycle" data

| Offset(byte) | +0              | +1           | +2  | +3              | +4 | +5 | <br>+21             | +22 | +23 |
|--------------|-----------------|--------------|-----|-----------------|----|----|---------------------|-----|-----|
| 1 or 49      | Po              | pint 0 count | ter | Point 1 counter |    |    | <br>Point 7 counter |     |     |
|              | value/threshold |              |     | value/threshold |    |    | value/threshold     |     |     |

#### Assigning "Input filter time" bit

| Bit23 | Bit22               | Bit21 | Bit20 | Bit19          | Bit18 | <br>Bit2            | Bit1 | Bit0 |
|-------|---------------------|-------|-------|----------------|-------|---------------------|------|------|
| Se    | Setting for point 7 |       |       | tting for poin | nt 6  | Setting for point 0 |      |      |

#### Assigning "Input hold time" bit

| Bit15               | Bit14 | <br> | <br> | Bit1        | Bit0       |
|---------------------|-------|------|------|-------------|------------|
| Setting for point 7 |       | <br> | <br> | Setting for | or point 0 |

# ■ Settings for the digital input unit M12 x 8 type

| Parameter ID | RW | Name                                   | Data<br>type | Initial<br>value | Description                                             |
|--------------|----|----------------------------------------|--------------|------------------|---------------------------------------------------------|
| 0x09FF0100   | RW | Power line error detection             | BYTE         | TRUE             | FALSE: Disabled<br>TRUE: Enabled                        |
| 0x10FF0300   | RW | ON count threshold<br>(Input) point 0  | 3BYTE        | 0                | 0x000000 to 0xFFFFFF<br>No count when 0x000000          |
|              |    |                                        |              |                  |                                                         |
| 0x3FFF0300   | RW | ON count threshold<br>(Input) point 15 | 3BYTE        | Same as<br>above | Same as above                                           |
| 0x70FF0300   | R  | On Operating Cycle point 0             | 3BYTE        | 0                | 0x000000 to 0xFFFFFF                                    |
|              |    |                                        |              |                  |                                                         |
| 0x9FFF0300   | R  | On Operating Cycle point 15            | 3BYTE        | Same as<br>above | Same as above                                           |
| 0xE6FF0600   | RW | Input filter time                      | 6BYTE        | 0                | 0: 0.1 ms<br>1: 1 ms<br>2: 5 ms<br>3: 10 ms<br>4: 20 ms |
| 0xEBFF0400   | RW | Input hold time                        | DWORD        | 0                | 0: 1 ms<br>1: 15 ms<br>2: 100 ms<br>3: 200 ms           |

#### Assigning "Power line error detection" bit

| Bit7      | Bit6      | <br> | <br> | Bit1      | Bit0      |
|-----------|-----------|------|------|-----------|-----------|
| Connector | Connector |      |      | Connector | Connector |
| 7         | 6         | <br> | <br> | 1         | 0         |

#### Assigning "ON count threshold (Input)/On Operating Cycle" data

| Offset(byte) | +0       | +1                           | +2         | +3       | +4                           | +5         | <br>+45      | +46                          | +47         |
|--------------|----------|------------------------------|------------|----------|------------------------------|------------|--------------|------------------------------|-------------|
| 1 or 49      | Po<br>va | oint 0 count<br>llue/thresho | ter<br>old | Po<br>va | oint 1 count<br>alue/thresho | ter<br>old | <br>Po<br>va | oint 15 cour<br>alue/thresho | nter<br>old |

#### Assigning "Input filter time" bit

| Bit47 | Bit46          | Bit45 | Bit44 | Bit43          | Bit42 | <br>Bit2 | Bit1           | Bit0 |
|-------|----------------|-------|-------|----------------|-------|----------|----------------|------|
| Set   | ting for point | t 15  | Set   | ting for point | t 14  | <br>Se   | tting for poir | nt O |

#### Assigning "Input hold time" bit

| Bit31      | Bit30       | <br> | <br> | Bit1        | Bit0       |
|------------|-------------|------|------|-------------|------------|
| Setting fo | or point 15 | <br> | <br> | Setting for | or point 0 |

# Settings for the digital input unit Push-in terminal block type

| Parameter<br>ID | RW | Name                                | Data<br>type | Initial<br>value                                       | Descr                                                           | iption                                    |  |
|-----------------|----|-------------------------------------|--------------|--------------------------------------------------------|-----------------------------------------------------------------|-------------------------------------------|--|
| 0x09FF0200      | RW | Power line error detection          | 2BYTE        | TRUE                                                   | FALSE: Disabled                                                 |                                           |  |
| 0x10FF0300      | RW | ON count threshold (Input) point 0  | 3BYTE        | 0                                                      | 0x000000 to 0xFl<br>No count when 0                             | FFFF<br>x000000                           |  |
|                 |    |                                     |              |                                                        |                                                                 |                                           |  |
| 0x6FFF0300      | RW | ON count threshold (Input) point 31 | 3BYTE        | Same<br>as<br>above                                    | Same as above                                                   |                                           |  |
| 0x70FF0300      | R  | On Operating Cycle point 0          | 3BYTE        | 0                                                      | 0x000000 to 0xFl                                                | FFFF                                      |  |
|                 |    |                                     |              |                                                        |                                                                 |                                           |  |
| 0xCFFF0300      | R  | On Operating Cycle point 31         | 3BYTE        | Same<br>as<br>above                                    | Same as above                                                   |                                           |  |
| 0xE6FF0C00      | RW | Input filter time                   | 12BYTE       | 0                                                      | 0: 0.1 ms<br>1: 1 ms<br>2: 5 ms<br>3: 10 ms<br>4: 20 ms         |                                           |  |
| 0xF4FF0800      | RW | Input hold time                     | QWORD        | 0 to 15<br>points:<br>0<br>16 to<br>31<br>points:<br>2 | 0 to 15 points<br>0: 1 ms<br>1: 15 ms<br>2: 100 ms<br>3: 200 ms | 16 to 31 points<br>2: 100 ms<br>3: 200 ms |  |

#### Assigning "Power line error detection" bit

| <u></u> | •     |      |      |      |      |
|---------|-------|------|------|------|------|
| Bit15   | Bit14 | <br> | <br> | Bit1 | Bit0 |
| Blo     | ck 7  | <br> | <br> | Blo  | ck 0 |

## Assigning "ON count threshold (Input)/On Operating Cycle" data

| Offset(byte)    | +0              | +1              | +2 | +3          | +4               | +5                  | <br>+94 | +95 | +96 |
|-----------------|-----------------|-----------------|----|-------------|------------------|---------------------|---------|-----|-----|
| Point 0 counter |                 | Point 1 counter |    |             | Point 31 counter |                     | nter    |     |     |
| 2 01 90         | value/threshold |                 | va | lue/thresho | old              | <br>value/threshold |         |     |     |

#### Assigning "Input filter time" bit

| Bit95 | Bit94          | Bit93       | Bit92 | Bit91          | Bit90 | <br>Bit2 | Bit1           | Bit0 |
|-------|----------------|-------------|-------|----------------|-------|----------|----------------|------|
| Set   | ting for point | t <b>31</b> | Set   | ting for point | t 30  | <br>Se   | tting for poir | nt O |

#### Assigning "Input hold time" bit

| <u>, loongining</u> | Inpathera   |      |      |             |            |
|---------------------|-------------|------|------|-------------|------------|
| Bit63               | Bit62       | <br> | <br> | Bit1        | Bit0       |
| Setting for         | or point 31 | <br> | <br> | Setting for | or point 0 |

# Settings for the analog output 2 CH unit

| Parameter<br>ID | RW | Name                                              | Data<br>type | Initial<br>value | Description                           |
|-----------------|----|---------------------------------------------------|--------------|------------------|---------------------------------------|
| 0x10FF0100      | RW | Power line error detection                        | BYTE         | 1                | 0: Disable<br>1: Enable               |
| 0x11FF0100      | RW | Signal line error recovery operation              | BYTE         | 0                | 0: Auto<br>1: Manual                  |
| 0x20FF0400      | RW | Data format                                       | DWORD        | 0x01             | Note 1:                               |
| 0x28FF0400      | RW | Output range                                      | DWORD        | 0x02             | Note 2:                               |
| 0x40FF0400      | RW | Max range error                                   | DWORD        | 1                | 0: Disable<br>1: Enable               |
| 0x48FF0400      | RW | Min range error                                   | DWORD        | 1                | 0: Disable<br>1: Enable               |
| 0x70FF0400      | RW | User set value upper limit error                  | DWORD        | 0                | 0: Disable<br>1: Enable               |
| 0x78FF0400      | RW | User set value lower limit error                  | DWORD        | 0                | 0: Disable<br>1: Enable               |
| 0x80FF0800      | RW | User set value upper limit error threshold        | QWORD        |                  | Note 3:                               |
| 0x90FF0800      | RW | User set value lower limit error threshold        | QWORD        |                  | Note 3:                               |
| 0xA0FF0400      | RW | Load power                                        | DWORD        | 1                | 0: OFF<br>1: ON                       |
| 0xD0FF0800      | RW | Customized output value at<br>communication error | QWORD        | 0x0000           | 0x0000 to 0xFFFF                      |
| 0xE0FF0400      | RW | Communication error operation                     | DWORD        | 0x02             | 0x00: OFF<br>0x01: User<br>0x02: HOLD |

### Assigning "Power line error detection" data

| <u></u> |      |      |      |      |      |      |      |
|---------|------|------|------|------|------|------|------|
| Bit7    | Bit6 | Bit5 | Bit4 | Bit3 | Bit2 | Bit1 | Bit0 |
| 0       | 0    | 0    | 0    | 0    | 0    | CH1  | CH0  |

#### Assigning "Data format" data

| Offset(byte)                  | +0 | +1 | +2  | +3  |
|-------------------------------|----|----|-----|-----|
| Depends on the<br>target item | 0  | 0  | CH1 | CH0 |

Note: "Output range", "Max range error", "Min range error", "User set value upper limit error", "User set value lower limit error", "Load power", "Communication error operation" are also assigned in the same way.

#### Assigning "User set value upper limit error threshold" byte

| Offset(byte) | +0  | +1      | +2  | +3      | +4 | +5  | +6 | +7 |
|--------------|-----|---------|-----|---------|----|-----|----|----|
| 28           | CH3 | (Note1) | CH2 | (Note1) | CI | -11 | CI | H0 |

Note: "User set value lower limit error threshold" is the same.

Note 1: The values for the data format setting are as follows: 0x00: Offset 12 (12 bit) 0x01: Offset 16 (16 bit) 0x02: Signed magnitude A (12 bit) 0x03: Signed magnitude B (16 bit) 0x04: Signed magnitude C (16bit) 0x06: Signed magnitude E (16bit) 0x07: Signed 2's complement (16 bit)

Note 2: The values for the output range setting are as follows. 0x02: DC 0 V to 10 V 0x03: DC 0 V to 5 V 0x04: DC 1 V to 5 V 0x0B: DC 4 mA to 20 mA 0x0C: DC 0 mA to 20 mA

Note 3: Refer to "7.1.2 Analog Output" of "Analog I/O Unit Instruction Manual " for the valid setting value for the combination of data format and output range.

# ■ Settings for the digital output unit M12 x 8 type

| Parameter<br>ID | RW | Name                                 | Data<br>type | Initial<br>value | Description                             |
|-----------------|----|--------------------------------------|--------------|------------------|-----------------------------------------|
| 0x09FF0200      | RW | Signal line error detection          | WORD         | TRUE             | FALSE: Disabled<br>TRUE: Enabled        |
| 0x0BFF0200      | RW | Signal line error recovery operation | WORD         | 0                | 0: Auto<br>1: Manual                    |
| 0x10FF0300      | RW | ON count threshold (Output) point 0  | 3BYTE        | 0x00000          | 0x000000 to 0xFFFFFF<br>No count when 0 |
|                 |    |                                      |              |                  |                                         |
| 0x3DFF0300      | RW | ON count threshold (Output) point 15 | 3BYTE        | Same as<br>above | Same as above                           |
| 0x7DFF0300      | R  | On Operating Cycle point 0           | 3BYTE        | 0x00000          | 0x000000 to 0xFFFFFF                    |
|                 |    |                                      |              |                  |                                         |
| 0x9DFF0300      | R  | On Operating Cycle point 15          | 3BYTE        | Same as<br>above | Same as above                           |
| 0xDC<br>FF0400  | RW | Communication error operation point  | DWORD        | 0x02             | 0x00: OFF<br>0x01: ON<br>0x02: HOLD     |

#### Assigning "Signal line error detection" bit

|   |          |          | <br>        |         |
|---|----------|----------|-------------|---------|
|   | Bit15    | Bit14    | <br>Bit1    | Bit0    |
| l | Point 15 | Point 14 | <br>Point 1 | Point 0 |
|   |          |          |             |         |

### Assigning "Signal line error recovery operation" bit

| Bit15    | Bit14    | <br>Bit1    | Bit0    |
|----------|----------|-------------|---------|
| Point 15 | Point 14 | <br>Point 1 | Point 0 |

## Assigning "ON count threshold (Output)/On Operating Cycle" byte

| Offset(byte) | +0              | +1          | +2  | +3              | +4          | +5  | <br>+45          | +46         | +47 |
|--------------|-----------------|-------------|-----|-----------------|-------------|-----|------------------|-------------|-----|
| data         | Point 0 counter |             |     | Point 1 counter |             |     | Point 15 counter |             |     |
| uala         | va              | lue/thresho | old | va              | lue/thresho | bld | <br>va           | lue/thresho | bld |

#### Assigning "Communication error operation" bit

| Bit31      | Bit30                |  | <br> | <br>Bit1        | Bit0       |
|------------|----------------------|--|------|-----------------|------------|
| Setting fo | Setting for point 15 |  | <br> | <br>Setting for | or point 0 |

# Settings for the digital output unit Push-in terminal block type

| Parameter<br>ID | RW | Name                                 | Data<br>type | Initial value    | Description                             |
|-----------------|----|--------------------------------------|--------------|------------------|-----------------------------------------|
| 0x0CFF0400      | RW | Signal line error detection          | DWORD        | TRUE             | FALSE: Disabled<br>TRUE: Enabled        |
| 0x10FF0300      | RW | ON count threshold (Output) point 0  | 3BYTE        | 0x00000          | 0x000000 to 0xFFFFFF<br>No count when 0 |
|                 |    |                                      |              |                  |                                         |
| 0x6D0300        | RW | ON count threshold (Output) point 15 | 3BYTE        | Same as<br>above | Same as above                           |
| 0x700300        | R  | On Operating Cycle point 0           | 3BYTE        | 0x00000          | 0x000000 to 0xFFFFFF                    |
|                 |    |                                      |              |                  |                                         |
| 0xCD0300        | R  | On Operating Cycle point 15          | 3BYTE        | Same as<br>above | Same as above                           |
| 0xD4FF0400      | RW | Signal line error recovery operation | DWORD        | 0                | 0: Auto<br>1: Manual                    |
| 0xD8FF0800      | RW | Communication error operation point  | QWORD        | 0x02             | 0x00: OFF<br>0x01: ON<br>0x02: HOLD     |

# Assigning "Signal line error detection" bit

| Bit31    | Bit30    | <br>Bit1    | Bit0    |
|----------|----------|-------------|---------|
| Point 31 | Point 30 | <br>Point 1 | Point 0 |

## Assigning "Signal line error recovery operation" bit

| Bit31    | Bit30    | <br>Bit1    | Bit0    |
|----------|----------|-------------|---------|
| Point 31 | Point 30 | <br>Point 1 | Point 0 |

## Assigning "ON count threshold (Output)/On Operating Cycle" byte

| Offset(byte) | +0              | +1          | +2  | +3              | +4          | +5  | <br>+45          | +46        | +47 |
|--------------|-----------------|-------------|-----|-----------------|-------------|-----|------------------|------------|-----|
| data         | Point 0 counter |             |     | Point 1 counter |             |     | Point 15 counter |            |     |
| uala         | va              | lue/thresho | old | va              | lue/thresho | bld | <br>va           | lue/thresh | bld |

#### Assigning "Communication error operation" bit

| Bit63                | Bit62 | <br> | <br> | Bit1        | Bit0       |
|----------------------|-------|------|------|-------------|------------|
| Setting for point 31 |       | <br> | <br> | Setting for | or point 0 |

| Parameter<br>ID | RW | Name                                 | Data<br>type | Initial value    | Description                             |
|-----------------|----|--------------------------------------|--------------|------------------|-----------------------------------------|
| 0x0CFF0400      | RW | Signal line error detection          | DWORD        | TRUE             | FALSE: Disabled<br>TRUE: Enabled        |
| 0x10FF0300      | RW | ON count threshold (Output) point 0  | 3BYTE        | 0x00000          | 0x000000 to 0xFFFFFF<br>No count when 0 |
|                 |    |                                      |              |                  |                                         |
| 0x6DFF0300      | RW | ON count threshold (Output) point 15 | 3BYTE        | Same as<br>above | Same as above                           |
| 0x70FF0300      | R  | On Operating Cycle point 0           | 3BYTE        | 0x00000          | 0x000000 to 0xFFFFFF                    |
|                 |    |                                      |              |                  |                                         |
| 0xCDFF0300      | R  | On Operating Cycle point 15          | 3BYTE        | Same as<br>above | Same as above                           |
| 0xD4FF0400      | RW | Signal line error recovery operation | DWORD        | 0                | 0: Auto<br>1: Manual                    |
| 0xD8FF0800      | RW | Communication error operation point  | QWORD        | 0x02             | 0x00: OFF<br>0x01: ON<br>0x02: HOLD     |

## ■ Settings for the valve I/F unit 32-point unit

## Assigning "Signal line error detection" bit

| Bit31    | Bit30    | <br>Bit1    | Bit0    |
|----------|----------|-------------|---------|
| Point 31 | Point 30 | <br>Point 1 | Point 0 |

### Assigning "Signal line error recovery operation" bit

| Bit31    | Bit30    | <br>Bit1    | Bit0    |
|----------|----------|-------------|---------|
| Point 31 | Point 30 | <br>Point 1 | Point 0 |

### Assigning "ON count threshold (Output)/On Operating Cycle" byte

| Offset(byte) | +0 | +1           | +2  | +3 | +4          | +5  | <br>+45 | +46         | +47  |
|--------------|----|--------------|-----|----|-------------|-----|---------|-------------|------|
| data         | Po | pint 0 count | ter | Po | pint 1 coun | ter | Po      | int 15 cour | nter |
| uala         | va | lue/thresho  | bld | va | lue/thresh  | bld | <br>va  | lue/thresho | bld  |

#### Assigning "Communication error operation" bit

| Bit63                | Bit62 | <br> | <br> | Bit1        | Bit0       |
|----------------------|-------|------|------|-------------|------------|
| Setting for point 31 |       | <br> | <br> | Setting for | or point 0 |

| Parameter<br>ID | RW | Name                           | Data<br>type | Initial<br>value | Description                                                            |  |  |
|-----------------|----|--------------------------------|--------------|------------------|------------------------------------------------------------------------|--|--|
| 0x06FF0300      | RW | Device ID port 0               | 3BYTE        | 0x000000         | 0x000000 to 0xFFFFFF                                                   |  |  |
| 0x09FF0200      | RW | Vendor ID port 0               | WORD         | 0x0000           | 0x0000 to 0xFFFF                                                       |  |  |
| 0x0BFF0100      | RW | Revision port 0                | BYTE         | 0x00             | 0x00 to 0xFF                                                           |  |  |
| 0x0CFF0200      | RW | Input size port 0              | WORD         | 0x04             | 0x00 to 0x20                                                           |  |  |
| 0x0EFF0200      | RW | Output size port 0             | WORD         | 0x04             | 0x00 to 0x20                                                           |  |  |
| 0x10FF1000      | RW | Serial number port 0           | 16BYTE       | 0x00<br>(null)   | ASCII code of up to 16 characters                                      |  |  |
| 0x20FF0200      | RW | Connector 0 operation settings | WORD         | 0x0F01           | 0x0000 to 0xFFFF (Note 1)                                              |  |  |
| 0x22FF0100      | RW | Cycle time port 0              | BYTE         | 0x00             | 0x00: Auto<br>0x0A to 0xFF: Manual setting                             |  |  |
| 0x23FF0100      | RW | Input filter time port 0       | BYTE         | 0x00             | 0x00: 0.1 ms<br>0x01: 1 ms<br>0x02: 5 ms<br>0x03: 10 ms<br>0x04: 20 ms |  |  |
| 0x24FF0100      | RW | Input hold time port 0         | BYTE         | 0x00             | 0x00: 1 ms<br>0x01: 15 ms<br>0x02: 100 ms<br>0x03: 200 ms              |  |  |
| 0x25            | -  | Same as port 0 setting         | -            | -                | For Port 1                                                             |  |  |
| 0x44            | -  | Same as port 0 setting         | -            | -                | For Port 2                                                             |  |  |
| 0x63            | -  | Same as port 0 setting         | -            | -                | For Port 3                                                             |  |  |
| 0x82            | -  | Same as port 0 setting         | -            | -                | For Port 4                                                             |  |  |
| 0xA1            | -  | Same as port 0 setting         | -            | -                | For Port 5                                                             |  |  |
| 0xC0            | -  | Same as port 0 setting         | -            | -                | For Port 6                                                             |  |  |
| 0xDF            | -  | Same as port 0 setting         | -            | -                | For Port 7                                                             |  |  |

# Settings for the IO-Link master unit

## Assigning "Revision" bit

| Bit7 | Bit6          | Bit5           | Bit4 | Bit3 | Bit2          | Bit1           | Bit0 |
|------|---------------|----------------|------|------|---------------|----------------|------|
|      | Major Revisio | n (0x0 to 0xF) |      |      | Minor Revisio | n (0x0 to 0xF) |      |

# Assigning "Connector 0 operation settings" bit

| Bit15                | Bit14              | Bit13            | Bit12                                         | Bit11                             | Bit10                            | Bit9                       | Bit8                       |
|----------------------|--------------------|------------------|-----------------------------------------------|-----------------------------------|----------------------------------|----------------------------|----------------------------|
| Reserved             | Reserved           | Reserved         | Signal line<br>error<br>recovery<br>operation | Signal line<br>error<br>detection | Power line<br>error<br>detection | Operation in t<br>communic | the event of a ation error |
| Bit7                 | Bit6               | Bit5             | Bit4                                          | Bit3                              | Bit2                             | Bit1                       | Bit0                       |
| Port-to-port<br>sync | Backup<br>settings | Restore settings | Device verification                           |                                   | Selecting operation mode         |                            |                            |

| The values for the above operation settings by port are as follows. |
|---------------------------------------------------------------------|
|---------------------------------------------------------------------|

| Operation setting name by port                  | Value                                                                                                    | Factory setting      |
|-------------------------------------------------|----------------------------------------------------------------------------------------------------|----------------------|
| Selecting operation mode                        | 0(000): Disabled mode<br>1(001): IO-Link mode<br>2(010): Digital input mode (PNP)<br>3(011): Digital input mode (NPN)<br>4(100): Digital output mode (PNP)<br>5(101): Digital output mode (NPN) | 1(001): IO-Link mode |
| Device verification                             | 0: Do not verify<br>1: 3-type verification<br>2: 4-type verification                                                                                                    | 0: Do not verify     |
| Restore settings                                | 0: Do not restore<br>1: Restore the data                                                                                                    | 0: Do not restore    |
| Backup settings                                 | 0: Do not back up<br>1: Back up the data                                                                                                    | 0: Do not back up    |
| Port-to-port sync                               | 0: Do not sync<br>1: Synchronize the data                                                                                                    | 0: Do not sync       |
| Operation in the event of a communication error | 0(00): OFF<br>1(01): ON<br>2(10): HOLD                                                                                                    | 2: HOLD              |
| Power line error detection                      | 0: Disable<br>1: Enable                                                                                                    | 1: Enable            |
| Signal line error detection                     | 0: Disable<br>1: Enable                                                                                                    | 1: Enable            |

## ■ IO-Link device specific diagnostic information

| Node Address | Objects/Diagnosis/IOLink/Unit*/ |           |                   |  |  |
|--------------|---------------------------------|-----------|-------------------|--|--|
| Node name    | Access Rule                     | Data type | Historical Access |  |  |
| port*        | R                               | 26 bytes  | Disable           |  |  |

# 7.3.4 Diagnostic information

# Remote RT System diagnostic information

| Node Address | Objects/Unit*  | Objects/Unit*/IOLink/port* |                      |                                                                                                    |  |  |  |  |
|--------------|----------------|----------------------------|----------------------|----------------------------------------------------------------------------------------------------|--|--|--|--|
| Node name    | Access<br>Rule | Data type                  | Historical<br>Access | Remarks                                                                                                    |  |  |  |  |
| RT           | R              | 1 byte                     | Disable              | -System error<br>-Hardware error<br>-Operation waiting<br>-Power failure<br>-Unit output error<br>-Unit input error |  |  |  |  |

#### Assigning "system diagnostic information" bit

| <u></u> |          |           |          |         |          |             |            |
|---------|----------|-----------|----------|---------|----------|-------------|------------|
| Bit7    | Bit6     | Bit5      | Bit4     | Bit3    | Bit2     | Bit1        | Bit0       |
| System  | Hardware | Operation | Reserved | Power   | Reserved | Unit output | Unit input |
| error   | error    | waiting   |          | failure |          | error       | error      |

## Unit diagnostic information

| Node Address | Objects/Diagnosis/Unit*/ |           |                   |  |  |
|--------------|--------------------------|-----------|-------------------|--|--|
| Node name    | Access Rule              | Data type | Historical Access |  |  |
| Unit         | R                        | 2 bytes   | Disable           |  |  |

Note: Refer to the Instruction Manual for each unit for the definition of the diagnostic information.

## ■ CH/point/port diagnostic information

| Node Address | Objects/Diagnosis/Unit*/                |         |         |  |  |
|--------------|-----------------------------------------|---------|---------|--|--|
| Node name    | Access Rule Data type Historical Access |         |         |  |  |
| ch*          | R                                       | 2 bytes | Disable |  |  |
| port*        | R                                       | 2 bytes | Disable |  |  |

Note: Refer to the Instruction Manual for each unit for the definition of the diagnostic information.

## ■ IO-Link port diagnostic information

| Node Address     | Objects/Uni          | Objects/Unit*/IOLink/port* |                      |                                                                                                    |  |  |  |
|------------------|----------------------|----------------------------|----------------------|----------------------------------------------------------------------------------------------------|--|--|--|
| Node name        | Access<br>Rule       | Data type                  | Historical<br>Access | Remarks                                                                                                    |  |  |  |
| ProcessData Info | R(W) <sup>Note</sup> | 1 byte                     | Enable               | Input - Digital Input 1<br>Input - Digital Input 2<br>Input - Port error flag<br>Input - IO Link communication error flag<br>Input - Event flag<br>Input - IO-Link input data enable flag<br>Output - Digital Output 1<br>Output - Event flag clear |  |  |  |

Note: Only enable for "Output - Digital Output 1" and "Output - Event flag clear"

| Assigning | Assigning "IO-Link device specific diagnostic information" bit |            |            |                 |                 |          |            |
|-----------|----------------------------------------------------------------|------------|------------|-----------------|-----------------|----------|------------|
| Bit7      | Bit6                                                           | Bit5       | Bit4       | Bit3            | Bit2            | Bit1     | Bit0       |
| Input -   | Input -                                                        | Input -    | Input -    | Input - IO Link | Input - IO-Link | Output - | Output -   |
| Digital   | Digital                                                        | Port error | Event flag | communication   | input data      | Digital  | Event flag |
| Input 1   | Input 2                                                        | flag       |            | error flag      | enable flag     | Output 1 | clear      |
|           |                                                                |            |            |                 |                 |          |            |

# 7.3.5 IO-Link device specific parameter

# ■ IO-Link device specific parameter

| Node Address | Objects/Unit*/IOLink/port* |           |                      |                                                                                               |  |
|--------------|----------------------------|-----------|----------------------|-----------------------------------------------------------------------------------------------|--|
| Node name    | Access<br>Rule             | Data type | Historical<br>Access | Remarks                                                                                       |  |
| UnitNo       | RW                         | 1 byte    | Disable              | Specifies the unit position                                                                   |  |
| port         | RW                         | 1 byte    | Disable              | Specifies the port number                                                                     |  |
| write        | RW                         | 1 bit     | Disable              | Selects Read/Write                                                                            |  |
| index        | RW                         | 2 bytes   | Disable              | Specifies the index                                                                           |  |
| subindex     | RW                         | 1 byte    | Disable              | Specifies the sub index                                                                       |  |
| data         | RW                         | 232 bytes | Disable              | Reads/Writes data                                                                             |  |
| execute      | RW                         | 1 byte    | Disable              | Reads/write by writing to "Execute".<br>Note: The value written to "Execute" is<br>arbitrary. |  |
| result       | R                          | 4 bytes   | Disable              | Indicates the succeeded/failed of the setting change                                          |  |

### 7.4 **Historical Access**

Part of the address space of the product supports the Historical Access function.

The process data is checked for changes at regular intervals, and the changed value and time will be saved if there is a change. The checking interval and number of saves of the change are all in common, as shown in the table below.

| Checking | 100 |            |       |    |
|----------|-----|------------|-------|----|
| Number   | of  | historical | saves | 10 |
| (times)  |     |            |       |    |

Refer to "7.3 Address Space" for supported addresses.

# 7.4.1 Steps for confirmation

1 On the UaExpert main screen, click [Document] and select [Add].

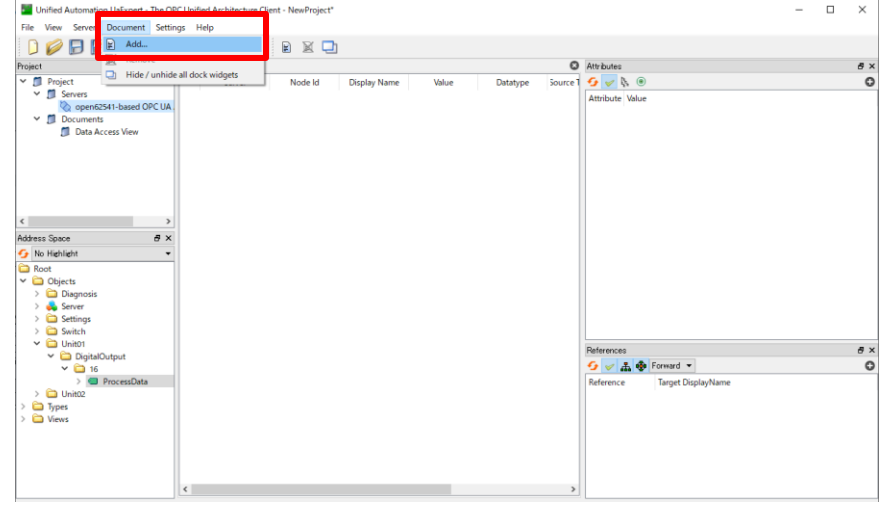

2 Open the "Document Type" tab of the "Add Document" window, select [History Trend View], and click [Add]

•

~

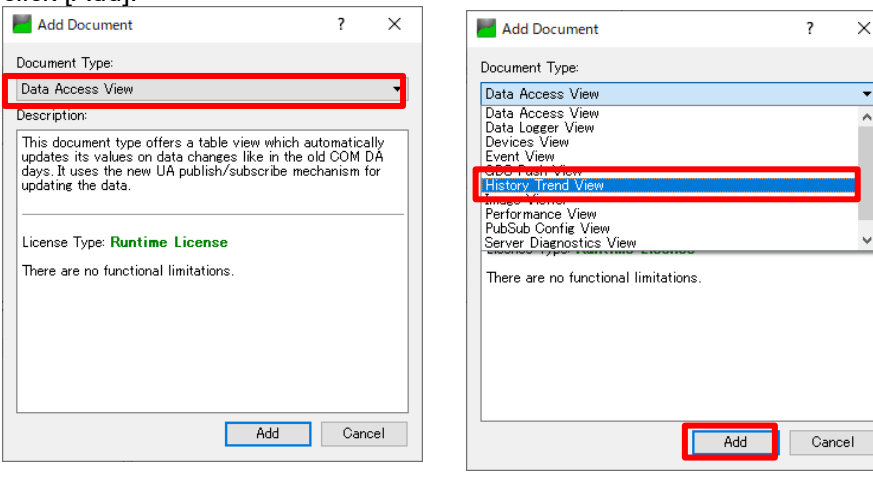

0000-Data Access View-× 62 0 e × 5 🚽 þ. 🖲 16.01.25 08.00.00.000 End Time: 16.01.25 28:08:00.000 Get Start Time Update e > 0 😏 🥪 🚠 🏘 Forward 🝷 000000 Catch Values Reset View

**3** Drag and drop the node to check Historical Access to the [Configuration] pane.

4 Click the dropped item and enter the start time in [Start Time] and the end time in [End Time] for the data to check the history.

Additionally, by clicking [Get Start Time], the last time the value changed will be entered in [Start Time].

After setting the time, click [Update].

| ) 💋 🕞 🗭 💽 💠 🗕                                                                                                    | 다. 🗙 🔩 🤰 📓 🕱 🛄                                                                                                    |                              |
|----------------------------------------------------------------------------------------------------|----------------------------------------------------------------------------------------------------|------------------------------|
| ct Ø×<br>I Project                                                                                                    | Data Access View Data Access View-1 History Trend View                                                                                                    | Attributes                   |
| Servers     open62541-based OPC UA     Opcuments     Data Access View     Data Access View     History Trend View                 | Server         DisplayName         Node is         9 Sincle Lighte         O Cyclic Bodie           OpendSid1-bas         ProcessData         NCINA         15 Set Time         Timespare           Stat Time         Timespare         15 80 80 80 80 80         00 80 80         00 80 80         00 80 80           End Time         Timespare         16 81 25 80 80 80 80         00 80 80         00 80 80         00 80 80         00 80 80         00 80 80 80         00 80 80 80         00 80 80 80         00 80 80 80         00 80 80 80         00 80 80 80         00 80 80 80         00 80 80 80         00 80 80 80         00 80 80 80         00 80 80 80         00 80 80 80         00 80 80 80         00 80 80 80         00 80 80 80         00 80 80 80         00 80 80 80         00 80 80 80         00 80 80 80         00 80 80 80         00 80 80 80         00 80 80 80         00 80 80 80         00 80 80 80         00 80 80 80         00 80 80         00 80 80         00 80 80         00 80 80         00 80 80         00 80 80         00 80 80         00 80 80         00 80 80         00 80 80         00 80 80         00 80 80         00 80 80         00 80 80         00 80 80         00 80 80         00 80 80         00 80 80         00 80 80         00 80 80         00 80 80         00 80 80         00 80 80 <td< td=""><td>Attribute Value</td></td<> | Attribute Value              |
| ><br>nss Space                                                                                                    | Hittory Data Numeric Values NS2(Numeric (104) 2                                                                                                    |                              |
| Objects     Objects     Objects     Objects     Server     Server     Settings     Settings     Settings     Settinth     Objecth | •                                                                                                    | Beforess                     |
| DigitalOutput     DigitalOutput     DigitalOutput     DigitalOutput     ProcessData     DigitalOutput     Trypes     Views        |                                                                                                    | Reference Target DisplayName |

**5** The history within the set period will be displayed in the [History Data] pane.

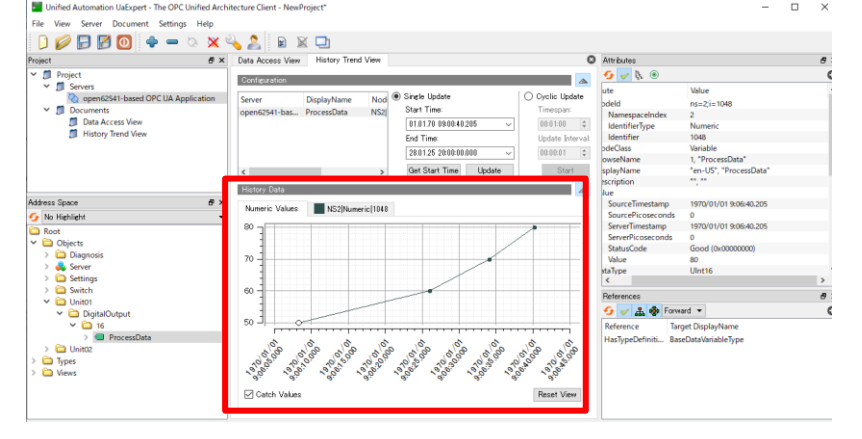

# 8. WebAPI FUNCTION

This product has WebAPI function. Turn ON the dip switch SW1 and power on the product to enable the WebAPI function.

WebAPI function is used mainly for the application below.

- RTXTools LAN connection
- · Periodic data collection from system monitoring applications, etc.
- •Data collection or setting changes from user-specific applications, etc.

# 8.1 Setting Method

Although the WebAPI function is initially freely accessible by anyone, access to the WebAPI can be restricted by authentication. It is recommended to set up user ID and password following the steps below.

- **1** Connect the product to the PC using a USB cable.
- **2** Start RTXTools and click the appearance of the product (display of the device unit).
- **3** Set "Authentication Function" to "Digest Authentication".
- 4 Change the "Login ID (Web access)".
- **5** Change the "Password (Web access)".
- **6** Click the [Apply] button to reflect the settings to the product.

Note: This setting will reflect in real-time.

# 8.2 Access Method

Some WebAPIs can acquire data using general web browsers. Follow the steps below to acquire the data.

- **1** Enable the WebAPI function by turning ON the dip switch SW1.
- **2** Change the login ID and password appropriately.
- **3** Start a web browser.
- **4** Check the IP address of the product (the IP address set in "2. INSTRUCTIONS FOR USE").
- **5** Access the URL using a web browser with "http://192.168.1.10/api/v1/dipsw". (Note: Replace "192.168.1.10" with the IP address checked in instruction 4.)
- 6 Check that the dip switch and rotary switch statuses are responded in the JSON format. (Note: In case of no response, check that the WebAPI is enabled and that the entered URL is correct.)

# 8.3 Description of Each API

Each API is described in the following format:

| Details of the element<br>indicated in the sample |                                 | Specify the |                                                | e IP address being set on the product.    |         |  |  |
|---------------------------------------------------|---------------------------------|-------------|------------------------------------------------|-------------------------------------------|---------|--|--|
| or URL.                                           | or URL.                         |             |                                                | Later than v1 of the URL is API specific. |         |  |  |
| URL http://aaa.bbb.ccc                            |                                 | aa.bbb.ccc. | ddd                                            | l/api/v1/keebalive                        |         |  |  |
| Send                                              |                                 |             |                                                |                                           |         |  |  |
| Data name                                         | Data name Data type             |             |                                                | Value                                     | Remarks |  |  |
| data                                              | 10                              | hexadecim   | al                                             | 0x000000000 to                            |         |  |  |
|                                                   | digits                          | digits      |                                                | 0xFFFFFFFFF                               |         |  |  |
| Sample                                            | {<br>"cmd":{<br>"data":"00<br>} |             | 001122334455"                                  |                                           |         |  |  |
| Response                                          | <u>i}</u>                       |             | separate the line for the actual transmission. |                                           |         |  |  |
| Data name                                         | Data typ                        | pe          |                                                | Value                                     | Remarks |  |  |
| None                                              |                                 |             |                                                |                                           |         |  |  |
| Sample                                            | Header only, no payload         |             |                                                |                                           |         |  |  |
|                                                   |                                 |             |                                                |                                           |         |  |  |
|                                                   | Resp                            | onse data f | ron                                            | n the product.                            |         |  |  |
|                                                   | The data may                    |             |                                                | lude json data but of                     | F       |  |  |

HTTP communication only.

# 8.3.1 Keepalive

It is used to maintain a connect status with the product. Sends once every 30 seconds.

| URL       | http://aaa.bbb                  | http://aaa.bbb.ccc.ddd/api/v1/keepalive                                                                                                    |         |  |  |  |
|-----------|---------------------------------|----------------------------------------------------------------------------------------------------|---------|--|--|--|
| Send      |                                 |                                                                                                    |         |  |  |  |
| Data name | Data type                       | Value                                                                                                    | Remarks |  |  |  |
| data      | 10<br>hexadecimal<br>digits     | Send the current time of the PC in the format<br>below.(1 byte = 2 digits)Byte43210DescriptionDateHoursMinutesSecondsDate:0x0000 to 0xFFFF<br>(January 1, 2000-June 6, 2179)Hours:0x00 to 0x17 (0 to 23)Minutes:0x00 to 0x3B (0 to 59) |         |  |  |  |
| Sample    | {<br>"cmd":{<br>"data<br>}<br>} |                                                                                                    |         |  |  |  |
| Response  |                                 |                                                                                                    |         |  |  |  |
| Data name | Data type                       | Value                                                                                                    | Remarks |  |  |  |
| No        |                                 |                                                                                                    |         |  |  |  |
| Sample    | Header respo                    | nse only, no payload                                                                                                    |         |  |  |  |

# 8.3.2 Obtaining device unit switch status

It obtains the status of the setting switches (dip switches, rotary switches) of the device unit.

| URL       | http://aaa.bbb.ccc.ddd/api/v1/dipsw                    |                                                                                                    |         |  |  |
|-----------|--------------------------------------------------------|----------------------------------------------------------------------------------------------------|---------|--|--|
| Send      |                                                        |                                                                                                    |         |  |  |
| Data name | Data type                                              | Value                                                                                                    | Remarks |  |  |
| No        |                                                        |                                                                                                    |         |  |  |
| Sample    | Header only, no                                        | o payload                                                                                                    |         |  |  |
| Response  |                                                        |                                                                                                    |         |  |  |
| Data name | Data type                                              | Value                                                                                                    | Remarks |  |  |
| data      | 8<br>hexadecimal<br>digits<br>(4 x 1 byte 2<br>digits) | 1st byte: Dip switch status.<br>SW number is 1 in the highest bit and 8 is<br>the lowest bit<br>2nd byte: Value of rotary switch (x16)<br>3rd byte: Value of rotary switch (x1)<br>4th byte: 0x00 fixed |         |  |  |
| Sample    | {     "cmd":{     "data":"0000000"     } }             |                                                                                                    |         |  |  |

# 8.3.3 Obtaining version

It obtains the software and hardware versions of the unit.

| URL       | http://aaa.bbb                                         | .ccc.ddd/api/v1/                                      | cmd/version/[unit]                                                                                                    |  |  |  |  |
|-----------|--------------------------------------------------------|-------------------------------------------------------|----------------------------------------------------------------------------------------------------|--|--|--|--|
| Send      |                                                        |                                                       |                                                                                                    |  |  |  |  |
| Data name | Data type                                              | Value                                                 | Remarks                                                                                                    |  |  |  |  |
| [unit]    | 2<br>hexadecimal<br>digits                             | 0x00 to 0x11                                          | Specifies the unit position.<br>0x00 is the position of the product and<br>0x01-0x11 is the position of the other<br>units excluding the product, counted<br>from the left to the right. Specifies in<br>the URL.                                  |  |  |  |  |
| Sample    |                                                        |                                                       |                                                                                                    |  |  |  |  |
| Response  | •                                                      |                                                       |                                                                                                    |  |  |  |  |
| Data name | Data type                                              | Value                                                 | Remarks                                                                                                    |  |  |  |  |
| unit      | 2<br>hexadecimal<br>digits                             | 0x00 to 0x11                                          | Same as above unit position                                                                                                    |  |  |  |  |
| data      | 12<br>hexadecimal<br>digits<br>(4 digits x 3<br>types) | Refer to<br>sample<br>column and<br>remarks<br>column | When the product is the target<br>AAAA: Hardware version<br>BBBB: Software version<br>CCCC: Option number<br>When the product is not the target<br>AAAA: Microcomputer version 1<br>BBBB: Microcomputer version 2<br>CCCC: Microcomputer version 3 |  |  |  |  |
| Sample    | {<br>"cmd":{<br>"unit<br>"data<br>}<br>}               | ":"00",<br>a":"AAAABBBBC                              | CCCC"                                                                                                    |  |  |  |  |

# 8.3.4 Setting date and time

It adjusts the internal time of the product to the specified time. It is only held while the power is ON.

| URL       | http://aaa.bbb.ccc.ddd/api/v1/datetime |                                                                                                    |  |  |         |         |   |
|-----------|----------------------------------------|----------------------------------------------------------------------------------------------------|--|--|---------|---------|---|
| Send      |                                        |                                                                                                    |  |  |         |         |   |
| Data name | Data type                              | Value Re                                                                                                    |  |  |         | Remarks |   |
| data      | 12<br>hexadecimal<br>digits            | Sends the date and time in the format below. (1 byte = 2 digits)byte543210DescriptionDateHoursMinutesSecondsMillisecondsDate:0x0000 to 0xFFFF<br>(January 1, 2000-June 6, 2179)Hours:0x000 to 0x17 (0 to 23)Hours:0x000 to 0x3B (0 to 59)Seconds:0x00 to 0x3B (0 to 59)Milliseconds:0x000 to 0x3B (0 to 59) |  |  |         |         |   |
| Sample    | {<br>"cmd":{                           |                                                                                                    |  |  |         |         |   |
| Response  |                                        |                                                                                                    |  |  |         |         | - |
| Data name | Data type                              | Value Rem                                                                                                    |  |  | Remarks |         |   |
| data      | 12<br>hexadecimal<br>digits            | Returns the set date and time.<br>The format is the same as described above.                                                                                                    |  |  |         |         |   |
| Sample    | {<br>"cmd":{<br>"data<br>}<br>}        | a":" FFFF0000000"                                                                                                    |  |  |         |         |   |

# 8.3.5 Latch reset

It releases the latch of the LED lighting status at the time specified by the user.

| URL       | http://aaa.bbb.ccc.ddd/api/v1/latchreset          |       |         |  |  |  |
|-----------|---------------------------------------------------|-------|---------|--|--|--|
| Send      | Send                                              |       |         |  |  |  |
| Data name | Data type                                         | Value | Remarks |  |  |  |
| No        |                                                   |       |         |  |  |  |
| Sample    | Header only, no payload                           |       |         |  |  |  |
| Response  |                                                   |       |         |  |  |  |
| Data name | Data type                                         | Value | Remarks |  |  |  |
| No        |                                                   |       |         |  |  |  |
| Sample    | None When status code is 200, release is complete |       |         |  |  |  |

# 8.3.6 Obtaining Remote IO system diagnostic data

It obtains diagnostic data for the Remote IO system. This diagnostic data is identical to the diagnostic data contained in the process data. Refer to "7.3.4 Diagnostic information".

| URL       | http://aaa.bbb.ccc.ddd/api/v1/diag    |                           |         |  |  |
|-----------|---------------------------------------|---------------------------|---------|--|--|
| Send      |                                       |                           |         |  |  |
| Data name | Data type                             | Value                     | Remarks |  |  |
| No        |                                       |                           |         |  |  |
| Sample    | Header only, no payload               |                           |         |  |  |
| Response  |                                       |                           |         |  |  |
| Data name | Data type                             | Value                     | Remarks |  |  |
| data      | 2 hexadecimal digits                  | Diagnostic<br>information |         |  |  |
| Sample    | {<br>"cmd":{<br>"data":"00"<br>}<br>} |                           |         |  |  |

# 8.3.7 Obtaining unit diagnostic data

It obtains diagnostic information for the specified unit.

| URL       | http://aaa.bbb.ccc.ddd/api/v1/diag/[unit] |                      |                                                                                                    |  |  |  |
|-----------|-------------------------------------------|----------------------|----------------------------------------------------------------------------------------------------|--|--|--|
| Send      |                                           |                      |                                                                                                    |  |  |  |
| Data name | Data type                                 | Value                | Remarks                                                                                                    |  |  |  |
| [unit]    | 2<br>hexadecimal<br>digits                | 0x00 to 0x11         | Specifies the unit position.<br>0x00 is the position of the product and 0x01-0x11<br>is the position of the other units excluding the<br>product, counted from the left to the right.<br>Specifies in the URL. |  |  |  |
| Sample    | Header only,                              | no payload           |                                                                                                    |  |  |  |
| Response  |                                           |                      |                                                                                                    |  |  |  |
| Data name | Data type                                 | Value                | Remarks                                                                                                    |  |  |  |
| unit      | 2<br>hexadecimal<br>digits                | 0x00 to 0x11         | Same as described above                                                                                                    |  |  |  |
| data      | 4<br>hexadecimal<br>digits                | 0x0000 to<br>0xFFFF  | Diagnostic information for the target unit. Refer to the Instruction Manual for each unit.                                                                                                    |  |  |  |
| Sample    | {<br>"cmd":{<br>"unit<br>"data<br>}<br>}  | ":"00",<br>a":"0000" |                                                                                                    |  |  |  |

# 8.3.8 Obtaining point/CH/port diagnostic data

It obtains diagnostic information by point/CH/port for the specified unit.

| URL       | http://aaa.bbb.ccc.ddd/api/v1/diag/[unit]/ch |              |                                                                                                    |  |  |
|-----------|----------------------------------------------|--------------|----------------------------------------------------------------------------------------------------|--|--|
| Send      |                                              |              |                                                                                                    |  |  |
| Data name | Data type                                    | Value        | Remarks                                                                                                    |  |  |
| [unit]    | 2 hexadecimal digits                         | 0x00 to 0x11 | Specifies the unit position.<br>0x00 is the position of the product and 0x01-<br>0x11 is the position of the other units<br>excluding the product, counted from the left<br>to the right. Specifies in the URL. |  |  |
| Sample    | Header only, no paylo                        | bad          |                                                                                                    |  |  |
| Response  |                                              |              |                                                                                                    |  |  |
| Data name | Data type                                    | Value        | Remarks                                                                                                    |  |  |
| unit      | 2 hexadecimal digits                         | 0x00 to 0x11 | Same as described above                                                                                                    |  |  |
| data      | 4 hexadecimal digits<br>x points/CHs/ports   | -            | Diagnostic information for each<br>point/CH/port.<br>The child elements of data are listed,<br>separated by commas, in descending order.                                                                        |  |  |
| Sample    | {                                            |              |                                                                                                    |  |  |

# 8.3.9 Obtaining unit order/number/type

It acquires the order and number/type of units connect to the product.

| URL       | http://aaa.bbb.ccc.ddd/api/v1/order                                                                                                    |                               |                                                                                                    |  |  |
|-----------|----------------------------------------------------------------------------------------------------|-------------------------------|----------------------------------------------------------------------------------------------------|--|--|
| Send      |                                                                                                    |                               |                                                                                                    |  |  |
| Data name | Data type                                                                                                    | Value                         | Remarks                                                                                                    |  |  |
| No        |                                                                                                    |                               |                                                                                                    |  |  |
| Sample    | Header only, no                                                                                                    | payload                       |                                                                                                    |  |  |
| Response  |                                                                                                    |                               |                                                                                                    |  |  |
| Data name | Data type                                                                                                    | Value                         | Remarks                                                                                                    |  |  |
| data      | 10<br>hexadecimal<br>digits x number<br>of units                                                                                                    | Refer to<br>Remarks<br>column | Numbers and unit IDs containing the product are<br>listed in comma-separated in the order from the left<br>to the right.<br>The first two characters represent the order in 1<br>byte, and the remaining eight characters represent<br>the unit ID.<br>For unit IDs, refer to "9.2 Unit ID List". |  |  |
| Sample    | {     "cmd":{         "data":[             "0007010000",             "012C080200",             "022C080200",             "03D3000000"         ]       } } |                               |                                                                                                    |  |  |

# 8.3.10 Obtaining unit setting data

It obtains the setting data for each unit.

| URL          | http://aaa.bbb.ccc.ddd/api/v1/config/[unit]                                                                                           |                               |                                                                                                    |  |  |
|--------------|----------------------------------------------------------------------------------------------------|-------------------------------|----------------------------------------------------------------------------------------------------|--|--|
| Send         | Send                                                                                                    |                               |                                                                                                    |  |  |
| Data<br>name | Data type                                                                                                    | Value                         | Remarks                                                                                                    |  |  |
| [unit]       | 2 hexadecimal digits                                                                                                    | 0x00 to 0<br>x11              | Specifies the unit position.<br>0x00 is the position of the product and 0x01-0x11 is the position<br>of the other units excluding the product, counted from the left to<br>the right. Specifies in the URL. |  |  |
| Sample       | Header only, no p                                                                                                    | bayload                       |                                                                                                    |  |  |
| Response     |                                                                                                    |                               |                                                                                                    |  |  |
| Data<br>name | Data type                                                                                                    | Value                         | Remarks                                                                                                    |  |  |
| unit         | 2 hexadecimal<br>digits                                                                                                    | 0x00 to<br>0x11               | Same as described above                                                                                                    |  |  |
| len          | 4 hexadecimal<br>digits                                                                                                    | Refer to<br>Remarks<br>column | Expresses the length of the received data in bytes, half the length of "data" string below.                                                                                                    |  |  |
| pos          | 4 hexadecimal<br>digits                                                                                                    | -                             | Represents the management position within the product. It is described in the table below.                                                                                                    |  |  |
| data         | N hexadecimal<br>digits                                                                                                    | -                             | A string representing the settings data. It expresses 1 byte as a 2-character hexadecimal number.                                                                                                    |  |  |
| Sample       | {     "cmd":{         "unit":"00",         "len":"00FF",         "pos":"0000",         "data":"000000000000(omitted)"         }     } |                               |                                                                                                    |  |  |

The list of the settings data for each unit is shown below. Refer to the Instruction Manual of the unit for details.

The product (device unit)

| Position | Length<br>(bytes) | Name                                     | Overview                    |
|----------|-------------------|------------------------------------------|-----------------------------|
| pos+0x0C | 1                 | Unit/input power monitor                 | Refer to 4.2 Settings list. |
| pos+0x0D | 1                 | Output power supply monitor              |                             |
| pos+0x0E | 1                 | analog value byte order                  |                             |
| pos+0x10 | 1                 | Save log ON/OFF and number of saved logs |                             |
| pos+0x11 | 1                 | Saving logs (method)                     |                             |
| pos+0x12 | 1                 | Log saving time                          |                             |
| pos+0x13 | 1                 | Type of log filter                       |                             |
| pos+0x14 | 1                 | Filter ON/OFF (Error type)               |                             |
| pos+0x15 | 4                 | Filter ON/OFF (Unit ID)                  |                             |
| pos+0x19 | 1                 | Filter ON/OFF (Unit position number)     |                             |
| pos+0x1A | 1                 | Filter ON/OFF (CH/point/port number)     |                             |
| pos+0x30 | 4                 | IP address                               |                             |
| pos+0x34 | 4                 | Subnet mask                              |                             |
| pos+0x38 | 4                 | Default gateway                          |                             |
| pos+0x40 | 16                | WebAPI login ID                          |                             |
| pos+0x50 | 16                | WebAPI password                          |                             |
| pos+0x60 | 1                 | WebAPI access authentication             |                             |
#### Digital input unit

| Position                                            | Length<br>(bytes) | Name                            | Overview                                                                                                    |
|-----------------------------------------------------|-------------------|---------------------------------|----------------------------------------------------------------------------------------------------|
| pos+0x01                                            | 1                 | Power line error detection      | Sets enables/disables of the power line error detection. Error detection is set per connector.                                               |
| pos+0x08+x3n<br>(n = point number<br>of the target) | 3<br>(Per point)  | Input Off_On cycle<br>threshold | Threshold for monitoring the number of cycles of the change from OFF to ON. The actual threshold is used by multiplying the set value by 10. |
| pos+0xDE                                            | 1                 | Input filter time               | Sets the input filter time.                                                                                                    |
| pos+0xEC                                            | 1                 | Input hold time                 | Sets the input hold time.                                                                                                    |

#### Digital output unit

| Position                                            | Length<br>(bytes) | Name                                                  | Overview                                                                                                    |
|-----------------------------------------------------|-------------------|-------------------------------------------------------|----------------------------------------------------------------------------------------------------|
| pos+0x01                                            | 2                 | Signal line error detection                           | Sets enables/disables of the signal line error detection. Error detection is set per connector.                                                                                                    |
| pos+0x03                                            | 2                 | Signal line error<br>recovery operation               | Sets whether the behavior at the time of occurrence is maintained<br>or the condition is returned to normal after the last data update,<br>when a signal line error is recovered. Error recovery operation is<br>set for each connector. When the behavior at the time of<br>occurrence.is to be maintained, wait for the user to operate power<br>cycle. |
| pos+0x08+x3n<br>(n = point number<br>of the target) | 1                 | Output Off_On cycle threshold                         | Threshold for monitoring the number of cycles of the change from OFF to ON.<br>The actual threshold is used by multiplying the set value by 10.                                                                                                    |
| pos+0xD4                                            | 4                 | Operation in the event<br>of a communication<br>error | When the dip switch settings SW3 on the device unit is OFF (set individually), the digital output operation at the communication (upper or internal bus communication) error is set on the digital output unit side.                                                                                                    |

#### Analog input unit

| Position | Length<br>(bytes) | Name                                       | Overview                                                                                                    |
|----------|-------------------|--------------------------------------------|----------------------------------------------------------------------------------------------------|
| pos+0x01 | 1                 | Power line error detection                 | Sets enables/disables of the power line error detection.                                                                                                    |
| pos+0x09 | 1                 | Averaging sampling count                   | Sets the average number of filters for analog input.                                                                                                    |
| pos+0x0B | 2                 | Sampling period                            | Sets the sampling period for analog input.                                                                                                    |
| pos+0x11 | 4                 | Data format                                | Sets the conversion method to the process data for analog input.                                                                                                    |
| pos+0x19 | 4                 | Input range                                | Selects the analog input signal of the analog input unit from the<br>following.<br>0:-10 VDC to +10 VDC<br>1:-5 VDC to +5 VDC<br>2:0 VDC to 10 VDC<br>3:0 VDC to 5 VDC<br>4:1 VDC to 5 VDC<br>10:-20 mA DC to +20 mA<br>11:4 mA DC to 20 mA<br>12:0 mA DC to 20 mA DC |
| pos+0x31 | 4                 | Max range error                            | Sets whether or not to use the max range error for analog input.                                                                                                    |
| pos+0x39 | 4                 | Min range error                            | Sets whether or not to use the min range error for analog input.                                                                                                    |
| pos+0x61 | 4                 | User set value upper limit error           | Sets whether or not to use the user set value upper limit error for analog input.                                                                                                    |
| pos+0x69 | 4                 | User set value lower limit error           | Sets whether or not to use the user set value lower limit error for analog input.                                                                                                    |
| pos+0x71 | 8                 | User set value upper limit error threshold | Sets the threshold value of user set value upper limit error for analog input.                                                                                                    |

| pos+0x81 | 8 | User set value lower limit error | Sets the threshold value of user set value lower limit error for |
|----------|---|----------------------------------|------------------------------------------------------------------|
|          |   | threshold                        | analog input.                                                    |
| pos+0x91 | 4 | Input power ON/OFF               | Sets whether or not the external device is supplied with power   |
|          |   |                                  | for input when the analog input is used.                         |
| pos+0x99 | 4 | Measured hysteresis              | Sets whether or not the measurement values are hysteresis        |
|          |   |                                  | treated.                                                         |
| pos+0xa1 | 4 | Enable/Disable CH                | It is possible to set without using the target CH.               |

#### Analog output unit

| Position | Length<br>(bytes) | Name                                           | Overview                                                                                                    |
|----------|-------------------|------------------------------------------------|----------------------------------------------------------------------------------------------------|
| pos+0x01 | 1                 | Power line error detection                     | Sets enables/disables of the power line error detection.                                                                                                    |
| pos+0x02 | 1                 | Power line error recovery operation            | Sets whether to maintain the same behavior as during the power<br>line error when it has been recovered from, or return to normal<br>from the most recent data update after recovery.                                                                                                    |
| pos+0x11 | 4                 | Data format                                    | Sets the conversion method to the process data for analog output.                                                                                                    |
| pos+0x19 | 4                 | Output range                                   | Selects the analog output signal of the analog output unit from<br>the following.<br>2:0 VDC to 10 VDC<br>3:0 VDC to 5 VDC<br>4:1 VDC to 5 VDC<br>11:4 mA DC to 20 mA<br>12:0 mA DC to 20 mA DC                                                                                           |
| pos+0x31 | 4                 | Max range error                                | Sets whether or not to use the max range error for analog output.                                                                                                    |
| pos+0x39 | 4                 | Min range error                                | Sets whether or not to use the min range error for analog output.                                                                                                    |
| pos+0x61 | 4                 | User set value upper limit error               | Sets whether or not to use the user set value upper limit error for analog output.                                                                                                    |
| pos+0x69 | 4                 | User set value lower limit error               | Sets whether or not to use the user set value lower limit error for analog output.                                                                                                    |
| pos+0x71 | 8                 | User set value upper limit error threshold     | Sets the user set value upper limit error threshold for analog output.                                                                                                    |
| pos+0x81 | 8                 | User set value lower limit error threshold     | Sets the user set value lower limit error threshold for analog output.                                                                                                    |
| pos+0x91 | 4                 | Output power ON/OFF                            | Sets whether or not the external device is supplied with output power when the analog output is used.                                                                                                    |
| pos+0xa1 | 4                 | Enable/Disable CH                              | It is possible to set without using the target CH as a unit.                                                                                                    |
| pos+0xc1 | 8                 | Customized output value at communication error | Sets the value to be output when "Communication error operation" is "User settings".                                                                                                    |
| pos+0xd1 | 4                 | Communication error<br>operation               | If the device unit's dip switch settings SW3 (output settings in the event of a communication error / priority to hardware) is OFF, the output operation in the event of a communication (upper communication or internal bus communication) error is set on the Analog output unit side. |

IO-Link master unit

| Position | Length<br>(bytes) | Name            | Overview                                                          |
|----------|-------------------|-----------------|-------------------------------------------------------------------|
| pos+0x01 | 31                | Port 0 settings | Settings for each port. Refer to the following table for details. |
| pos+0x20 | 31                | Port 1 settings |                                                                   |
| pos+0x3F | 31                | Port 2 settings |                                                                   |
| pos+0x5E | 31                | Port 3 settings |                                                                   |
| pos+0x7D | 31                | Port 4 settings |                                                                   |
| pos+0x9C | 31                | Port 5 settings |                                                                   |
| pos+0xBB | 31                | port 6 settings |                                                                   |
| pos+0xDA | 31                | Port 7 settings |                                                                   |

Setting details of each port of the IO-Link master unit (specify the relative position in relation to the "position" in the table above)

| Relative position | Length<br>(bytes) | Name                              | Overview                                                                             |
|-------------------|-------------------|-----------------------------------|--------------------------------------------------------------------------------------|
| +0x00             | 3                 | Device ID                         | Device type of the connected IO-Link device.                                         |
| +0x03             | 2                 | Vendor ID                         | Vendor ID of the connected IO-Link device.                                           |
| +0x05             | 1                 | Revision                          | Revision of the connected IO-Link device.                                            |
| +0x06             | 2                 | Input size settings               | Sets the size (bytes) of the input process data of the connected IO-Link device.     |
| +0x08             | 2                 | Output size settings              | Sets the size (bytes) of the output process data of the connected IO-Link device.    |
| +0x0A             | 16                | Serial number                     | Serial number of the connected IO-Link device.                                       |
| +0x1A             | 2                 | Selecting operation mode          | Selects which operation mode is to be used for each port on the IO-Link master unit. |
| +0x1C             | 1                 | Communication cycle time settings | Set the IO-Link communication cycle.                                                 |
| +0x1D             | 1                 | Input filter time settings        | Sets the input filter time.                                                          |
| +0x1E             | 1                 | Input hold time settings          | Sets the input hold time.                                                            |

## 8.3.11 Unit setting data settings

It changes the setting data for each unit.

| URL          | http://aaa.bbb                                   | .ccc.ddd/api/v1/                           | config/[unit]                                                                                                    |
|--------------|--------------------------------------------------|--------------------------------------------|----------------------------------------------------------------------------------------------------|
| Send         |                                                  |                                            |                                                                                                    |
| Data<br>name | Data type                                        | Value                                      | Remarks                                                                                                    |
| [unit]       | 2<br>hexadecimal<br>digits                       | 0x00 to 0x11                               | Specifies the unit position.<br>0x00 is the position of the product and 0x01-0x11 is the position<br>of the other units excluding the product, counted from the left to<br>the right. Specifies in the URL. |
| len          | 4<br>hexadecimal<br>digits                       | Refer to<br>Remarks<br>column              | Expresses the length of the data to be sent in bytes, half of the length of "data" string below. Only those parts that need to be changed can be sent.                                                      |
| pos          | 4<br>hexadecimal<br>digits                       | -                                          | Represents the management position within the product. It is described in "8.3.10 Obtaining unit settings data". Only those parts that need to be changed can be sent.                                      |
| data         | N<br>hexadecimal<br>digits                       | -                                          | A string representing the settings data. It expresses 1 byte as a 2-character hexadecimal number.<br>Only those parts that need to be changed can be sent.                                                  |
| Sample       | {<br>"cmd":{<br>"len"<br>"pos<br>"data<br>}<br>} | :"0000",<br>":"0000",<br>a":"0000000000000 | 0000"                                                                                                    |
| Response     |                                                  |                                            | F                                                                                                    |
| Data<br>name | Data type                                        | Value                                      | Remarks                                                                                                    |
| No           |                                                  |                                            |                                                                                                    |
| Sample       | Header only,                                     | no payload                                 |                                                                                                    |

### 8.3.12 Obtaining log data

It reads the log data stored inside the product.

| URL          | http://aaa.bbb.ccc.ddd/api/v1/log/[pos]/[req] |                                   |                                                                                                    |
|--------------|-----------------------------------------------|-----------------------------------|----------------------------------------------------------------------------------------------------|
| Send         |                                               |                                   |                                                                                                    |
| Data<br>name | Data type                                     | Value                             | Remarks                                                                                                    |
| [pos]        | 4 hexadecimal digits                          | 0 and<br>over                     | The location of the log desire to start acquiring. 0 is the most recent. Specified in the URL.<br>When POS is 1 and REQ is 5, it will result in "5 records are acquired from one log older than the most recent". |
| [req]        | 2 hexadecimal<br>digits                       | 0 to 255                          | The number of logs desire to acquire. 0 to 255. Obtain all results with 0.                                                                                                    |
| Sample       | No                                            |                                   |                                                                                                    |
| Response     |                                               |                                   |                                                                                                    |
| Data<br>name | Data type                                     | Value                             | Remarks                                                                                                    |
| pos          | 4 hexadecimal<br>digits                       | 0 and<br>over                     | Same as described above                                                                                                    |
| req          | 2 hexadecimal<br>digits                       | 0 to 255                          | Same as described above                                                                                                    |
| num          | 2 hexadecimal<br>digits                       | 0 to 255                          | The number of logs that could be acquired.                                                                                                    |
| data         | 32 hexadecimal digits x num                   | Refer to<br>Remarks<br>column     | 16 bytes of data per element<br>Refer to the table below for details                                                                                                    |
| Sample       | {                                             | ",<br>)",<br>00000000<br>00000000 | 0000",<br>0000"                                                                                                    |

| Name               | Size (bytes) | Description                                                                                                    |
|--------------------|--------------|----------------------------------------------------------------------------------------------------|
| Date               | 2            | Number of days since January 1, 2000, as 0 (up to June 6, 2179)                                                                        |
| Hours              | 1            | Hours when the device unit received the error information. The milliseconds are in                                                     |
| Minutes            | 1            | 10 ms units.                                                                                                    |
| Seconds            | 1            |                                                                                                    |
| Milliseconds       | 1            |                                                                                                    |
| Error code         | 2            | 16-bit data determined per unit.<br>Refer to the Instruction Manual for each unit.                                                     |
| Unit ID            | 4            | Refer to "9.2 Unit ID List".                                                                                                    |
| Unit position      | 1            | 0x00: this product.<br>0x01-0x11: the position of the other units excluding the product counted from the left to the right.            |
| Point/CH<br>number | 1            | The number of point/CH where the error occurred.<br>If the point/CH is not identified because of a unit level error etc., 255 is used. |
| Reserve            | 2            | Always 0                                                                                                    |

### 8.3.13 Clearing log data

It deletes the log data stored inside the product.

| URL       | http://aaa.bbb.ccc.ddd/api/v1/log/cle | ar    |         |
|-----------|---------------------------------------|-------|---------|
| Send      |                                       |       |         |
| Data name | Data type                             | Value | Remarks |
| No        |                                       |       |         |
| Sample    | No                                    |       |         |
| Response  | •                                     |       |         |
| Data name | Data type                             | Value | Remarks |
| No        |                                       |       |         |
| Sample    | Header only, no payload               |       |         |

## 8.3.14 Obtaining the forced input unit

It acquires the unit using the forced input function.

| URL       | http://aaa.bbb.cc          | c.ddd/api/v1/force/enabled/in/                          |         |
|-----------|----------------------------|---------------------------------------------------------|---------|
| Send      |                            |                                                         |         |
| Data name | Data type                  | Value                                                   | Remarks |
| No        |                            |                                                         |         |
| Sample    | No                         |                                                         |         |
| Response  |                            |                                                         |         |
| Data nama |                            | Mahaa                                                   | Domorko |
| Data name | Data type                  | value                                                   | Remarks |
| data name | Data type<br>Decimal array | The unit number of the unit in forced input is entered. | Remarks |

### 8.3.15 Obtaining the forced output unit

It acquires the unit using the forced output function.

| URL               | http://aaa.bbb.ccc.ddd/api/v1/force/enabled/out/ |                                                                   |         |  |  |  |  |
|-------------------|--------------------------------------------------|-------------------------------------------------------------------|---------|--|--|--|--|
| Send              | Send                                             |                                                                   |         |  |  |  |  |
| Data name         | Data type                                        | Value                                                             | Remarks |  |  |  |  |
| No                |                                                  |                                                                   |         |  |  |  |  |
| Sample            | No                                               |                                                                   |         |  |  |  |  |
| Response          |                                                  |                                                                   |         |  |  |  |  |
|                   |                                                  |                                                                   |         |  |  |  |  |
| Data name         | Data type                                        | Value                                                             | Remarks |  |  |  |  |
| Data name<br>data | Data type<br>Decimal array                       | Value<br>The unit number of the unit in forced output is entered. | Remarks |  |  |  |  |

## 8.3.16 Obtaining forced input

It acquires information on the forced input instructions for the target unit.

| URL          | http://aaa.bbb                                    | http://aaa.bbb.ccc.ddd/api/v1/force/monitor/in/[unit] |                                                                                                    |  |  |  |
|--------------|---------------------------------------------------|-------------------------------------------------------|----------------------------------------------------------------------------------------------------|--|--|--|
| Send         | d                                                 |                                                       |                                                                                                    |  |  |  |
| Data<br>name | Data type                                         | Value                                                 | Remarks                                                                                                    |  |  |  |
| [unit]       | 2<br>hexadecimal<br>digits                        | 0x00 to 0x11                                          | Specifies the unit position.<br>0x00 is the position of the product and 0x01-0x11 is the position<br>of the other units excluding the product, counted from the left to<br>the right. Specifies in the URL.                                                     |  |  |  |
| Sample       | No                                                |                                                       |                                                                                                    |  |  |  |
| Response     |                                                   |                                                       |                                                                                                    |  |  |  |
| Data<br>name | Data type                                         | Value                                                 | Remarks                                                                                                    |  |  |  |
| data         | N<br>hexadecimal<br>digits                        | Refer to<br>Remarks<br>column                         | The data that has been overwritten is entered to the process data<br>for the specified unit. The data is represented as two<br>hexadecimal characters per 1 byte. The length of the data is the<br>same as the process data of the specified unit.              |  |  |  |
| data2        | N<br>hexadecimal<br>digits                        | Refer to<br>Remarks<br>column                         | Indicates the position that is being overwritten for the process<br>data of the specified unit. The bit that is overwritten is 1, and the<br>bit that is not overwritten is 0. The length of the data is the same<br>as the process data of the specified unit. |  |  |  |
| Sample       | {<br>"cmd":{<br>"unit<br>"data<br>"data<br>}<br>} | ":"01",<br>a":"0000",<br>a2":"0000"                   |                                                                                                    |  |  |  |

### 8.3.17 Obtaining forced output

It acquires information on the forced output instructions for the target unit.

| URL          | http://aaa.bbb                                    | .ccc.ddd/api/v1/                    | force/monitor/out/[unit]                                                                                                    |  |  |  |
|--------------|---------------------------------------------------|-------------------------------------|----------------------------------------------------------------------------------------------------|--|--|--|
| Send         | Send                                              |                                     |                                                                                                    |  |  |  |
| Data<br>name | Data type                                         | Value                               | Remarks                                                                                                    |  |  |  |
| [unit]       | 2<br>hexadecimal<br>digits                        | 0x00 to 0x11                        | Specifies the unit position.<br>0x00 is the position of the product and 0x01-0x11 is the position<br>of the other units excluding the product, counted from the left to<br>the right. Specifies in the URL.                                                     |  |  |  |
| Sample       | No                                                |                                     |                                                                                                    |  |  |  |
| Response     |                                                   |                                     |                                                                                                    |  |  |  |
| Data<br>name | Data type                                         | Value                               | Remarks                                                                                                    |  |  |  |
| data         | N<br>hexadecimal<br>digits                        | Refer to<br>Remarks<br>column       | The data that has been overwritten is entered to the process<br>data for the specified unit. The data is represented as two<br>hexadecimal characters per 1 byte. The length of the data is the<br>same as the process data of the specified unit.              |  |  |  |
| data2        | N<br>hexadecimal<br>digits                        | Refer to<br>Remarks<br>column       | Indicates the position that is being overwritten for the process<br>data of the specified unit. The bit that is overwritten is 1, and the<br>bit that is not overwritten is 0. The length of the data is the same<br>as the process data of the specified unit. |  |  |  |
| Sample       | {<br>"cmd":{<br>"unit<br>"data<br>"data<br>}<br>} | ":"01",<br>a":"0000",<br>a2":"0000" |                                                                                                    |  |  |  |

### 8.3.18 Forced input setting

It indicates whether the forced input function is enabled or disabled for the target unit.

| URL          | http://aaa.bbb.ccc.ddd/api/v1/force/control/in/[unit] |                               |                                                                                                    |  |  |  |
|--------------|-------------------------------------------------------|-------------------------------|----------------------------------------------------------------------------------------------------|--|--|--|
| Send         |                                                       |                               |                                                                                                    |  |  |  |
| Data<br>name | Data type                                             | Value                         | Remarks                                                                                                    |  |  |  |
| [unit]       | 2<br>hexadecimal<br>digits                            | 0x00 to 0x11                  | Specifies the unit position.<br>0x00 is the position of the product and 0x01-0x11 is the position<br>of the other units excluding the product, counted from the left to<br>the right. Specifies in the URL.                                             |  |  |  |
| res          | String                                                | "ON" or<br>"OFF"              | If specify "ON", it disables the forced entry instructions for the target unit.                                                                                                    |  |  |  |
| data         | N<br>hexadecimal<br>digits                            | Refer to<br>Remarks<br>column | Instructs the data to be overwritten on the process data of the specified unit. The data is specified as two hexadecimal characters per 1 byte. The length of the data is matched to the process data of the specified unit.                            |  |  |  |
| data2        | N<br>hexadecimal<br>digits                            | Refer to<br>Remarks<br>column | Instructs the bit of the data to be overwritten on the process data<br>of the specified unit. Specify 1 for the bit to overwrite and 0 for<br>the bit not to overwrite. The length of the data is matched to the<br>process data of the specified unit. |  |  |  |
| Sample       | {                                                     |                               |                                                                                                    |  |  |  |
| Response     | Response                                              |                               |                                                                                                    |  |  |  |
| Data<br>name | Data type                                             | Value                         | Remarks                                                                                                    |  |  |  |
| No           |                                                       |                               |                                                                                                    |  |  |  |
| Sample       | Header only,                                          | no payload                    |                                                                                                    |  |  |  |

## 8.3.19 Forced output settings

It indicates whether the forced output function is enabled or disabled for the target unit.

| URL          | http://aaa.bbb.ccc.ddd/api/v1/force/control/out/[unit]              |                               |                                                                                                    |  |  |  |
|--------------|---------------------------------------------------------------------|-------------------------------|----------------------------------------------------------------------------------------------------|--|--|--|
| Send         |                                                                     |                               |                                                                                                    |  |  |  |
| Data<br>name | Data type                                                           | Value                         | Remarks                                                                                                    |  |  |  |
| [unit]       | 2<br>hexadecimal<br>digits                                          | 0x00 to 0x11                  | Specifies the unit position.<br>0x00 is the position of the product and 0x01-0x11 is the position<br>of the other units excluding the product, counted from the left to<br>the right. Specifies in the URL.                                             |  |  |  |
| res          | String                                                              | "ON"<br>"ON" or<br>"OFF"      | If specify "ON", it disables the forced entry instructions for the target unit.                                                                                                    |  |  |  |
| data         | N<br>hexadecimal<br>digits                                          | Refer to<br>Remarks<br>column | Instructs the data to be overwritten on the process data of the specified unit. The data is specified as two hexadecimal characters per 1 byte. The length of the data is matched to the process data of the specified unit.                            |  |  |  |
| data2        | N<br>hexadecimal<br>digits                                          | Refer to<br>Remarks<br>column | Instructs the bit of the data to be overwritten on the process data<br>of the specified unit. Specify 1 for the bit to overwrite and 0 for<br>the bit not to overwrite. The length of the data is matched to the<br>process data of the specified unit. |  |  |  |
| Sample       | {<br>"cmd":{<br>"res":"ON"<br>"data":"0000",<br>"data2":"0000"<br>} |                               |                                                                                                    |  |  |  |
| Response     | Response                                                            |                               |                                                                                                    |  |  |  |
| Data<br>name | Data type                                                           | Value                         | Remarks                                                                                                    |  |  |  |
| No           | -                                                                   |                               |                                                                                                    |  |  |  |
| Sample       | Header only,                                                        | no payload                    |                                                                                                    |  |  |  |

## 8.3.20 Obtaining process data

It acquires the process data covered by the product.

| URL          | http://aaa.bbb                           | .ccc.ddd/api/v1/proc         | data/                                                                                                    |  |  |  |  |
|--------------|------------------------------------------|------------------------------|----------------------------------------------------------------------------------------------------|--|--|--|--|
| Send         | Send                                     |                              |                                                                                                    |  |  |  |  |
| Data<br>name | Data type                                | Value                        | Remarks                                                                                                    |  |  |  |  |
| No data to   | send                                     |                              |                                                                                                    |  |  |  |  |
| Sample       | No                                       |                              |                                                                                                    |  |  |  |  |
| Response     |                                          |                              |                                                                                                    |  |  |  |  |
| Data<br>name | Data type                                | Value                        | Remarks                                                                                                    |  |  |  |  |
| data         | N<br>hexadecimal<br>digits               | Refer to Remarks column      | It is the data being transmitted from the PLC to the device<br>unit.<br>The data is represented as two hexadecimal characters per<br>1 byte. The length of the data is the same as the length of<br>the process data. |  |  |  |  |
| data2        | N<br>hexadecimal<br>digits               | Refer to Remarks column      | It is the data being transmitted from the device unit to the PLC.<br>The data is represented as two hexadecimal characters per 1 byte. The length of the data is the same as the length of the process data.          |  |  |  |  |
| Sample       | {<br>"cmd":{<br>"data<br>"data<br>}<br>} | a":"00000000",<br>a2":"0000" |                                                                                                    |  |  |  |  |

## 8.3.21 Obtaining unit current value

| IL acquires the uata that each unit is handling via its internal bus | It acc | juires | the o | data | that | each | unit i | s har | ndling | via | its | internal | bus |
|----------------------------------------------------------------------|--------|--------|-------|------|------|------|--------|-------|--------|-----|-----|----------|-----|
|----------------------------------------------------------------------|--------|--------|-------|------|------|------|--------|-------|--------|-----|-----|----------|-----|

| URL        | http://aaa.bbb.ccc.ddd/api/v1/procdata/[unit] |                               |                                                                                                    |  |  |
|------------|-----------------------------------------------|-------------------------------|----------------------------------------------------------------------------------------------------|--|--|
| Transmissi | Transmission specifications                   |                               |                                                                                                    |  |  |
| name       | type                                          | pe value memo                 |                                                                                                    |  |  |
| [unit]     | 2<br>hexadecimal<br>digits                    | 0x00 to 0x11                  | Specifies the unit position.<br>0x00 is the position of the product and 0x01-0x11 is the position<br>of the other units excluding the product, counted from the left to<br>the right. Specifies in the URL.                                                                                                    |  |  |
| Sample     | No                                            |                               |                                                                                                    |  |  |
| Response s | specifications                                | -                             |                                                                                                    |  |  |
| name       | type                                          | value                         | memo                                                                                                    |  |  |
| data       | Hexadecimal                                   | Refer to<br>Remarks<br>column | It is the data that each unit is handling via its internal bus.<br>When a device unit (unit=0x00) is specified, it represents the<br>output data to instruct each unit. When any other unit is<br>specified, it represents the input data sent from each unit to the<br>device unit.<br>The data is represented as two hexadecimal characters per 1<br>byte. The length of the data is the same as the length of the<br>process data. |  |  |
| Sample     | {<br>"cmd":{<br>"data<br>}<br>}               | ":"00000000"                  |                                                                                                    |  |  |

## 8.4 HTTP Response Status Code

The product supports the following status codes.

| Number | Meaning                    | Conditions                                            |
|--------|----------------------------|-------------------------------------------------------|
| 200    | OK                         | When the request was succeeded.                       |
| 400    | Bad Request                | When the syntax of the request is disabled            |
| 401    | Unauthorized               | When the request requires authentication              |
| 404    | Not Found                  | When the requested resource (URL) does not exist      |
| 405    | Method Not Allowed         | When a request is made with an unauthorized method    |
| 408    | Request Timeout            | When response cannot be made within a predefined      |
|        |                            | time                                                  |
| 413    | Payload too Large          | When the payload of the request is long               |
| 414    | URI too Large              | When the URI is long                                  |
| 500    | Internal server Error      | When any operation that is not defined by the product |
|        |                            | has occurred                                          |
| 501    | Not Implemented            | When accessed by anything other than GET, HEAD, or    |
|        |                            | POST                                                  |
| 505    | HTTP Version Not Supported | When a request is made with an unsupported HTTP       |
|        |                            | version                                               |

When the response is made with the above status code, it responds including JSON data as follows.

|          | { |                               |
|----------|---|-------------------------------|
|          |   | "status": {                   |
| Response |   | "code":401,                   |
| Sample   |   | "title": "401 Not Authorized" |
|          |   | }                             |
|          | } | -                             |

# 9. APPENDIX DIAGNOSTIC INFORMATION LIST FOR THE PRODUCT

This section lists the operations performed by the OPC UA compatible device unit in the event of an error and when recovering from one.

## 9.1 Device Unit Diagnostic Information

The lists of diagnostic information are as follows.

| Error name                        | When                 | LED                                           | LED status                | State and countermeasures                                                                                                    |
|-----------------------------------|----------------------|-----------------------------------------------|---------------------------|----------------------------------------------------------------------------------------------------|
| Memory read/write<br>error        | On<br>occurren<br>ce | SF (Device)                                   | Red blinking<br>(slow)    | No OPC UA communication. No automatic recognition.                                                                                                    |
| Memory read/write<br>error        | On<br>recovery       | SF (Device)                                   | Green on                  | May recover by a power cycle.<br>If the problem still persists, contact CKD.                                                                                                    |
| Factory setting error             | On<br>occurren<br>ce | SF (Device)                                   | Red blinking<br>(twice)   | (No specific behavior.)                                                                                                    |
| Factory setting error             | On<br>recovery       | SF (Device)                                   | Green on                  | Factory setting is written and restored after turning the power off and on again.<br>Contact CKD.                                                                                            |
| Unit configuration                | On<br>occurren       | LED of all units                              | Red on                    | Automatic recognition failed.<br>If the LEDs do not light up red, the assignment size of the<br>variable I/O unit is recognized as 0.<br>The SF LED on the device unit blinks yellow (fast). |
| error ce                          |                      | SF (Device)                                   | Yellow<br>blinking (fast) | Does not start OPC UA communication if it occurs at power-<br>up. Stops OPC UA communication if it occurs during OPC UA<br>communication.                                                    |
| Unit configuration error          | On<br>recovery       | SF (Device)                                   | Green on                  | May recover by reviewing the unit configuration and connections between units.                                                                                                    |
| Process data overflow             | On<br>occurren<br>ce | SF (Device)                                   | Green blinking<br>(slow)  | OPC UA communication does not start.                                                                                                    |
| Process data overflow             | On<br>recovery       | SF (Device)                                   | Green on                  | Will recover by reviewing the unit configuration and making the process data size 512 bytes or less in the total IN/OUT.                                                                     |
| Unit/input power<br>voltage error | On<br>occurren<br>ce | PS (Device)                                   | Red blinking<br>(fast)    | The behavior of each unit becomes unstable or the power turns OFF. It will recover when the supply voltage is within normal range.                                                           |
| Unit/input power<br>voltage error | On<br>recovery       | PS (Device)                                   | Yellow on                 | After "latch reset" using the PC software, the PS LED on the device unit will be Green on (normal status).                                                                                   |
| Output power voltage<br>error     | On<br>occurren<br>ce | PO (Device)                                   | Red blinking<br>(fast)    | It will recover when the supply voltage is within normal range.                                                                                                    |
| Output power voltage<br>error     | On<br>occurren<br>ce | Output unit,<br>except IO-Link<br>master unit | Yellow on                 | It will recover when the supply voltage is within normal range.                                                                                                    |
| Output power voltage error        | On<br>recovery       | PO (Device)                                   | Yellow on                 | After "latch reset" using the PC software, the PO LED on the device unit will be Green on (normal status).                                                                                   |

| Internal bus<br>communication error | On<br>occurren<br>ce | SF (Device) | Red blinking<br>(fast)   | (No specific behavior.)<br>Communication is unstable due to electromagnetic waves or<br>other influences. |
|-------------------------------------|----------------------|-------------|--------------------------|----------------------------------------------------------------------------------------------------|
| Internal bus<br>communication error | On<br>recovery       | SF (Device) | Green on                 | May recover by reviewing the connections between the units<br>or eliminating external influences.         |
| Initialized set memory              | On<br>occurren<br>ce | SF (Device) | Green blinking<br>(fast) | OPC UA communication does not start.<br>Each I/O unit may operate unintentionally.                        |
| Initialized set memory              | On<br>recovery       | SF (Device) | Green on                 | Will recover by turning the power off and on again.<br>It starts with the settings initialized.           |
| Hardware error                      | On<br>occurren<br>ce | SF (Device) | Red blinking<br>(slow)   | (No specific behavior.)<br>Contact CKD.                                                                   |
| Hardware error                      | On<br>recovery       | SF (Device) | Red blinking<br>(slow)   | If there are no other errors, the SF LED on the device unit will be Green on                              |

# 9.2 Unit ID List

The list of unit IDs is as follows.

| Unit ID                   | Model No.            | Туре        | Main function | Connector         | Point/CH/port | Polarity |
|---------------------------|----------------------|-------------|---------------|-------------------|---------------|----------|
| 07000000                  | RT-XTECN00N          | Device unit | EtherCAT      | -                 | -             | -        |
| 07010000                  | RT-XTENN00N          | Device unit | EtherNet/IP   | -                 | -             | -        |
| 07060000                  | RT-XTEPN00N          | Device unit | PROFINET      | -                 | -             | -        |
| 07070000                  | RT-XTEAN00N          | Device unit | WebAPI        | -                 | -             | -        |
| 07080000                  | RT-XTEUN00N          | Device unit | OPC UA        | -                 | -             | -        |
| 2B280100                  | RT-XADGB08A          | Input       | Digital       | M8                | 8 points      | PNP      |
| 2B2C0100                  | RT-XADGB08B          | Input       | Digital       | M8                | 8 points      | NPN      |
| 2C080200                  | RT-XADGA16A          | Input       | Digital       | M12               | 16 points     | PNP      |
| 2C0C0200                  | RT-XADGA16B          | Input       | Digital       | M12               | 16 points     | NPN      |
| 2D680400                  | RT-XADGC32A          | Input       | Digital       | Terminal<br>block | 32 points     | PNP      |
| 2D6C0400                  | RT-XADGC32B          | Input       | Digital       | Terminal<br>block | 32 points     | NPN      |
| 2C100002                  | RT-XBDGA16A          | Output      | Digital       | M12               | 16 points     | PNP      |
| 2C140002                  | RT-XBDGA16B          | Output      | Digital       | M12               | 16 points     | NPN      |
| 2D700004                  | RT-XBDGC32A          | Output      | Digital       | Terminal<br>block | 32 points     | PNP      |
| 2D740004                  | RT-XBDGC32B          | Output      | Digital       | Terminal<br>block | 32 points     | NPN      |
| 51080400                  | RT-XAAGA02N          | Input       | Analog        | M12               | 2CH           | -        |
| 51100004                  | RT-XBAGA02N          | Output      | Analog        | M12               | 2CH           | -        |
| D300xxyy <sup>(Note</sup> | RT-XLMSA08N          | IO-Link     | Master        | M12               | 8 ports       | -        |
| 6D020004                  | RT-XVVCN32A (Note 2) | Valve IF    | TVG           | -                 | 32 points     | PNP      |
| 6D820004                  | RT-XVVCN32B (Note 2) | Valve IF    | TVG           | -                 | 32 points     | NPN      |

Note 1: xxyy varies depending on the unit settings. (Initial value: 2622)

Note 2: The valve IF unit model number is the number displayed on the PC software. The model number as a valve manifold is TVG P-TB-D-KA1D.

# **10. WARRANTY PROVISIONS**

# 10.1 Warranty Conditions

#### Warranty coverage

If the product specified herein fails for reasons attributable to CKD within the warranty period specified below, CKD will promptly provide a replacement for the faulty product or a part thereof or repair the faulty product at one of CKD's facilities free of charge.

However, following failures are excluded from this warranty:

- Failure caused by handling or use of the product under conditions and in environments not conforming to those stated in the catalog, the Specifications, or this Instruction Manual.
- Failure caused by use of the product exceeding its durability (cycles, distance, time, etc.) or caused by consumable parts. (Note1)
- · Failure caused by incorrect use such as careless handling or improper management.
- Failure not caused by the product.
- · Failure caused by use not intended for the product.
- Failure caused by modifications/alterations or repairs not carried out by CKD.
- Failure that could have been avoided if the customer's machinery or device, into which the product is incorporated, had functions and structures generally provided in the industry.
- Failure caused by reasons unforeseen at the level of technology available at the time of delivery.
- · Failure caused by acts of nature and disasters beyond control of CKD.

Note 1: For details on the durability and consumable parts, contact your nearest CKD sales office.

The warranty stated herein covers only the delivered product itself. Any loss or damage induced by failure of the delivered product is excluded from this warranty.

#### ■ Confirmation of product compatibility

It is the responsibility of the customer to confirm compatibility of the product with any system, machinery, or equipment used by the customer.

#### Others

The terms and conditions of this warranty stipulate basic matters.

When the terms and conditions of the warranty described in individual specification drawings or the Specifications are different from those of this warranty, the specification drawings or the Specifications shall have a higher priority.

# 10.2 Warranty Period

The product specified herein is warranted for one (1) year from the date of delivery to the location specified by the customer.